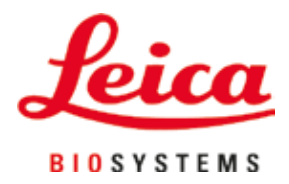

# Leica IP C

## Doku kasetleri için otomatik baskı sistemi

Kullanım Talimatları Türkçe

#### Sipariş No.: 14 0602 80123 - Revizyon 0

Bu kılavuzu her zaman cihaza yakın bir yerde muhafaza edin. Cihazla çalışmadan önce dikkatlice okuyun.

CE

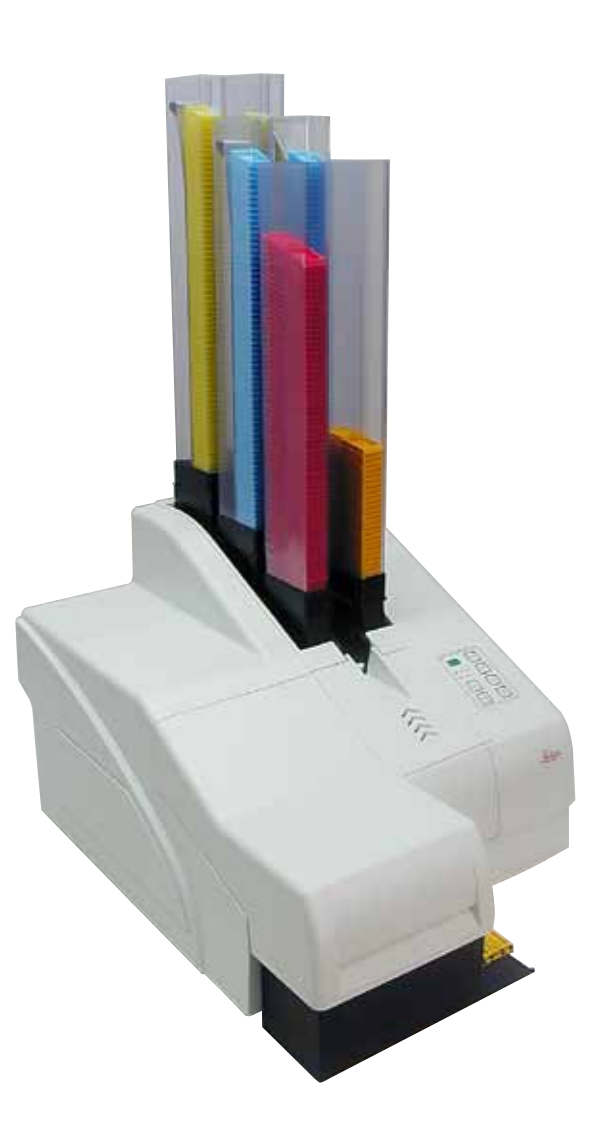

Bu Kullanım Talimatlarında yer alan bilgiler, sayısal veriler, uyarılar ve değerlendirmeler, en güncel bilimsel ve teknolojik bilgiler ışığında gerçekleştirilen ayrıntılı araştırmaların sonuçlarını yansıtmaktadır.

Bu Kullanım Talimatlarını periyodik olarak ve en son teknik gelişmelere göre sürekli güncelleme veya müşterilerimize bu Kullanım Talimatlarının ek kopyalarını, güncellemelerini vb. Sunma yükümlülüğümüz yoktur.

Her bir münferit durumda geçerli olarak ve ulusal hukuk sisteminin izin verdiği ölçüde, bu Kullanım Talimatlarında yer alan hatalı ifadelerden, çizimlerden, teknik resimlerden vb. sorumluluk kabul etmeyiz. Özellikle de, bu Kullanım Talimatlarındaki beyanların veya diğer bilgilerin neden olduğu veya bunlara uyulmasından kaynaklanan herhangi bir mali kayıp veya dolaylı hasar için hiçbir sorumluluk kabul edilmez.

Bu Kullanım Talimatlarının içeriği veya teknik ayrıntıları ile ilgili ifadeler, çizimler, resimler ve diğer bilgiler ürünlerimizin garanti verilen özellikleri olarak değerlendirilmemelidir.

Bunlar ancak müşterimiz ile aramızda hükme bağlanan açık sözleşme maddeleri olması durumunda geçerlidir.

Leica, önceden haber vermeksizin teknik özellikleri ve üretim süreçlerini değiştirme hakkını saklı tutar. Teknoloji ve ürün tekniği açısından sürekli bir iyileştirme süreci ancak bu şekilde uygulanabilir.

Bu dokümantasyon telif hakkı ile korunmaktadır. Bu dokümanın tüm telif hakları Leica Biosystems Nussloch GmbH'ye aittir.

Metin ve resimlerin (veya bunların herhangi bir parçasının) baskı, fotokopi, mikrofiş, web kamerası veya diğer yöntemlerle (her türlü elektronik sistemler ve medya dahildir) herhangi bir şekilde çoğaltılması Leica Biosystems Nussloch GmbH'nin önceden verilmiş yazılı açık iznine tabidir.

Seri numarasını ve üretim yılını, cihazın arka tarafındaki tip plakasında bulabilirsiniz.

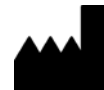

Leica Biosystems Nussloch GmbH Heidelberger Strasse 17 - 19 69226 Nussloch Germany Tel.: +49 - (0) 6224 - 143 0 Faks: +49 - (0) 6224 - 143 268 Web: www.LeicaBiosystems.com

## İçindekiler

| 1. | Önemli Bilgiler6 |                                                      |      |  |  |
|----|------------------|------------------------------------------------------|------|--|--|
|    | 1.1              | Semboller ve anlamları                               | 6    |  |  |
|    | 1.2              | Personelin nitelikleri                               | 9    |  |  |
|    | 1.3              | Cihazın kullanım amacı                               | 9    |  |  |
|    | 1.4              | Cihaz tipi                                           | 10   |  |  |
| 2. | Güve             | nlik                                                 | .11  |  |  |
|    | 21               | Güvenlik talimatları                                 | 11   |  |  |
|    | 2.1              | Uyarılar                                             | 11   |  |  |
| 3. | Cihaz            | Parçaları ve Teknik Özellikleri                      | .13  |  |  |
|    | 3.1              | Genel bakıs – cibaz                                  | 13   |  |  |
|    | 3.2              | Teknik veriler                                       | 16   |  |  |
|    | 3.3              | Baskı özellikleri                                    | 18   |  |  |
|    | 3.3.1            | Kasetlere ait gereksinimler                          | 18   |  |  |
|    | 332              | Baskı özellikleri                                    | 20   |  |  |
|    | 3.3.3            | Barkod basımı                                        | 21   |  |  |
| 4. | Cihaz            | kurulumu                                             | .24  |  |  |
|    | 41               | Tesis gereksinimleri                                 | 24   |  |  |
|    | 4.2              | Cibazın naketinin acılması                           | 24   |  |  |
|    | 4.2.1            | Yazıcının kurulması                                  | 27   |  |  |
|    | 4.3              | Standart teslimat                                    | 27   |  |  |
|    | 4.4              | Manuel bosaltma istasvonunun kurulması               |      |  |  |
|    | 4.5              | Otomatik bosaltma istasvonu (opsivonel)              |      |  |  |
|    | 4.6              | Flas ampulünün takılması/değistirilmesi              |      |  |  |
|    | 4.7              | Magazinlerin doldurulması ve verlestirilmesi         |      |  |  |
|    | 4.8              | Elektrik bağlantısı                                  |      |  |  |
|    | 4.9              | Tasıma kartusunun mürekkep kartusuvla değistirilmesi |      |  |  |
|    | 4.10             | Yazıcı sürücüsünün kurulması                         | 45   |  |  |
| 5  | Caluar           | <b>n</b> a                                           | 16   |  |  |
| J. | Çalişi           |                                                      | . 40 |  |  |
|    | 5.1              | Kontrol paneli fonksiyonları                         | 46   |  |  |
|    | 5.2              | Ekran işaretleri                                     | 52   |  |  |
|    | 5.3              | Alarm fonksiyonları                                  | 54   |  |  |
|    | 5.4              | Yazıcı sürücüsü ayarları                             | 55   |  |  |
| 6. | Temiz            | zlik ve Bakım                                        | . 59 |  |  |
|    | 6.1              | Cihazın temizlenmesi                                 | 59   |  |  |
|    | 6.2              | Baskı kafasını temizleme                             | 61   |  |  |
|    | 6.3              | Kartuşun değiştirilmesi                              | 63   |  |  |
|    | 6.3.1            | Kullanılmış mürekkep kartuşunun çıkarılması          | 64   |  |  |
|    | 6.3.2            | Yeni mürekkep kartuşunun takılması                   | 64   |  |  |
|    | 6.3.3            | Koruyucu kapağın çıkarılması                         | 64   |  |  |
|    | 6.4              | Genel bakım                                          | 65   |  |  |
|    | 6.5              | Cihazın saklanması                                   | 65   |  |  |
|    | 6.6              | Cihazın taşınması                                    | 69   |  |  |

| 7. | Hata | Hata arama ve giderme               |    |  |
|----|------|-------------------------------------|----|--|
|    | 7.1  | Arızalar                            | 70 |  |
|    | 7.2  | Durum mesajları                     | 71 |  |
|    | 7.3  | Hata mesajları                      | 72 |  |
|    | 7.4  | Flaş ampulünün değiştirilmesi       | 75 |  |
|    | 7.5  | Elektrik kesintisi                  | 76 |  |
|    | 7.6  | İkincil sigortaların değiştirilmesi | 77 |  |
| 8. | Gara | nti ve servis                       | 78 |  |
| 9. | Deko | ontaminasyon Sertifikası            | 79 |  |

## 1. Önemli Bilgiler

Uyarı

#### 1.1 Semboller ve anlamları

 $\land$ 

Leica Biosystems GmbH, özellikle nakliye ve paketin taşınmasıyla ilgili olarak aşağıda verilen talimatlara ve cihazın dikkatli bir şekilde kullanılması konusundaki talimatlara uyulmaması sonucunda ortaya çıkan kayıplar veya zararlar için hiçbir sorumluluk kabul etmez.

| Sembol:                                                                                                    | Sembolün başlığı: | Uyarı                                                                                                    |
|----------------------------------------------------------------------------------------------------|-------------------|----------------------------------------------------------------------------------------------------|
|                                                                                                    | Açıklama:         | Uyarılar gri kutu içerisinde gösterilir ve bir uyarı üçgeni ile işaretlenir.                                                                                                    |
| Sembol:                                                                                                    | Sembolün başlığı: | Not                                                                                                    |
|                                                                                                    | Açıklama:         | Notlar, ör. önemli kullanıcı bilgileri, gri bir kutuda görünür ve bir bilgi<br>sembolü ile işaretlenir.                                                                                             |
| Sembol:                                                                                                    | Sembolün başlığı: | Öğe numarası                                                                                                    |
| → "Şek. 7 - <b>1</b> "                                                                                                    | Açıklama:         | Resimlere ait numaralar. Kırmızı renkte yazılan numaralar resimdeki<br>öğelere ait numaraları gösterir.                                                                                             |
| Sembol:                                                                                                    | Sembolün başlığı: | Fonksiyon tuşu                                                                                                    |
| BAŞLAT                                                                                                    | Açıklama:         | Cihazda basılacak fonksiyon tuşları büyük harflerle ve koyu, siyah<br>metin olarak görüntülenir.                                                                                                    |
| Sembol:                                                                                                    | Sembolün başlığı: | Yazılım tuşu ve/veya Ekran Mesajları                                                                                                    |
| Hazır                                                                                                    | Açıklama:         | Ekranda yazılım tuşlarına basılacak ve/veya ekrandaki mesajlar kalın,<br>gri metin şeklinde görüntülenir.                                                                                           |
| Sembol:                                                                                                    | Sembolün başlığı: | Uyarı, sıcak yüzey                                                                                                    |
|                                                                                                    | Açıklama:         | Çalışma sırasında ısınan cihaz yüzeyleri bu sembol ile işaretlenmiştir.<br>Yanma riskini önlemek için doğrudan temastan kaçının.                                                                    |
| Sembol:                                                                                                    | Sembolün başlığı: | Uyarı, elektrik çarpması riski                                                                                                    |
| 4                                                                                                    | Açıklama:         | Çalışma sırasında cihazın enerji bulunan yüzeyleri veya alanları<br>bu sembolle işaretlenmiştir. Bu nedenle doğrudan temastan<br>kaçınılmalıdır.                                                    |
| Sembol:                                                                                                    | Sembolün başlığı: | Üretici                                                                                                    |
| AAA                                                                                                    | Açıklama:         | Tıbbi ürünün üreticisini gösterir.                                                                                                    |
| Sembol:                                                                                                    | Sembolün başlığı: | Üretim tarihi                                                                                                    |
| $[] \qquad \qquad \qquad \qquad \qquad \qquad \qquad \qquad \qquad \qquad \qquad \qquad \qquad \qquad \qquad \qquad \qquad \qquad \qquad$ | Açıklama:         | Tıbbi cihazın üretildiği tarihi gösterir.                                                                                                    |
| Sembol:                                                                                                    | Sembolün başlığı: | RCM Uyumluluk İşareti                                                                                                    |
| $\bigotimes$                                                                                                    | Açıklama:         | Zorunlu Uygunluk İşareti (RCM) bir cihazın Yeni Zelanda ve<br>Avustralya'da telekomünikasyon, radyo haberleşmesi, EMC ve EME<br>için geçerli ACMA teknik standartlarını karşıladığı anlamına gelir. |

Önemli Bilgiler 1

| Sembol:  | Sembolün başlığı: | CE Etiketi                                                                                                    |
|----------|-------------------|----------------------------------------------------------------------------------------------------|
| CE       | Açıklama:         | CE işareti, medikal ürünün ilgili CE direktif ve yönetmeliklerinin<br>gereğini yerine getirdiğine dair üretici firmanın beyanını gösterir.                                                                                                    |
| Sembol:  | Sembolün başlığı: | UKCA Etiketi                                                                                                    |
| UK<br>CA | Açıklama:         | UKCA (UK Conformity Assessed) (UK Uygunluk Değerlendirme) işareti,<br>İngiltere'de (İngiltere, Galler ve İskoçya) piyasaya sürülen mallar<br>için kullanılan yeni bir İngiltere ürün işaretidir. Daha önce CE işareti<br>gerektiren malların çoğunu kapsar.                                                                                                    |
| Sembol:  | Sembolün başlığı: | CSA Beyanı (Kanada/ABD)                                                                                                    |
|          | Açıklama:         | CSA test işareti, bir ürünün test edildiği ve American National<br>Standards Institute (ANSI), Underwriters Laboratories (UL), Canadian<br>Standards Association (CSA), National Sanitation Foundation<br>International (NSF) ve diğer kuruluşlar tarafından tanımlanan veya<br>uygulanan ilgili standartlar dahil geçerli güvenlik ve/veya performans<br>standartlarını karşıladığı anlamına gelir. |
| Sembol:  | Sembolün başlığı: | Çin ROHS                                                                                                    |
|          | Açıklama:         | Çin RoHS direktifinin çevre koruma sembolü. Semboldeki sayı, ürünün<br>"Çevreye Duyarlı Kullanım Süresini" yıl cinsinden gösterir. Sembol,<br>Çin'de kullanımı kısıtlanan bir maddenin izin verilen maksimum<br>sınırın üzerinde kullanılması halinde kullanılır.                                                                                                    |
| Sembol:  | Sembolün başlığı: | WEEE Sembolü                                                                                                    |
| X        | Açıklama:         | WEEE sembolü, WEEE (Elektrikli ve elektronik ekipman atıkları) için<br>ayrı toplamayı gösterir ve üzerinde çarpı işareti bulunan tekerlekli çöp<br>kutusu şeklindedir (§ 7 ElektroG).                                                                                                    |
| Sembol:  | Sembolün başlığı: | Alternatif akım                                                                                                    |
| Sembol:  | Sembolün başlığı: | Madde numarası                                                                                                    |
| REF      | Açıklama:         | Tıbbi cihazın tanımlanabilmesi için üreticinin verdiği katalog<br>numarasını gösterir.                                                                                                    |
| Sembol:  | Sembolün başlığı: | Seri numarası                                                                                                    |
| SN       | Açıklama:         | Belirli bir tıbbi cihazın tanımlanabilmesi için üreticinin verdiği seri<br>numarasını gösterir.                                                                                                    |
| Sembol:  | Sembolün başlığı: | Kullanım Talimatlarına bakın                                                                                                    |
| i        | Açıklama:         | Kullanıcının, Kullanım Talimatlarına başvurması gerektiğini belirtir.                                                                                                    |
| Sembol:  | Sembolün başlığı: | ON (AÇIK) (Güç)                                                                                                    |
|          | Açıklama:         | Güç kaynağı, <b>güç anahtarına</b> basıldığında devreye girer.                                                                                                    |

## 1 Önemli Bilgiler

| Sembol:                      | Sembolün başlığı:              | <u>OFF</u> (KAPALI) (Güç)                                                                                                    |
|------------------------------|--------------------------------|----------------------------------------------------------------------------------------------------|
| $\bigcirc$                   | Açıklama:                      | Güç kaynağı, <b>g<u>üç anahtarına</u> basıldığında devreden çıkar</b> .                                                                                    |
| Sembol:                      | Sembolün başlığı:              | Kırılabilir, özenle taşınması gerekir                                                                                                    |
| Ţ                            | Açıklama:                      | Dikkatlice taşınmadığı takdirde kırılabilecek veya hasar görebilecek<br>bir tıbbi cihazı gösterir.                                                         |
| Sembol:                      | Sembolün başlığı:              | Kuru tutun                                                                                                    |
| Ť                            | Açıklama:                      | Nemden korunması gereken bir tıbbi cihazı gösterir.                                                                                                    |
| Sembol:                      | Sembolün başlığı:              | İstifleme limit sayısı                                                                                                    |
|                              | Açıklama:                      | Nakliye ambalajının niteliği veya öğelerin yapısı nedeniyle paketlerin<br>belirtilen sayının ötesinde dikey olarak istiflenmemesi gerektiğini<br>belirtir. |
| Sembol:                      | Sembolün başlığı:              | Bu taraf yukarı                                                                                                    |
| <u>†</u> †                   | Açıklama:                      | Paketin doğru dikey pozisyonunu gösterir.                                                                                                    |
| Sembol:                      | Sembolün başlığı:              | Taşıma sıcaklık sınırı                                                                                                    |
| Transport temperature range: | Açıklama:                      | Tıbbi ürünün güvenli şekilde nakledilebilmesi için uyulması gereken<br>nakliye sıcaklık sınırlamalarını belirtir.                                          |
| Sembol:                      | Sembolün başlığı:              | Depolama için sıcaklık sınırlamaları                                                                                                    |
| Storage temperature range:   | Açıklama:                      | Tıbbi cihazın depolanması sırasında güvenli olarak maruz kalabileceği<br>sıcaklık limitlerini gösterir.                                                    |
| +5°C                         | e 1 10 1 1 ×                   |                                                                                                    |
| Sembol:                      | Sembolun başlığı:<br>Açıklamas | Depolama ve nakliye için hava nemi sınırlaması<br>Tibbi üyünün güyenli çekilde denelenebilmesi ve neble dilekiler esiteter                                 |
| 10 %                         | Açıkıama:                      | uyulması gereken nem aralığını belirtir.                                                                                                    |

Önemli Bilgiler

| Sembol:<br>DE - NW - 49XXXX<br>HT o. MB [DB] | Sembolün başlığı:<br>Açıklama: | IPPC<br>IPPC sembolünün içeriği<br>• IPPC sembolü<br>• ISO 3166 uyumlu ülke kodu, ör. Almanya için DE<br>• Bölgesel tanımlayıcı, ör. Kuzey Ren-Vestfalya için NW<br>• Ruhsat numarası, 49 ile başlayan ve bir kez verilen numara.<br>• Tedavi yöntemi, ör. HT (ısıl işlem)                                                                                       |
|----------------------------------------------|--------------------------------|----------------------------------------------------------------------------------------------------|
| Sembol:                                      | Sembolün başlığı:              | Yanıcı (Ambalaj Etiketi)                                                                                                    |
|                                              | Açıklama:                      | Tehlikeli maddelerin nakliyesi için GGVSE/ADR uyarınca ambalaj<br>işaretleri.                                                                                                    |
| FLAMMABLE LIQUID                             |                                | Sınıf 3: "YANICI SIVI"                                                                                                    |
| Sembol:                                      | Sembolün başlığı:              | Eğilme Göstergesi                                                                                                    |
| KIPPINDIKATOR                                | Açıklama:                      | Ürünün nakliye ve depolama sırasında gereksinimlerinize göre dik<br>pozisyonda tutulup tutulmadığını izlemek için gösterge. Eğim 60°<br>veya daha fazla olduğunda, mavi kuvars kumu ok şeklindeki gösterge<br>penceresine akar ve orada kalıcı olarak yapışır. Gönderinin uygunsuz<br>şekilde taşınması anında tespit edilebilir ve kesin olarak kanıtlanabilir. |

#### 1.2 Personelin nitelikleri

- Leica IP C sadece eğitimli laboratuvar personeli tarafından kullanılmalıdır.
- Cihaz sadece bu Kullanım Talimatında yer alan talimatlara göre çalıştırılabilir. Cihaz sadece profesyonel kullanım için tasarlanmıştır.

#### 1.3 Cihazın kullanım amacı

Standart histoloji kasetleri için Leica IP C yazıcı sistemi.

- Cihaz, patoloji, histoloji, sitoloji, toksikoloji ve benzeri laboratuvarlarda kullanım için ve sadece doku kasetlerinin yazdırılması amacıyla tasarlanmıştır.
- Yeterli baskı kalitesi ve doku işlemcilerde yapılacak sonraki işlemlerde direnç sağlanması sadece (→ S. 18 3.3 Baskı özellikleri) bölümünde belirtilen kasetler ve reaktifler kullanıldığında garanti edilebilir.
- Cihaz sadece bu Kullanım Talimatlarında yer alan talimatlara göre çalıştırılabilir.

#### Cihazın başka herhangi bir şekilde kullanılması uygunsuz kabul edilir

## D Not

Doğru ve amacına uygun kullanım için kullanım kılavuzundaki tüm talimatlara uyulmalı ve ayrıca tüm muayene ve bakım talimatlarına uygun hareket edilmelidir.

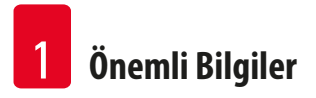

#### 1.4 Cihaz tipi

Bu Kullanım Talimatlarında sağlanan tüm bilgiler sadece başlık sayfasında belirtilen cihaz tipi için geçerlidir. Cihazın seri numarasını gösteren bir isim plakası cihazın arkasına yapıştırılmıştır.

#### 2. Güvenlik

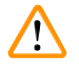

## Uyarı

Bu bölümdeki güvenlik ve ikaz notlarına her zaman uyulmalıdır.

Diğer ürünlerin çalıştırılması ve kullanımı konusunda bilginiz olsa bile bu talimatları okuduğunuzdan emin olun.

#### 2.1 Güvenlik talimatları

Bu Kullanım Talimatları, cihazın işletim güvenliği ve bakımı konusunda önemli talimatlar ve bilgiler içerir.

Kullanım Talimatları cihazın önemli bir parçasıdır ve çalıştırma ve kullanım öncesinde dikkatle okunmalı ve her zaman cihazın yakınında tutulmalıdır.

Bu cihaz, elektrikli ölçüm, kontrol, düzenleme ve laboratuvar cihazları için güvenlik yönetmeliklerine uygun olarak üretilmiş ve test edilmiştir.

Bu durumu korumak ve güvenli çalışmayı sağlamak için, kullanıcı bu Kullanım Talimatlarında yer alan tüm notlara ve uyarılara uymalıdır.

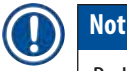

Bu Kullanım Talimatlarına, operatörün ülkesinde mevcut olan kaza önleme ve çevre güvenliği düzenlemelerine uygun eklemeler yapılmalıdır.

Geçerli standartlar hakkında güncel bilgiler için lütfen İnternet sitemizdeki CE uygunluk beyanına bakın:

http://www.LeicaBiosystems.com

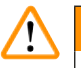

## Uyarı

Cihaz veya aksesuarları üzerinde bulunan koruyucu cihazlar çıkarılamaz veya değiştirilemez. Cihazı sadece yetkili ve uzman servis personeli onarabilir ve içerisindeki parçalara erişim sağlayabilir.

Sadece birlikte verilen güç kablosu kullanılmalıdır. Verilen kablo farklı bir güç kablosuyla değiştirilmemelidir. Eğer elektrik fişi prizinize uymuyorsa, servisinizle irtibata geçin.

Diğer riskler:

Cihaz, en yeni teknolojiyle tasarlanmış ve güvenlik teknolojisi alanında kabul edilmiş standartlara ve düzenlemelere uyumlu olarak üretilmiştir. Enstrümanın yanlış kullanılması veya taşınması kullanıcı veya diğer personel için yaralanma riski oluşturabilir veya cihaza ya da diğer mülklere zarar verebilir. Makine sadece amacına uygun olarak ve ancak tüm güvenlik özellikleri çalışma açısından uygun durumdaysa kullanılabilir. Güvenliğe engel olan arızalar derhal giderilmelidir.

#### 2.2 Uyarılar

Bu cihaza üretici tarafından yerleştirilen güvenlik cihazları kazaların önlenmesi için sadece bir temel oluşturur. Cihazın güvenli bir şekilde çalıştırılması en başta cihaz sahibinin ve ayrıca cihazı çalıştırmak, servis vermek veya tamir etmek için atanmış personelin sorumluluğundadır.

Cihazın sorunsuz çalışmasını sağlamak için aşağıdaki talimatlara ve uyarılara mutlaka uyulmalıdır.

Uyarı

#### Uyarılar – Nakliye ve Kurulum

## $\land$

- Paketinden çıkarıldığında cihaz, sadece dik pozisyonda taşınabilir.
- Cihaz doğrudan ışığa (pencere, güçlü ışık veren ampuller) maruz bırakılmamalıdır!
- Cihaz sadece topraklanmış bir şebeke prizine bağlanmalıdır. Sağlanan koruma etkisi, koruyucu iletkeni olmayan bir uzatma kablosu ile ortadan kaldırılmamalıdır.
- Cihazı patlama tehlikesi olan odalarda çalıştırmayın.
- Depo ile kurulum sahası arasında aşırı sıcaklık farkı varsa ve havadaki nem oranı yüksekse, cihazda yoğuşma suyu oluşabilir. Bu durumda, cihazı açmadan önce en az iki saat bekleyin. Bu bekleme süresine uyulmaması halinde cihaz hasar görebilir.

#### Uyarılar - Cihazın üzerinde bulunan işaretler

## $\land$

Uyarı

Cihaz üzerindeki üçgen uyarı işaretleri, işaretli ürünü çalıştırırken veya değiştirirken doğru çalıştırma talimatlarının (bu Kullanım Talimatlarında tanımlandığı şekilde) izlenmesi gerektiğini gösterir.

Bu talimatlara uyulmaması kazalara, kişisel yaralanmalara, cihazda veya aksesuarda hasara neden olabilir.

Çalışma sırasında ısınan bazı cihaz yüzeyleri şu uyarı etiketi ile işaretlenmiştir:

🔼 Bu yüzeylere dokunulması yanıklara neden olabilir.

#### Uyarılar – Cihazın çalıştırılması

## Uyarı

- Cihaz sadece eğitimli laboratuvar personeli tarafından kullanılmalıdır. Cihaz sadece amacına uygun olarak ve bu Kullanım Talimatlarında yer alan talimatlara göre çalıştırılmalıdır.
- Güç beslemesi, güç kablosu (güç kaynağı devre kesicisi) üzerinden kesildiğinde cihazın enerjisi kesilir acil durumlarda güç fişini çıkarın.
- Çalışma sırasında kanala dokunmayın. Yaralanma riski.
- Cihaz ACIK durumdayken flaş ampulünün reflektör kanadını açmayın yanma ve göz yaralanması riski.
- Cihaz operatörü, yerel iş yeri sınır değerlerine uymak ve gereken belgeleri hazırlamakla yükümlüdür.

#### Uyarılar - Temizlik ve bakım

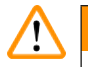

Uyarı

- Herhangi bir bakımdan önce cihazı kapatın ve güç kaynağının fişini çıkarın.
- Dış yüzeyleri temizlemek için, hafif ve nötr pH seviyeli bir ticari ev temizleyicisi kullanın. Şunları kullanmayın: Alkol, alkol içeren temizlik malzemeleri (cam temizleyici!), aşındırıcılar, aseton veya ksilen içeren çözücüler! Cihazın boyalı yüzeyleri ve kontrol paneli ksilen veya asetona dayanıklı değildir!
- Çalışırken ve temizlik sırasında cihazın içine sıvı girmemelidir.

## 3. Cihaz Parçaları ve Teknik Özellikleri

### 3.1 Genel bakış – cihaz

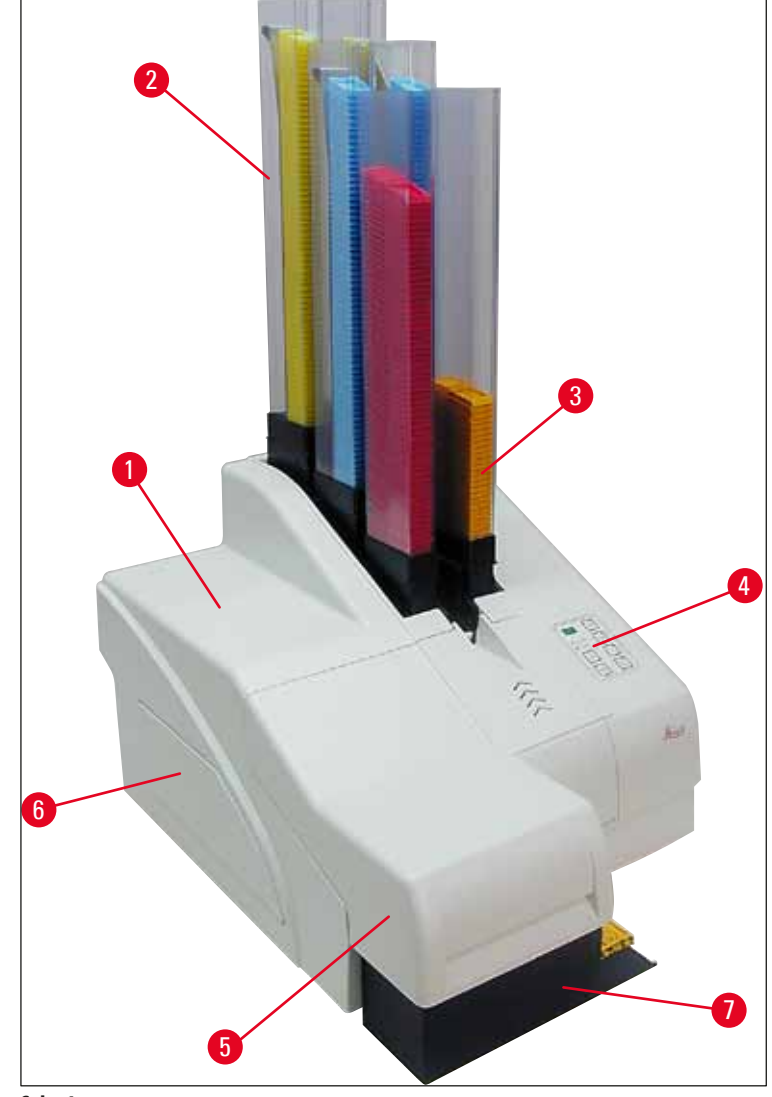

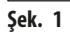

- **1** Temel cihaz
- 2 Kaset magazinleri
- 3 Magazin no. 1
- 4 Kontrol paneli
- 5 Kapak
- 6 Kapak kartuş yuvası
- 7 Boşaltma istasyonu (manuel)

### Önden kapaksız görünüm

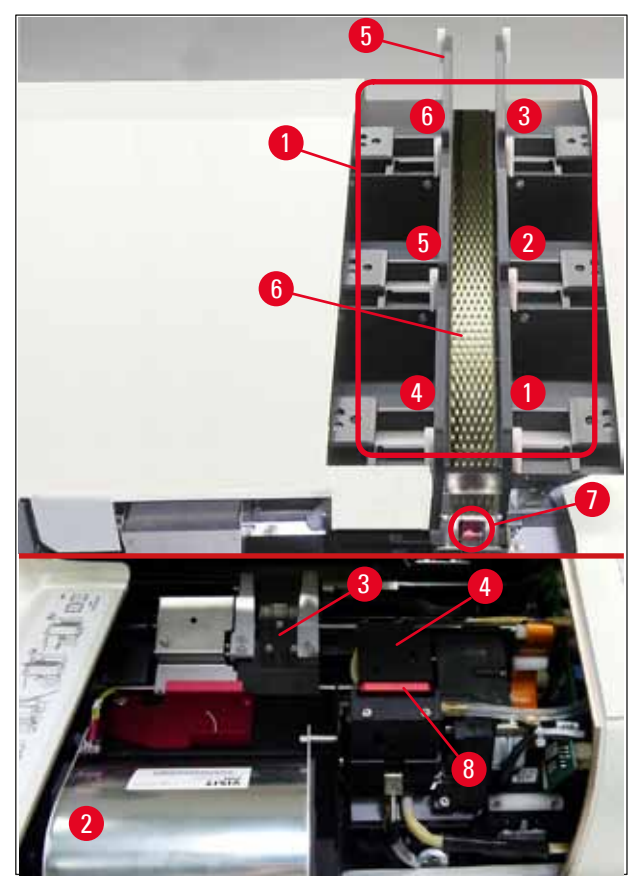

#### Şek. 2

- 1 Magazin yuvaları poz. 1 6
- 2 Kapak flaş ampulü
- 3 Kaset taşıyıcı (kelepçe)
- 4 Baskı kafası
- 5 Magazin tutucu
- 6 Kapaklı besleme kanalı
- 7 Transfer noktası: kanal --> kaset taşıyıcı ve sensör
- 8 Yedek plaka ve sızdırmazlık contası

#### Arka panel ve elektrik bağlantıları

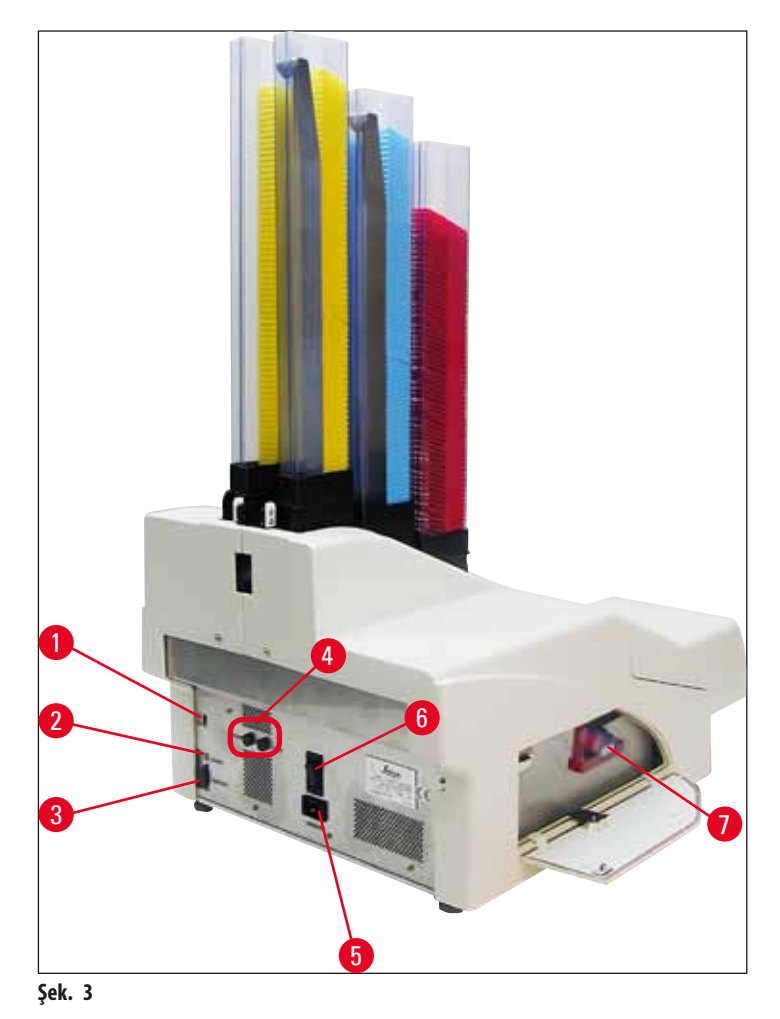

- 1 DIL anahtarı
- 2 Harici alarm soketi
- 3 Yazıcı kablosu soketi
- 4 İkincil sigortalar
- 5 Güç kaynağı bağlantısı
- 6 Ana şalter
- 7 Taşıma kartuşu / mürekkep kartuşu

### Not

İçin dikkat ( $\rightarrow$  "Şek. 3-7"). Cihaz, taşıma kartuşu takılı olarak teslim edilir!

Çalıştırmadan önce, taşıma kartuşu yerine bir mürekkep kartuşu takılmalıdır (→ S. 39 – 4.9 Taşıma kartuşunun mürekkep kartuşuyla değiştirilmesi).

#### 3.2 Teknik veriler

| Genel                                               |                                                                                          |
|-----------------------------------------------------|------------------------------------------------------------------------------------------|
| Onaylar:                                            | Cihaza özel onay işaretleri, cihazın arka panelinde, isim plakasının yanında<br>bulunur. |
| Nominal besleme voltajları:                         | 100 - 120 V ~ +/- % 10                                                                   |
|                                                     | 200 - 240 V ~ +/- % 10                                                                   |
| Nominal besleme frekansları:                        | 50 - 60 Hz arası                                                                         |
| Şebeke giriş sigortaları:                           | Devre kesici T6A                                                                         |
| İkincil sigortalar:                                 | 2x T 3,15 A L250 V                                                                       |
| Maksimum çekilen güç (100 - 120 V):                 | 4,0 A                                                                                    |
| Maksimum çekilen güç (200 - 240 V):                 | 2,8 A                                                                                    |
| 240 V/50 Hz için kaçak akım:                        | yakl. 2,4 mA                                                                             |
| Güç tüketimi:                                       | 700 VA                                                                                   |
| IEC 61010-1 uyumlu aşırı voltaj kategorisi:         | ll                                                                                       |
| IEC 61010-1 uyumlu kirlilik derecesi:               | 2                                                                                        |
| IEC 61010-1 uyumlu koruma yöntemi:                  | Sinif 1                                                                                  |
| IEC 61010-1 uyumlu koruma derecesi                  | IP20                                                                                     |
| lsı yayılımı:                                       | 700 J/s                                                                                  |
| Çalışma yüksekliği:                                 | maks. 2000 m NN                                                                          |
| A-ağırlıklı gürültü seviyesi, 1 m mesafede ölçülür: | < 70 dB (A)                                                                              |
| EMC sınıfı:                                         | В-В                                                                                      |
| Arayüzler:                                          | DIL anahtarı, harici alarm jakı, seri giriş, güç beslemesi                               |
| Cihazın çalışması için iklim koşulları:             |                                                                                          |
| Sıcaklık:                                           | +15 °C ile +30 °C arası                                                                  |
| Bağıl nem:                                          | % 20 - 85 - yoğuşmasız                                                                   |
| Paketlenmiş cihazın depolanması ve taşınma          | ısı için iklim koşulları:                                                                |
| Sıcaklık (depolama):                                | +5 °C ile +50 °C arası                                                                   |
| Sıcaklık (nakliye):                                 | -29 °C ile +50 °C arası                                                                  |
| Bağıl nem (nakliye / depolama):                     | % 10 - 85 - yoğuşmasız                                                                   |
| BTU (J/s)                                           | 700 J/s                                                                                  |

Boyutlar ve ağırlık:

| Temel cihazın boyutları:                   |                                                                                        |
|--------------------------------------------|----------------------------------------------------------------------------------------|
| Genişlik x derinlik:                       | 475 x 650 mm                                                                           |
| Magazin dahil yükseklik:                   | 900 mm                                                                                 |
| Magazin olmadan yükseklik:                 | 415 mm                                                                                 |
| Boşaltma istasyonu bağlı haldeki boyutlar: |                                                                                        |
| Genişlik x derinlik:                       | 550 x 650 mm                                                                           |
| Magazin dahil yükseklik:                   | 990 mm                                                                                 |
| Magazin olmadan yükseklik:                 | 500 mm                                                                                 |
| Temel cihazın boş ağırlığı:                | yaklaşık 28 kg                                                                         |
| Ağırlık, paketli:                          | yaklaşık 65 kg                                                                         |
| Boşaltma istasyonunun boş ağırlığı:        | yaklaşık 14 kg                                                                         |
| Ağırlık, paketli:                          | yaklaşık 32 kg                                                                         |
| Performans:                                |                                                                                        |
| Yükleme kapasitesi:                        | maks. 6 magazin,                                                                       |
|                                            | her magazinde maks. 80 kaset                                                           |
| Baskı hızı:1                               |                                                                                        |
| Toplu işlerin baskısı:                     | 15 kaset/dakika                                                                        |
| Tek kaset bastırma:                        | Kaset başına 10 s                                                                      |
| Mürekkep kartuşu kapasitesi:2              | yakl. 60.000 baskı veya 3,5 ay                                                         |
| Flaş ampul ömrü:                           | yakl. 150.000 flaş patlaması                                                           |
| Baskı:                                     |                                                                                        |
| Baskı çözünürlüğü:³                        | 360 x 360 dpi / 180 x 180 dpi, ayarlanabilir                                           |
| Baskı ortamı:                              | Standart histoloji kasetleri<br>maks. 28,9 x 80,0 mm (kapaklı), maks. 6,2 mm yükseklik |
| Baskı formatları:                          | Kaset 35°, kaset 45°                                                                   |
| Basınç yüzeyleri:                          | Kaset 35°: maks. 28,2 x 8,0 mm<br>Kaset 45 °: maks. 28,2 x 7,1 mm                      |
| PC sistem gereksinimleri:                  |                                                                                        |
| IBM uyumlu PC                              |                                                                                        |
| İşlemci saat frekansı:                     | min. 800 MHz                                                                           |
| Ana bellek (RAM):                          | min. 256 MB                                                                            |
| Sabit disk:                                | min. 6 GB                                                                              |
| CD-ROM sürücü                              |                                                                                        |
| 1 boş seri bağlantı noktası                |                                                                                        |
| İşletim sistemleri:                        | Windows 10 (64 bit)                                                                    |

<sup>1</sup>) Ortalama değerdir – her bir durumdaki kesin hız, sistem konfigürasyonuna ve kullanılan yazılıma bağlıdır.

<sup>2</sup>) Ortalama değerler verilmiştir; kesin sayı baskı yoğunluğuna bağlıdır.

<sup>3</sup>) İnç başına adreslenebilir nokta olarak ölçülmüştür.

#### 3.3 Baskı özellikleri

Leica IP C'de sadece standart histoloji kasetleri kullanılabilir. Diğer kasetler düzgün şekilde işlenemez.

#### 3.3.1 Kasetlere ait gereksinimler

IP C'de çok çeşitli standart kasetler kullanılabilir; bununla birlikte, aşağıdaki kısıtlamalara uyulmalıdır:

 Aşağıdaki boyutlarda, (→ S. 16 – 3.2 Teknik veriler) kapaksız (→ "Şek. 4-1") tüm standart kasetlerin baskısı için uygundur: Kapak hariç uzunluk x genişlik = maks. 41,3 x 28,9 mm

Kapak dahil uzunluk x genişlik

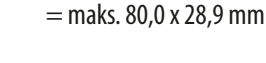

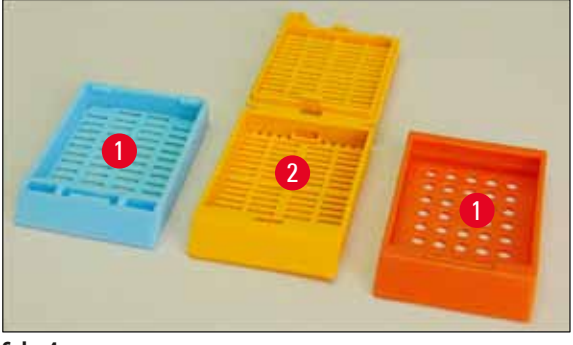

Şek. 4

- Esnek menteşeli kasetler, kapak çıkarılmadıkça (→ "Şek. 6-2") veya kapatılmadıkça kullanılamaz.
- Kapalı kapaklı kasetler (→ "Şek. 5-1") kapağın dört köşesinin de sıkıca kapalı ve düz olduğundan emin olmak için kontrol edilmelidir.
- Tepeden takılı kapağa (— "Şek. 6-1") sahip kasetler işlenemez.
- Kasetlerin magazinlere nasıl doğru şekilde takılacağına ilişkin detaylar için bkz. (→ S. 33 4.7 Magazinlerin doldurulması ve yerleştirilmesi).

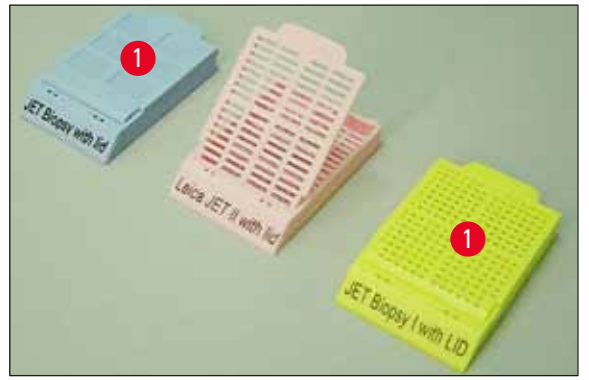

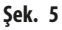

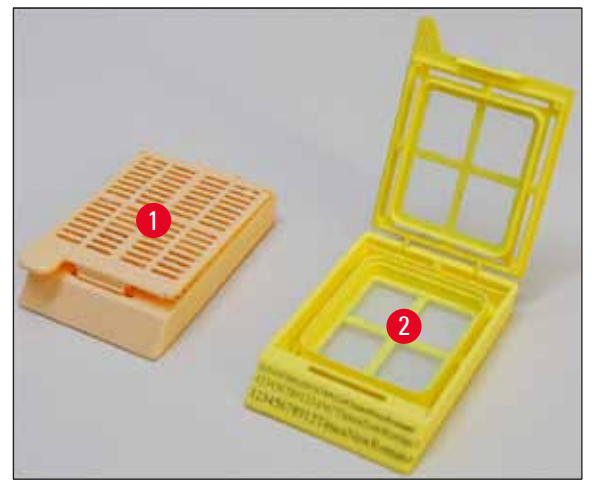

Şek. 6

#### Leica IP C için önerilen baskı ortamı

## Not

Başka baskı ortamlarının kullanılması, yetersiz baskı kalitesine ve/veya baskı işlemi sırasında lamların/kasetlerin sıkışmasına neden olabilir!

Kullandığınız lamlar/kasetler aşağıda listelenmemişse lütfen yerel Leica temsilcinizle iletişime geçin.

Aşağıdaki kasetler Leica IP C ile başarıyla test edilmiştir:

| Kaset tipi                                 | Leica IP C ile baskı     |
|--------------------------------------------|--------------------------|
| Leica Jet Routine I*                       | sadece kapaksız olarak   |
| Leica Jet Routine II*                      | sadece kapalı kapakla    |
| Leica Jet Routine III*                     | ОК                       |
| Leica IP Routine VI                        | ОК                       |
| Leica ActivFlo Routine I                   | ОК                       |
| Leica Jet Bx                               | sadece kapalı kapakla    |
| Leica Jet Biopsy                           | sadece kapalı kapakla    |
| Leica Jet Biopsy II                        | ОК                       |
| Leica Jet Biopsy III                       | OK (15 barkod karakteri) |
| Leica Jet Biopsy IV                        | ОК                       |
| Leica IP ActivFlo Biopsy I                 | ОК                       |
| Leica IP ActivFlo Biopsy II                | sadece kapaksız olarak   |
| Leica IP ActivFlo Biopsy III               | sadece kapaksız olarak   |
| Sakura Tissue Tek III Uni-Cassette System  | OK (15 barkod karakteri) |
| Sakura Tissue-Tek Paraform Cassette Frames | sadece kapaksız olarak   |

\*Barkod basımı için önerilir.

## Uyarı

Diğer üreticilerin kasetleri kullanılmadan önce test edilmelidir. Test aşağıdaki adımları içermelidir:

• Cihazla mekanik uyumluluk. Baskı kalitesi.

• Mürekkebin, sonraki işlemlerde baskılı kasetlerin temas ettiği reaktiflere karşı direnci (→ S. 23 – Reaktiflere karşı direnç). Önemli!

Leica Biosystems, kalitesiz baskıların veya reaktife dirençli olmayan mürekkeple yapılan baskıların sonucu olarak meydana gelen hasarlardan sorumluluk kabul etmez.

#### 3.3.2 Baskı özellikleri

#### Baskı alanı

Aşağıdaki tabloda listelenen baskı alanı (→ "Şek. 7-1") parametreleri yazıcı sürücüsünde tanımlanmıştır.

|           | Geniş        | Yükseklik |                 |     |
|-----------|--------------|-----------|-----------------|-----|
| Format    | Nokta Sayısı | mm        | Nokta<br>Sayısı | mm  |
| Kaset 35° | 400          | 28,2      | 114             | 8,0 |
| Kaset 45° | 400          | 28,2      | 100             | 7,1 |

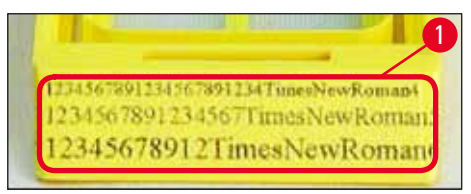

Şek. 7

#### Kaset tipi

- Farklı açılara ve dolayısıyla farklı yazdırılabilir alanlara sahip iki farklı kaset tipi vardır.
- Alttan ölçülen açı (→ "Şek. 8") 35° (→ "Şek. 8-1") veya 45° (→ "Şek. 8-2") olabilir.
- Bu, yazıcı sürücüsü ayarlarında dikkate alınmalıdır (→ S. 55 5.4 Yazıcı sürücüsü ayarları).

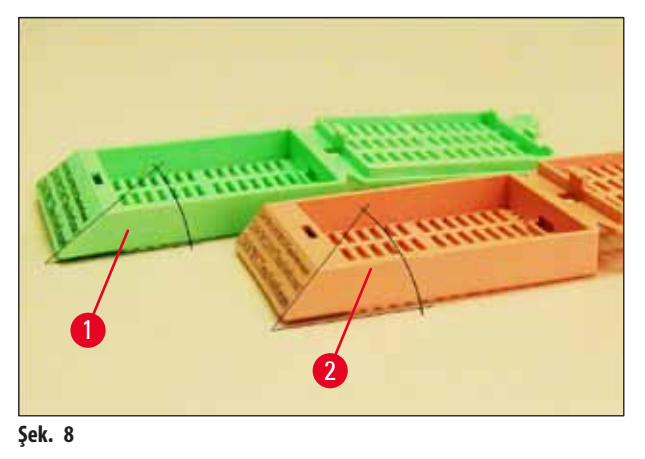

#### Baskı çözünürlüğü

Cihazın baskı kafası her iki yönde (dikey ve yatay) önceden ayarlanmış 360 dpi çözünürlüğe sahiptir.

Yazdırılan her satırın maksimum yüksekliği 128 noktadır. Bu, 9,03 mm'lik bir değere karşılık gelir.

Yatay yönde, baskı yüzeyi sadece basılacak nesnenin boyutu ile sınırlıdır ( $\rightarrow$  "Şek. 7").

Yukarıdaki değerler, baskı alacağınız uygulamada baskı alanını ("kağıt boyutu") tanımlarken dikkate alınmalıdır.

#### Baskı kalitesi

Baskıların kalitesi ve çözünürlüğü şunlara bağlıdır:

- kasetin malzemesi ve kaset malzemesini renklendirmek için kullanılan boyalar.
- kaset baskı alanının yüzeyi (→ "Şek. 7-1").

Baskıların nihai çözünürlüğü sadece baskı kafasının çözünürlüğü ile belirlenmez.

Kaset yüzeyi 360 dpi çözünürlüğü desteklemiyorsa "akan" mürekkep nedeniyle baskı sonucu kötü olabilir. Bu tür durumlarda daha düşük bir çözünürlükte çalışmak daha iyidir.

Yazıcı sürücüsü, çözünürlüğü 360 dpi'den 180 dpi'ye düşürmenize izin verir (→ S. 55 – 5.4 Yazıcı sürücüsü ayarları).

#### 3.3.3 Barkod basımı

Okunabilir barkodların yazdırılması çeşitli faktörlere bağlıdır ve bu faktörler güvenilir ve dayanıklı arşivlemeye uygun sonuçlar elde etmek için dikkate alınmalıdır. Barkod sonuçlarını etkileyen ana faktörler şunlardır:

- yazıcı teknolojisi,
- barkodun nasıl oluşturulduğu,
- üzerine baskı yapılan nesnenin türü,
- barkodu okumak için kullanılan tarayıcının türü.

#### Yazıcı teknolojisi

• Bir nokta vuruşlu yazıcı olarak bu cihaz, bilgileri sadece yazdırılan veya yazdırılmayan noktalar şeklinde işleyebilir. Barkod verilerini iletmek, belirli barkod türlerini seçmek veya gerekli barkodu oluşturmak ve bastırmak için yazıcıyı kullanmak mümkün değildir.

#### Barkod oluşturma

- Kasetlerde baskı alanı sınırlı olduğundan barkod gereğinden fazla bilgi içermemelidir.
- Barkod tarayıcılarının olası hataları tanımasını kolaylaştıran bir hata kontrol kodu kullanmalısınız. Bazı kodlar hata düzeltmeyi bile destekler.
- Barkodları hesaplarken ve oluştururken yazıcının çözünürlüğü her zaman dikkate alınmalıdır.
  Modül boyutu, bir barkodun en küçük öğesinin genişliğidir. Daha geniş olan çubuk ve boşluklar modül boyutunun katları olarak hesaplanır.

Modül boyutu her zaman yazıcı çözünürlüğünün tam bir bölenidir, çünkü uygulanan teknoloji sadece tam noktaların yazdırılmasına olanak sağlar. Dönüştürme sonrasında modül genişliği ve çözünürlüğü artık eşleşmiyorsa, baskı net ve doğru görünse bile okuma hataları meydana gelebilir.

#### Uyarı

Yukarıdaki nedenlerden ötürü herhangi bir bilginin kaybolmasını önlemek için veriler sadece barkod olarak değil her zaman metin (barkodun üzerindeki veya altındaki optik karakter satırı) olarak da yazdırılmalıdır.

#### Barkod basımıyla ilgili gereksinimler

Basılan barkodların kalitesi ve okunabilirliği, aşağıdakileri içeren birkaç faktöre bağlıdır:

- Kasetlerdeki baskı yapılabilen yüzeyinin dokusu ve kalitesi.
- Seçilen kaset veya lamın rengi.
- Barkod stili (2D).
- Barkod içinde gereken karakter sayısı ve türü.
- Barkod okuyucu cihazının kalitesi ve çözünürlük yetenekleri.

Her zaman olduğu gibi, Leica'nın önerdiği baskı ortamları en yüksek kalitede baskıyı üretir. Bununla birlikte tüm barkod çözümlerinin uygulamadan önce test edilmesi şiddetle tavsiye edilir. 2D barkodlarla maksimum karakter sayısına ulaşma konusundaki ayrıntılar için yerel temsilcinize danışın.

#### Barkod tarayıcıları

Elde edilen tarama sonuçları sadece barkodların doğru oluşturulmasına ve kasetlerin kalitesine değil, aynı zamanda kullanılan barkod tarayıcının özelliklerine de bağlıdır.

Akılda tutulması gereken özellikler şunlardır:

• Okuma toleransı:

Gerçek çubuk genişliği ile nominal modül boyutu arasındaki fark.

• lşık rengi:

Yüksek kontrast elde etmek için, barkod tarayıcının ışık rengi, kullanılan kasetlerin rengiyle tamamlayıcı olmalıdır.

 Optik çözünürlük: Modül boyutundan daha iyi olmalıdır.

Uygulamaya bağlı olarak aşağıdaki özellikler de dikkate alınmalıdır:

- Maksimum okunabilir mesafe
- Maksimum eğim açısı

Leica ZEBRA DS6707 ve DS8108 barkod tarayıcılarını başarıyla test etmiştir.

#### Reaktiflere karşı direnç

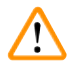

Uyarı

Her laboratuvar kendi testlerini yapmalı ve kullanılan mürekkebin, kasetlerde daha sonra farklı reaktiflerle yapılacak işlemlere dayanabileceğinden emin olmalıdır.

Leica'nın kontrolü dışındaki pek çok çeşitli faktör, sonuçları olumsuz yönde etkileyebilir.

Bu nedenle, aşağıda belirtilen test koşulları sadece bireysel laboratuvar test şartları için taslak görevi görebilir.

Reaktiflerle yapılan işlem sonrasında baskının okunabilir bir şekilde kalması tamamen üniteyi çalıştıran laboratuvarın sorumluluğundadır.

#### Test koşulları

Baskılı kasetler, doku işleme sırasında mevcut olan koşulların simüle edildiği bir ortamda çeşitli reaktiflerle test edilmiştir.

Test edilen kaset tiplerinin listesi:

- Leica ActivFlo Routine I
- Leica IP ActivFlo Biopsy I
- Leica IP ActivFlo Biopsy III
- Leica IP Routine VI
- Leica Jet Biopsy III
- Leica Jet Routine III\*
- Sakura Tissue Tek III Uni-Cassette System
- Sakura Tissue-Tek Paraform Cassette Frames

\*Barkod basımı için önerilir.

Yukarıdaki tüm kaset tiplerinin çeşitli renkleri (her kaset türünün tüm renkleri mevcut olmasa da) test edilmiştir.

Kaset renginin baskının direnci üzerindeki etkisi doğrulanamadı.

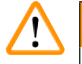

#### Uyarı

Mürekkebin öngörülebilir tüm laboratuvar koşullarında kesinlikle leke tutmayacağı garanti edilemez, çünkü mürekkebin silinmeye karşı stabilitesi kasetlerin baskı alanının yüzey yapısına bağlıdır.

Önemli!

Baskılı kasetlerin baskı alanı nemliyken hiçbir zaman dokunulmamalı veya silinmemelidir.

Kasetlerdeki parafin fazlasını çıkarırken dikkatli olun. Kazıma, baskı alanına zarar verebilir ve baskıyı okunaksız hale getirebilir.

### 4. Cihaz kurulumu

#### 4.1 Tesis gereksinimleri

## 🔨 Uyarı

Cihaz, patlama riski olan alanlarda çalıştırılmamalıdır.

Cihazın düzgün çalışmasını sağlamak için, duvarlardan ve mobilyalardan minimum 10 cm uzakta olacak şekilde kurulmalıdır.

- Cihazın kurulumu için yaklaşık 650 x 550 mm ölçüsünde bir alan gerekir.
- Bağıl nem maksimum % 20 85 yoğuşmasız
- Oda sıcaklığı sürekli olarak +15 °C ile +30 °C arasında
- Yükseklik: maks. 2000 m NN
- Cihaz sadece iç mekanda kullanım için tasarlanmıştır.
- Elektrik fişi/devre kesici açıkta ve kolayca erişilebilir olmalıdır.
- Güç kaynağının uzaklığı güç kablosunun uzunluğundan fazla olmamalıdır uzatma kablosu kullanılmamalıdır.
- Tezgah, cihazın ağırlığına uygun, yeterli bir yük kapasitesine ve sağlamlığa sahip olmalıdır.
- Titreşimlerden, doğrudan güneş ışığından ve büyük sıcaklık dalgalanmalarından kaçının. Kurulum yeri iyi havalandırılmalı ve ateşleme oluşturabilecek hiçbir kaynak içermemelidir.
- Cihaz topraklanmış bir şebeke prizine bağlanmalıdır.
- Sadece cihazla birlikte verilen ve yerel güç kaynağı için tasarlanmış güç kablosu kullanılmalıdır.
- Kurulum yeri elektrostatik deşarjlara karşı korunmalıdır.

#### 4.2 Cihazın paketinin açılması

#### Uyarı

Cihaz size ulaştığı zaman paket üzerindeki (→ "Şek. 10-1") eğim göstergesini (→ "Şek. 9") kontrol edin. Okun ucu maviyse, nakliye öngörülen şekilde yapılmamıştır.

Bu durumda, lütfen nakliye belgelerini uygun şekilde işaretleyin ve gönderilen üründe hasar olup olmadığını kontrol edin!

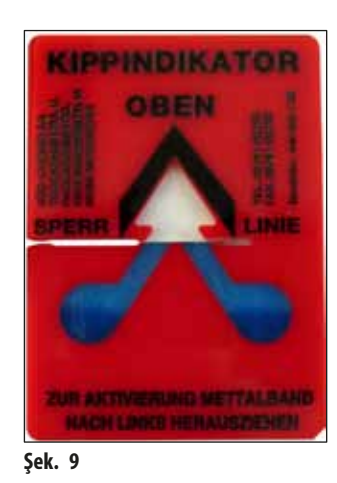

- 1. Ahşap kutunun yan taraflarında bulunan 8 vidayı (→ "Şek. 10-2") sökün ve kapağı gevşetin.
- 2. Kapağın hemen altında bulunan aksesuar kutusunu çıkarın (→ "Şek. 11-1") (aksesuarları ve ambalaj malzemelerini içerir).
- 3. Ahşap kutunun dışında alt tarafta bulunan 8 vidayı (→ "Şek. 10-3") sökün.

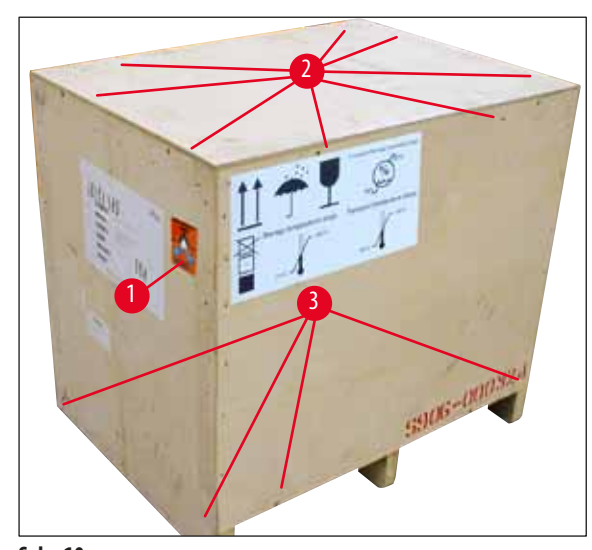

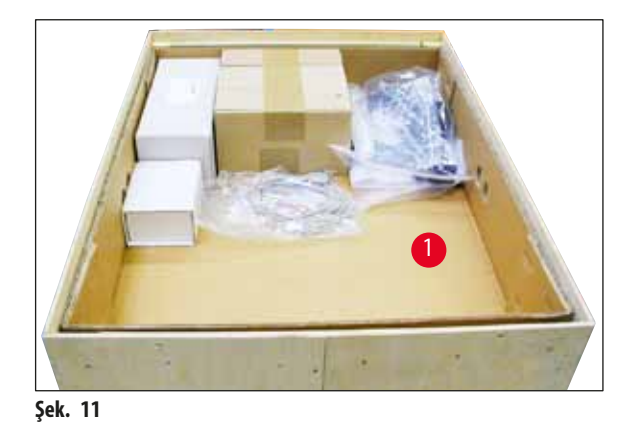

- Şek. 10
  - 4. Cihazın etrafındaki iç kartonu çıkarın.
  - 5. Ahşap kutuyu taban plakasından dikkatlice ayırın.
  - Yazıcı 4 plaka yardımıyla kutunun ahşap zeminine sabitlenmiştir (→ "Şek. 12-2"). Cihazın tabanındaki iki vidayı (→ "Şek. 12-1") gevşetin. Alttaki plakaları çıkartın.

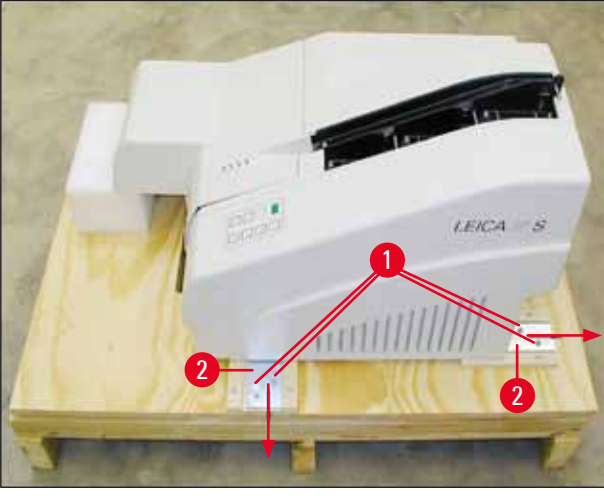

Şek. 12

Uyarı

7. Yazıcıyı taban plakasından ayırıp sabit bir laboratuvar tezgahı üzerine veya varsa otomatik boşaltma istasyonuna taşıyın. Zeminin düz olduğundan emin olun!

## $\land$

Yazıcıyı ambalajından çıkarırken, yazıcının kutudan yukarı kaldırılarak çıkarılması ve laboratuvar tezgahına yerleştirilmesi için en az iki kişi (yazıcının her iki yanında birer kişi) gerekir.

- 8. Cihaz son kullanım alanına kurulduğunda, köpük taşıma desteğini çıkarın (→ "Şek. 13-1") (yukarı çekin).
- 9. Kalmış olabilecek yapışkan bant kalıntılarını dikkatlice çıkarın.

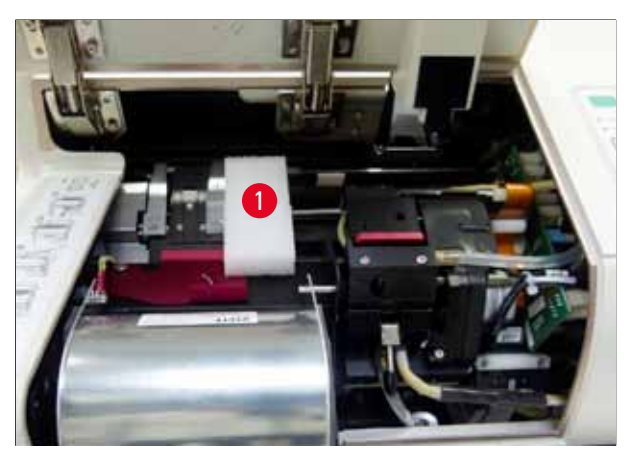

Şek. 13

#### 4.2.1 Yazıcının kurulması

- Cihazda nakliye hasarı olup olmadığını kontrol edin (hasar durumunda çalıştırmayın!).
- Herhangi bir tutarsızlık olmadığından emin olmak için teslim edilen tüm aksesuarları siparişinizle karşılaştırın.
- Aşağıdaki kurulum adımlarını uygulayın:
  - 1. Aksesuarları takın.
  - 2. Koruyucu camı yerleştirin.
  - 3. Flaş ampulünü takın.
  - 4. Güç kaynağını bağlayın.
  - 5. Kartuşları değiştirin.
  - 6. PC ile veri bağlantısı kurun.
  - 7. Yazıcı sürücüsünü kurun.
  - 8. Kasetleri yerleştirin.
  - 9. Test baskısı çalıştırın.

#### 4.3 Standart teslimat

Leica IP C standart cihazında aşağıdaki parçalar bulunur:

| 1 |   | Leica IP C, boşaltma istasyonu olmayan temel cihaz                                                                                                    | 14 0602 33206 |
|---|---|----------------------------------------------------------------------------------------------------|---------------|
| 1 |   | Taşıma kartuşu (cihaza takılı)                                                                                                    | 14 0601 42865 |
| 1 |   | Boşaltma istasyonu (manuel), komple                                                                                                    | 14 0602 35998 |
| 1 |   | Aksesuar kiti, şunlardan oluşur:                                                                                                    | 14 0602 38351 |
|   | 1 | Flaş ampulü                                                                                                    | 14 0601 37152 |
|   | 6 | Kaset magazin setleri (her birinde 3 set bulunan 2 paket)                                                                                                    | 14 0602 36688 |
|   | 1 | Yazıcı kablosu, seri                                                                                                    | 14 0601 37044 |
|   | 1 | Alet seti, şunlardan oluşur:                                                                                                    |               |
|   | 1 | Düz tornavida 4 x 100                                                                                                    | 14 0170 38504 |
|   | 1 | Alyan anahtar 2,5 numara                                                                                                    | 14 0222 04137 |
|   | 1 | "Leica" fırça                                                                                                    | 14 0183 30751 |
|   | 1 | 2 sigortadan oluşan yedek sigorta seti 3,15 A T (5 x 20 mm)                                                                                                    | 14 6943 03150 |
|   | 2 | Koruyucu camlar                                                                                                    | 14 0601 42533 |
|   | 1 | Nakliye plakaları                                                                                                    | 14 0601 44236 |
| 1 |   | Kullanım Talimatları, uluslararası paket (bir veri yedekleme cihazı 14 0602 80200<br>üzerindeki İngilizce çıktı ve ek diller ve basılı İngilizce Kurulum Talimatları<br>14 0602 82101 dahil) | 14 0602 80001 |

### Not

UV mürekkep kartuşu Leica (sipariş numarası 14 0601 42350) ayrı olarak sipariş edilmelidir. Ayrı bir pakette nakliye edilir.

Birlikte verilen yerel güç kablosu bozuksa veya kaybolursa lütfen yetkili Leica satış temsilcinize başvurunuz.

#### **Opsiyonel aksesuarlar**

| 1 |   | Leica IP C için otomatik boşaltma istasyonu | 14 0602 33226 |
|---|---|---------------------------------------------|---------------|
| 1 |   | Kaset tepsisi seti (10'lu paket)            | 14 0602 33253 |
| 1 |   | 6 magazin için C Magazin tutucusu           | 14 0602 36946 |
| 1 |   | Kartuş kiti, 280 ml                         | 14 0601 43506 |
|   | 1 | Mürekkep kartuşu                            | 14 0601 52658 |
|   | 1 | Temizleme çubukları, paket                  | 14 0601 39637 |
|   | 1 | Yedek plaka                                 | 14 0601 40162 |
| 1 |   | Dokunmatik PC 15.6"                         | 14 6000 05740 |
| 1 |   | Dokunmatik PC için Ergotron Stand           | 14 0605 46856 |
| 1 |   | 2D Barkod Tarayıcı ve stand                 | 14 0605 57409 |

### 4.4 Manuel boşaltma istasyonunun kurulması

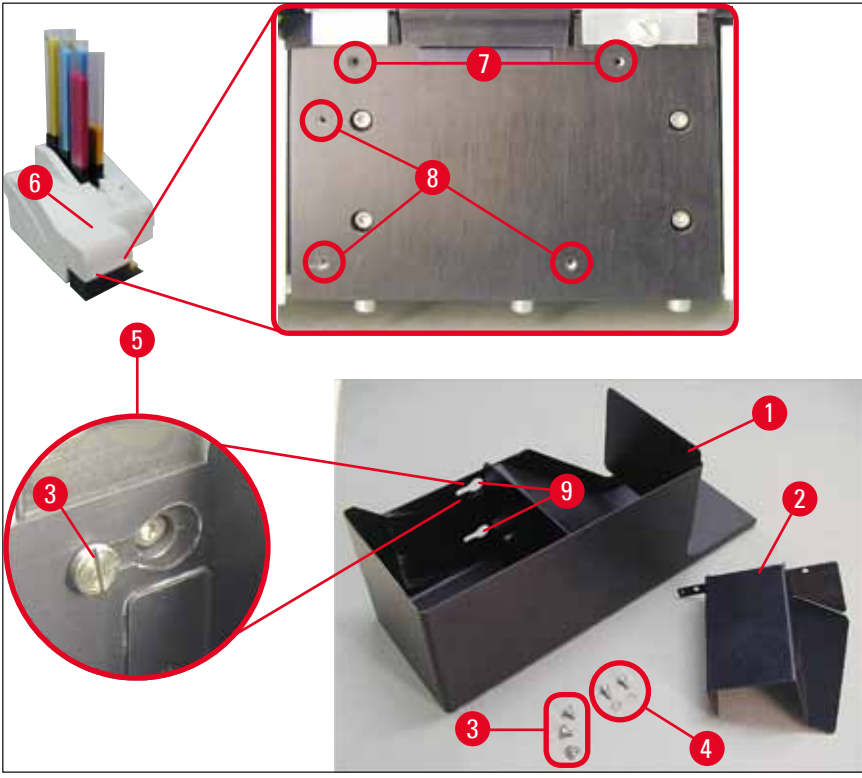

Şek. 14

Birlikte verilen boşaltma istasyonu şu parçalardan oluşur:

- Boşaltma istasyonu ( $\rightarrow$  "Şek. 14-1")
- Ekranlama plakası ( $\rightarrow$  "Şek. 14-2")
- Kelepçe vidaları (3 adet) (→ "Şek. 14-3")
- Düz vidalar ve rondelalar (2 adet) ( $\rightarrow$  "Şek. 14-4")

#### Aşağıdaki gibi kurulum yapın ( $\rightarrow$ "Şek. 14"):

- 1. Kapağı açın ( $\rightarrow$  "Şek. 14-6").
- Reflektörün altında bulunan montaj yüzeyinde 5 adet dişli delik (2 x (→ "Şek. 14-7") ve 3 x (→ "Şek. 14-8")) bulunmaktadır.
- 3. Bir tornavidayla 3 adet kelepçe vidasını (→ "Şek. 14-3") diş açılmış deliklere (→ "Şek. 14-8") gidebildiği kadar sokun.
- Ardından, iki düz vidayı ve rondelaları (→ "Şek. 14-4") kullanarak kapağı (→ "Şek. 14-2") diş açılmış deliklere (→ "Şek. 14-7") sabitleyin.
- Boşaltma istasyonunu cihaza sabitlemek için üç uzun deliğin geniş ucunu (→ "Şek. 14-9") üç kelepçe vidasının başlarının üzerine yerleştirin (→ "Şek. 14-3").

Not

Büyütülmüş detay (→ "Şek. 14-5") boşaltma istasyonu doğru bir şekilde yerine kilitlendiğinde kelepçe vidasının doğru konumunu gösterir.

- Boşaltma istasyonunu kurulum yüzeyine bastırın ve aynı anda, yerine kilitlenene kadar sağa doğru itin (büyütülmüş detaya bakın (→ "Şek. 14-5")). Boşaltma istasyonu koruyucu kapağın üzerinden kolayca kaymazsa, cihazın ön ucunu hafifçe kaldırın.
- 7. Kapağı kapatın (→ "Şek. 14-6"), boşaltma istasyonunun kapağı engellemediğinden emin olun.

#### 4.5 Otomatik boşaltma istasyonu (opsiyonel)

Yazıcı için opsiyonel olarak çok seviyeli bir otomatik kaset boşaltma istasyonu sunulur; burada baskı yapılan kasetler basıldıkları sıraya göre tepsiler ( $\rightarrow$  "Şek. 15-6") üzerinde toplanır ve bu tepsiler ayrı ayrı çıkarılabilir ve istiflenebilir.

Çok kasetli boşaltma istasyonunda tümü aynı anda takılabilen 10 tepsi bulunur. Her bir tepsi maksimum 10 kaset alır.

Çoklu kaset boşaltma istasyonunun takılması:

1. Otomatik boşaltma istasyonunu ambalajından çıkarın ve belirlenen yere kurun.

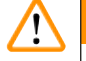

#### Uyarı

Uvarı

Önemli! Kurulumdan önce yazıcı kapatılmalı ve güç kaynağından çıkarılmalıdır.

(→ S. 28 – 4.4 Manuel boşaltma istasyonunun kurulması) bölümünde açıklanan elle çıkarma sistemi kurulumdan önce takılmamalıdır. Kelepçe vidalarının da (→ "Şek. 14-3") çıkarılması gerekir.

2. Cihazı boşaltma istasyonuna yerleştirin.

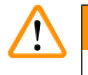

Bu iş için 2 kişi gereklidir!

- 3. Yazıcıyı her iki tarafından (sağ ve sol) tutun ve (→ "Şek. 15") üzerinde gösterildiği gibi iki arka cıvata (→ "Şek. 15-1") ilk önce taban plakasına oturacak şekilde yerleştirin.
- 4. Ardından yazıcının ön kısmını üçüncü cıvataya dikkatlice indirin (→ "Şek. 15-2"). Böylece fiş bağlantısı (→ "Şek. 15-3"), yazıcı taban plakasındaki yerine kilitlenir ve yazıcı, boşaltma istasyonuna sabit bir şekilde bağlanır.
- 5. Tepsi istifini (→ "Şek. 15-5") otomatik boşaltma istasyonunun kaldırma tablasına (→ "Şek. 15-4") yerleştirin. Kaldırma tablası kontrolleriyle ilgili ayrıntılar için bkz. (→ S. 52 5.2 Ekran işaretleri).

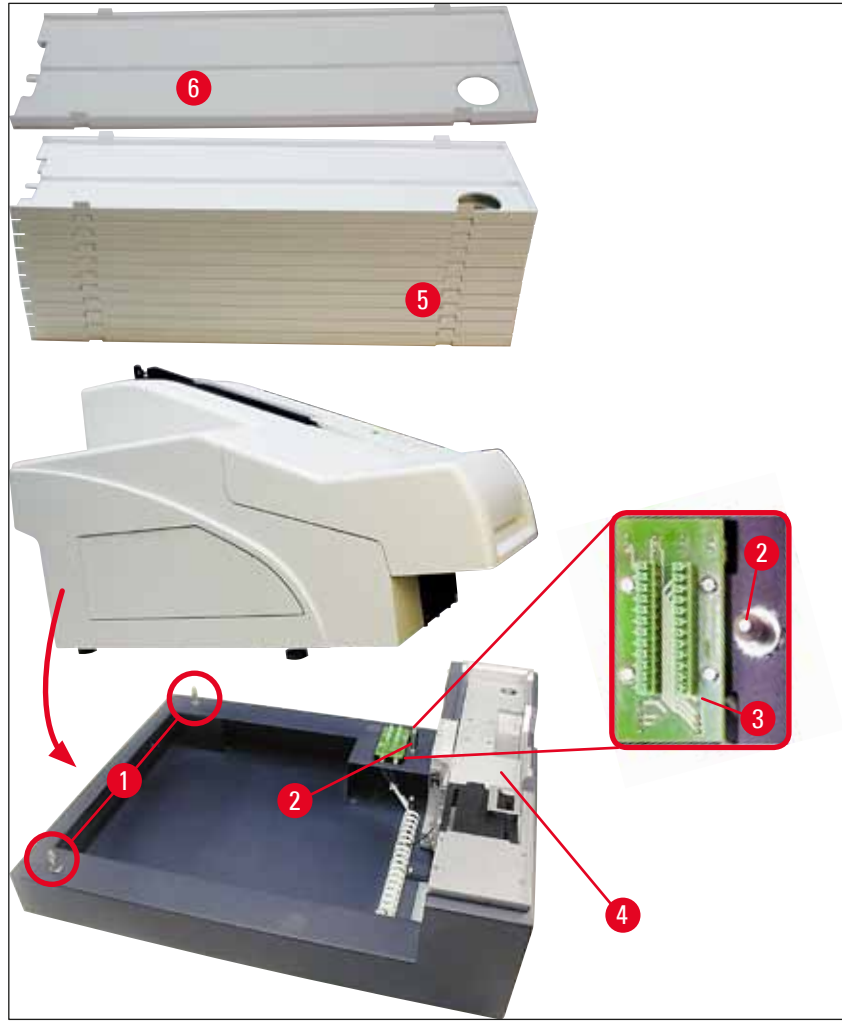

Şek. 15

#### 4.6 Flaş ampulünün takılması/değiştirilmesi

Eski flaş ampulünü çıkarma

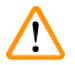

## Uyarı

Cihazı kapatın ve güç kaynağıyla olan elektrik bağlantısını kesin. Flaş ampulünü çıkarmadan önce soğumasını bekleyin. Flaş ampulüne çıplak elle dokunmayın. Eldiven veya bez kullanın.

- 1. Çıkarıcıya ( $\rightarrow$  "Şek. 16-1") erişmek için kapağı ( $\rightarrow$  "Şek. 14-6") açın.
- Vidayı çıkarın (→ "Şek. 16-3") (alet setinin parçası olarak verilen tornavidayı kullanın). Rondelaya dikkat edin (→ "Şek. 16-2").
- 3. Reflektörü (→ "Şek. 16-1") yukarı doğru çevirin.

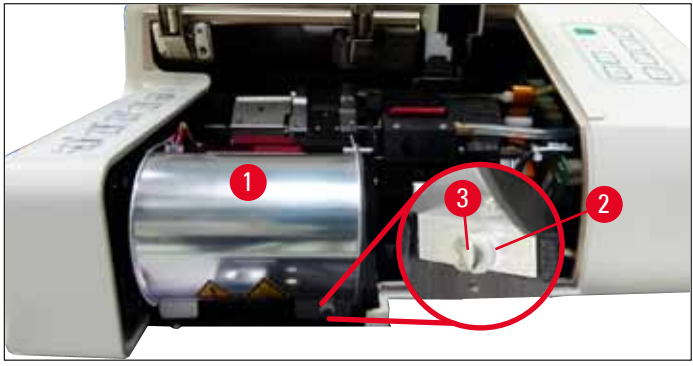

Şek. 16

## 

Uyarı

Flaş ampulünü yerine takmak/çıkarmak için, (→ "Şek. 17") (solda) üzerinde gösterildiği gibi tutun. Ampule (→ "Şek. 18") üzerinde gösterilen şekilde dokunmayın.

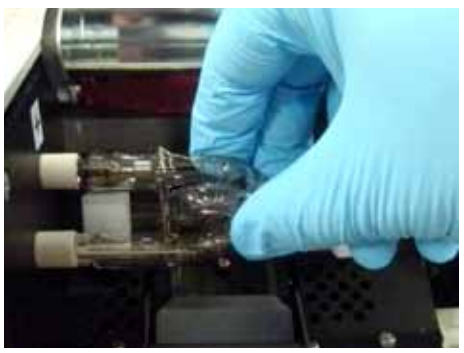

Şek. 17

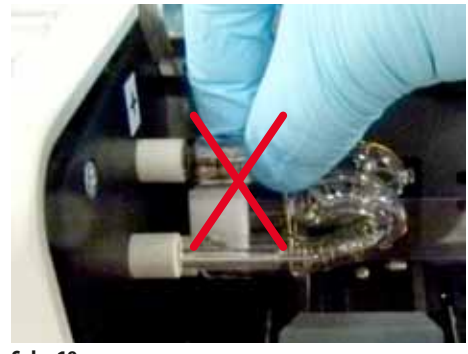

Şek. 18

- 4. Eski flaş ampulünü dikkatlice sağa (→ "Şek. 19-1") doğru çekin, çevirmeyin. Flaş ampulü kolayca çıkarılamıyorsa, yuvasından çıkarmak için hafifçe ileri geri sallayın.
- Kontak yayının(→ "Şek. 19-2")/(→ "Şek. 20-4") ampulün ateşleme kablosundan çıkarıldığından emin olun (→ "Şek. 21-1") (ayrıca bkz. (→ "Şek. 20")).

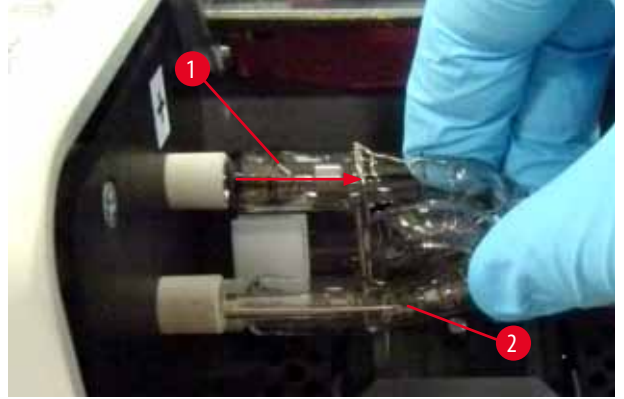

Şek. 19

#### Yeni flaş ampulün takılması

1. Önce iki tutucuya ( $\rightarrow$  "Şek. 20-2") bir koruyucu cam ( $\rightarrow$  "Şek. 20-1") yerleştirin.

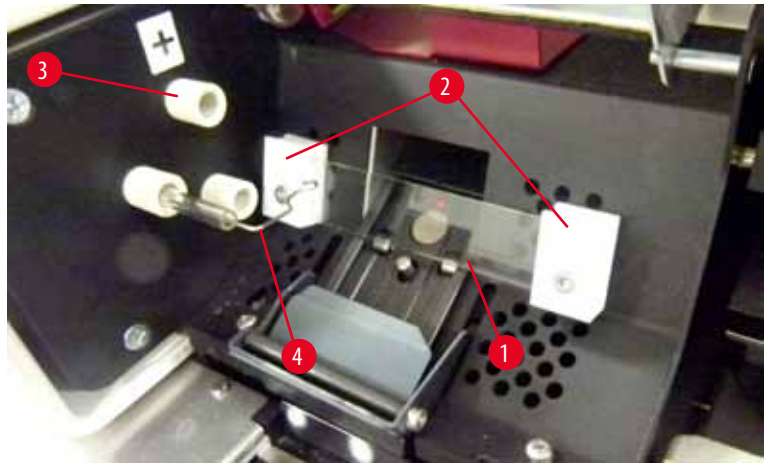

Şek. 20

 Yeni flaş ampulünü (→ "Şek. 21") sokete (→ "Şek. 20-3") yerleştirin; ardından dikkatli bir şekilde gidebildiği yere kadar itin (→ "Şek. 23") (kutup işareti (+) artık görünmemelidir). Gerekirse, flaş ampulünü yavaşça yukarı ve aşağı hareket ettirin.

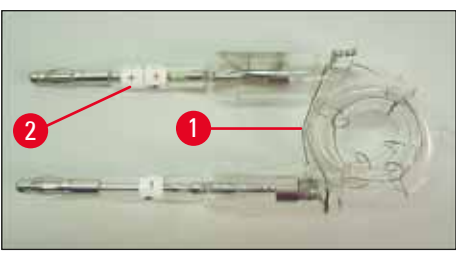

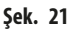

 Ampulün doğru şekilde takıldığından emin olun. + işaretli elektrot (→ "Şek. 22-1") aynı işarete sahip sokete (→ "Şek. 20-3") takılmalıdır (→ "Şek. 22-2").

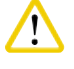

### Dikkat

Ampulün elektrotları yanlış takılırsa, flaş ampul çalışmaya devam edecek, ancak ampulün ömrü önemli ölçüde kısalacaktır.

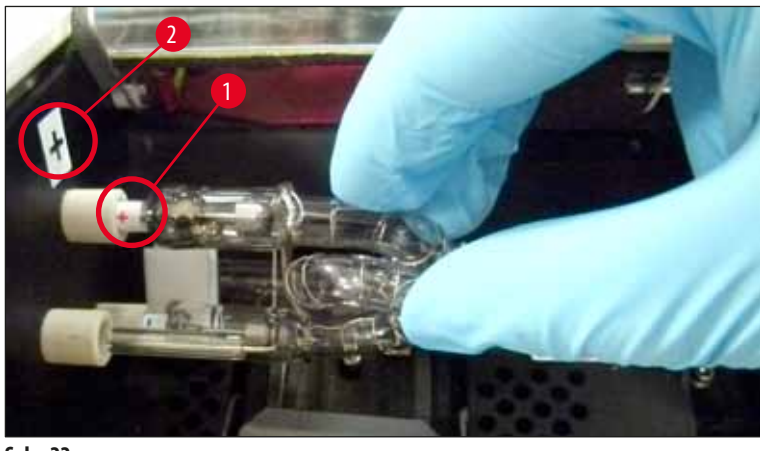

Şek. 22

4. Temas yayı (→ "Şek. 23-1") yerleştirme işlemi sonrasında ampulün ateşleme teline (→ "Şek. 23-2") temas etmelidir.

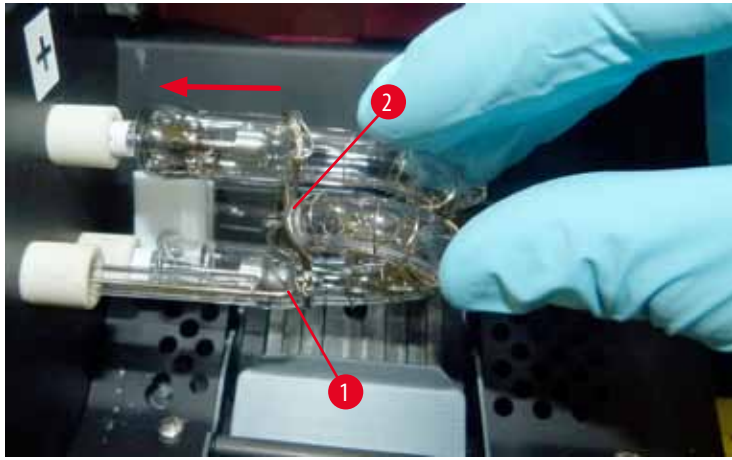

Şek. 23

- 5. Reflektörü aşağı doğru çevirin. Vidayı yeniden takıp sıkıştırın ( $\rightarrow$  "Şek. 16-3").
- 6. Cihazın kapağını ( $\rightarrow$  "Şek. 14-6") geri kapatın.

#### 4.7 Magazinlerin doldurulması ve yerleştirilmesi

#### Şeritlerin yerleştirilmesi

Kullanılan kaset tipine bağlı olarak, kasetleri doğru bir şekilde yönlendirmek için magazine ek elemanlar ( $\rightarrow$  "Şek. 24-3") yerleştirilmelidir:

Bu parçalar şunlardır:

Sac eleman ( $\rightarrow$  "Şek. 24-2")

Yapışkan şerit (2 mm kalınlıkta) ( $\rightarrow$  "Şek. 24-1")

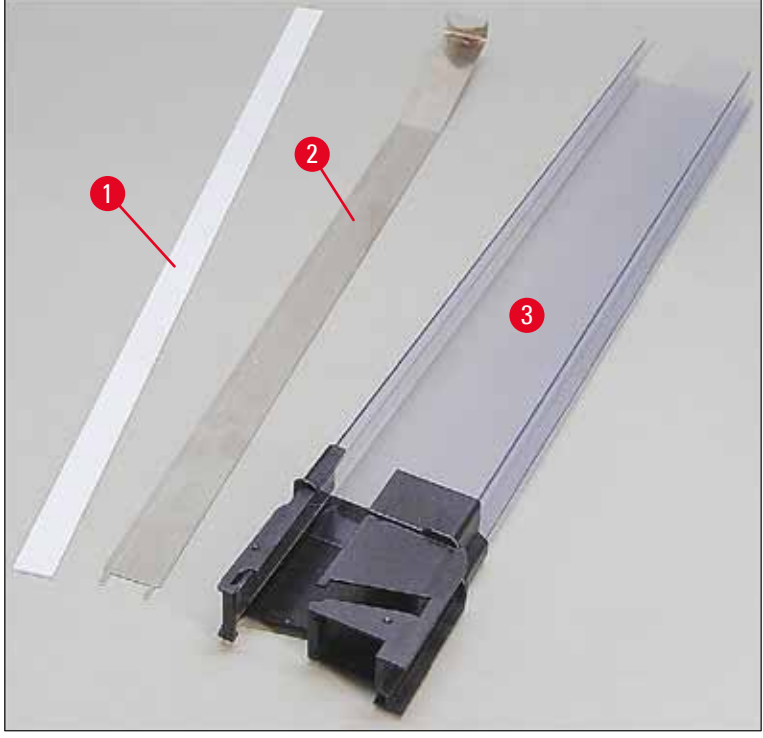

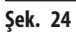

#### Yapışkan şerit 2 mm ( $\rightarrow$ "Şek. 24-1")

Yapışkan şeridin (→ "Şek. 24-1") koruyucu folyosunu çıkararak şeridi magazinin ön bölümünü (→ "Şek. 25-1") ortalayacak ve magazin ayağının dibine tam oturacak şekilde yapıştırın (→ "Şek. 25-2").

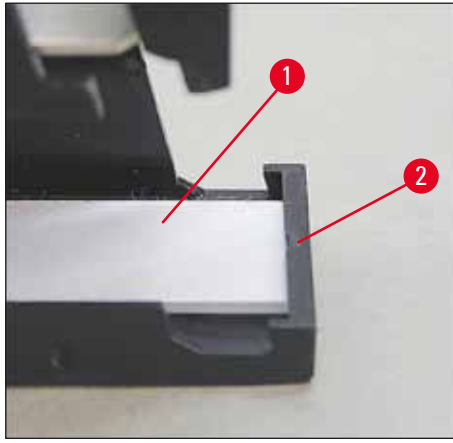

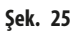

#### Sac şerit

1. Sac şeridi (→ "Şek. 24-2") açılı bölümü (→ "Şek. 26-3") magazinin arka paneline değecek (→ "Şek. 26-2") şekilde yerleştirin (→ "Şek. 26-1").

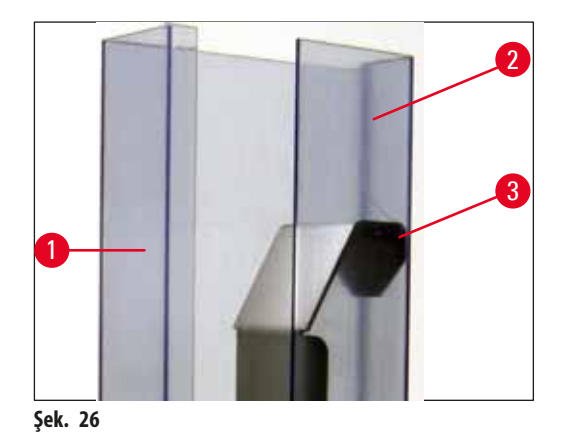

 Ardından sac şeridi iki çıkıntısı (→ "Şek. 27-1") magazin ayağındaki iki oluğa (→ "Şek. 27-2") oturana kadar aşağı doğru itin (→ "Şek. 27-3").

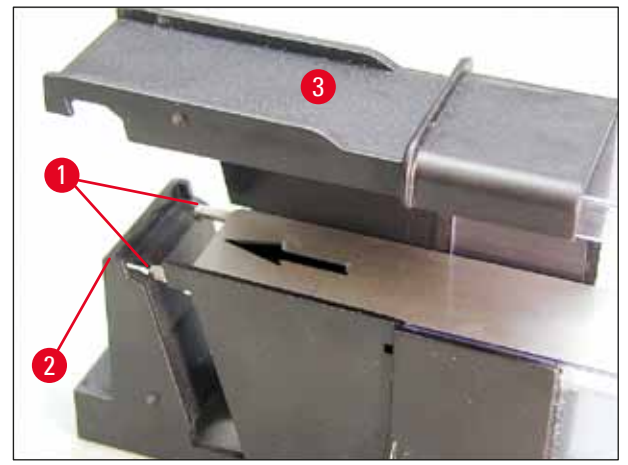

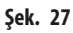

#### Magazinlerin doldurulması ve yerleştirilmesi

Aşağıdaki tabloda, hangi elemanlarla hangi kaset boyutunun kullanılması gerektiği gösterilmiştir.

| Kaset boyutu (uzunluk)             |                     | Eleman                                 |
|------------------------------------|---------------------|----------------------------------------|
| kapaksız veya kapak kapalı olarak: | <u>&gt;</u> 41,3 mm | Sac eleman                             |
| kapaksız veya kapak kapalı olarak: | <u>&lt;</u> 39,3 mm | Sac şerit ve yapışkan şerit ön tarafta |
| kapak açık durumda:                | <u>&lt;</u> 80,0 mm | Hiçbir eleman olmadan                  |
| kapak açık durumda:                | <u>&lt;</u> 77,3 mm | Yapışkan şerit ön tarafta              |

#### Magazinlerin doldurulması

- Önce 4 ile 6 arasındaki Leica IP C magazinlerini kasetlerle doldurup yerleştirin.
- Ardından 1 ile 3 arasındaki Leica IP C magazinlerini kasetlerle doldurup yerleştirin (bkz. içindeki no. 1-6 (→ "Şek. 28-1")).

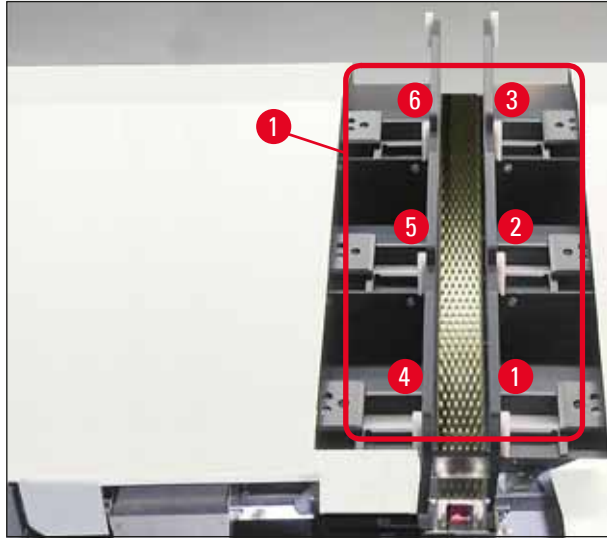

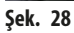

- Bir magazini kasetlerle doldururken kasetlerin, üzerine baskı yapılacak tarafının yerleştirildikten sonra solda olduğunu kontrol edin.
- Kasetler ayrı ayrı yükleniyorsa, kasetlerin düzgün hizalandığından aralarında boşluk kalmadığından emin olun.
- Bunun için parmağınızı kullanarak kasetleri alttan dikkatli bir şekilde ve hafifçe kaldırıp bırakın.
  - ✓ Böylece kasetler magazin içine düzgün bir şekilde takılır (→ "Şek. 29").

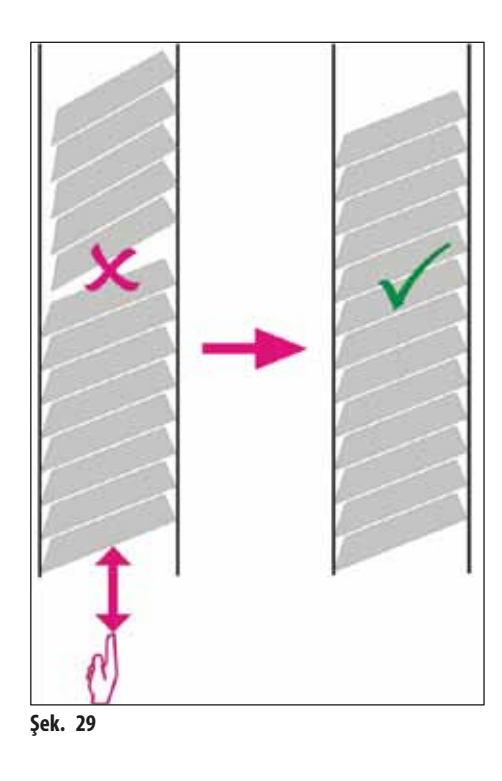
# Not

Magazinleri doldururken kasetler arasında boşluk olmadığından emin olun.

 Üzerinde bant bulunan kasetler kullanılıyorsa, yeni takılan yığının önceden yüklenmiş kasetlerle mükemmel şekilde hizalandığından emin olun (→ "Şek. 29").

# Not

ÖNEMLİ! Kasetler arasında boşluk oluşmaması için yapışkan şeridi (→ "Şek. 30-1") her zaman yukarıdan aşağıya doğru çekin. Kaset tipine bağlı olarak, her magazin maksimum 80 kaset alabilir. (→ S. 35 – Magazinlerin doldurulması ve yerleştirilmesi) bölümündeki tabloda belirtilenlerden farklı kaset boyutları kullanılacaksa, magazinde hangi ek elemanın gerekli olduğunu deneme yaparak bulun.

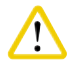

# Önemli!

Sadece (→ S. 35 – Magazinlerin doldurulması ve yerleştirilmesi) bölümündeki tabloda listelenen kaset boyutları Leica IP C ile test edilmiştir.

Leica, test edilenler dışındaki kaset tiplerinin cihazda işlenebileceğini garanti etmez.

- 1. Dolu bir magazini (→ "Şek. 30-2") gösterildiği gibi yazıcıya takın ve yuvadaki tutucuya yerleştirin.
- 2. Magazini sonuna kadar geriye doğru eğin ve ardından sıkıca aşağı doğru itin. Kılavuz rayın (→ "Şek. 30-3") tutucuya kilitlenmesi gerekir (→ "Şek. 30-4").
- 3. Yazıcı tamamen magazinlerle dolana kadar bu prosedürü izlemeye devam edin; bu işlemi yaparken doğru sıralamaya dikkat edin.

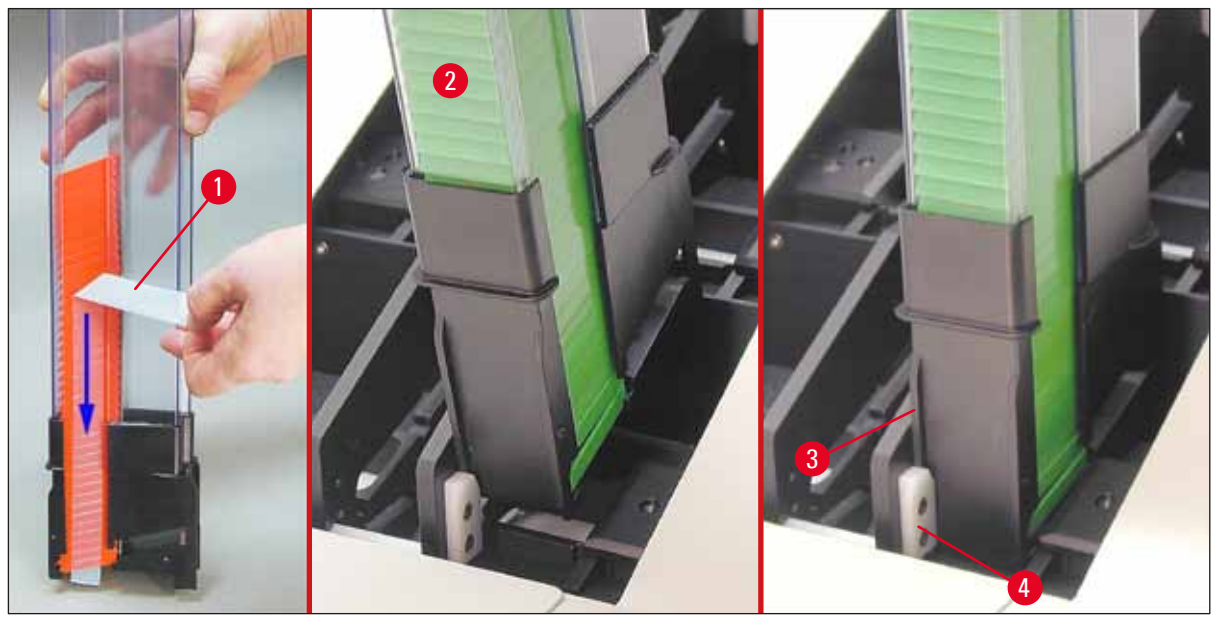

Şek. 30

# 4.8 Elektrik bağlantısı

Uyarı

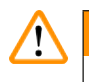

Cihaz topraklanmış bir şebeke prizine takılmalıdır.

Birlikte verilen güç kabloları arasından sadece yerel güç kaynağına uygun olan kullanılmalıdır (fiş, sahadaki duvar prizine uymalıdır).

# Şebeke bağlantısının yapılması

- (i) Elektrik bağlantıları, cihazın arka panelinde bulunur ( $\rightarrow$  "Şek. 31").
- 1. Yazıcının OFF (KAPALI) olduğundan emin olun, şebeke şalteri (→ "Şek. 31-3") "O" = OFF (KAPALI) pozisyonda olmalıdır.
- 2. Doğru güç kablosunu şebeke giriş prizine takın (→ "Şek. 31-4").
- 3. Şebeke şalterini açın ("<u>I</u>" = <u>ON</u> (AÇIK) pozisyonuna getirin).

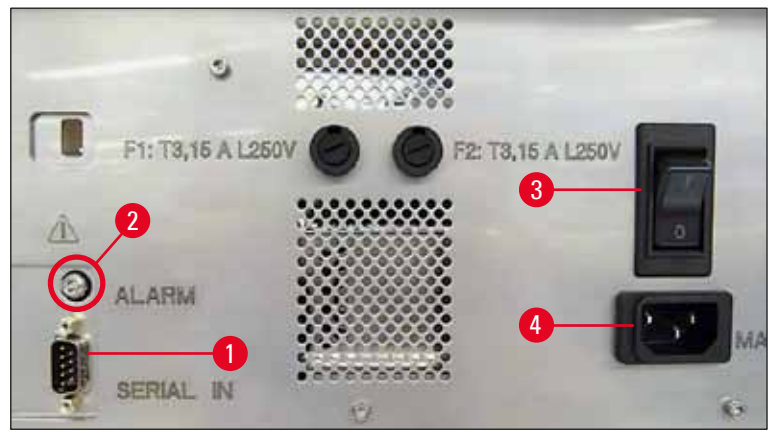

Şek. 31

Not

Şebeke şalteri ( $\rightarrow$  "Şek. 31-3") açıldıktan sonra her zaman "<u>I</u>" = <u>ON</u> (AÇIK) pozisyonunda tutulmalıdır.

# Veri bağlantısının kurulması

- () Yazıcıyı kullanmak için seri veri kablosu ( $\rightarrow$  "Şek. 32") gereklidir ( $\rightarrow$  S. 27 4.3 Standart teslimat).
- 1. Kabloyu yazıcının bağlantı noktasına bağlayın (→ "Şek. 31-1").
- 2. Kabloyu, kontrol yazılımını içeren bilgisayarın seri bağlantı noktalarından birine (COM 1, COM 2) bağlayın.

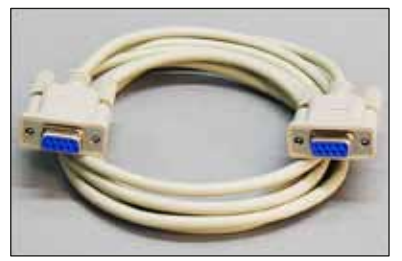

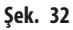

Uzak alarm cihazının bağlanması

- () Gerekirse, harici alarm sistemini (opsiyonel) jak tipi sokete bağlayın (→ "Şek. 32-2").
- 1. Uzak alarm cihazı yazıcıya 3,5 mm çapında jak ile bağlanır (opsiyonel aksesuar).
- 2. Uzak alarmla ilgili ayrıntılar için bkz. ( $\rightarrow$  S. 54 5.3 Alarm fonksiyonları).

# $\wedge$

Uyarı

Cihaz arayüzlerinden herhangi birine bağlanan tüm cihazlar SELV devrelerine ait gereksinimleri karşılamalıdır.

# 4.9 Taşıma kartuşunun mürekkep kartuşuyla değiştirilmesi

Fabrika koşullarında, yazıcı bir taşıma kartuşu ( $\rightarrow$  "Şek. 33-3") takılı olarak verilir. Baskı yapabilmek için taşıma kartuşu yerine bir mürekkep kartuşu takılmalıdır ( $\rightarrow$  S. 27 – 4.3 Standart teslimat). Bunun için aşağıdaki prosedür izlenmelidir:

- 1. Cihazın sol tarafındaki kapak plakasını (→ "Şek. 33-2") açın (sol üst köşesine basarak).
- Taşıma kartuşunun (→ "Şek. 33-3") kırmızı kapağını (→ "Şek. 33-4") bir tur gevşetin, ardından arka taraftaki ana düğmeyi (→ "Şek. 31-3") kullanarak yazıcıyı açın ve başlamasını bekleyin.

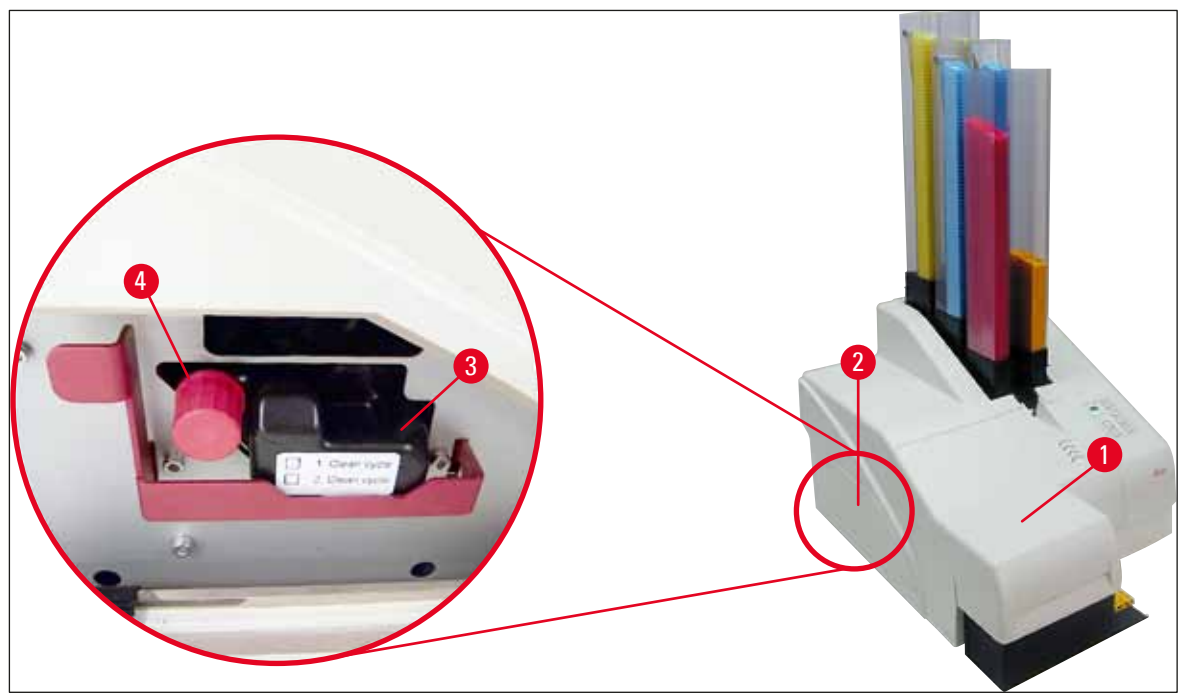

Şek. 33

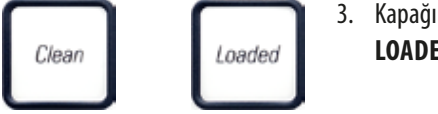

- 3. Kapağı (→ "Şek. 33-1") açın, ardından kontrol panelindeki **CLEAN** (TEMİZLE) ve **LOADED** (YÜKLENDİ) tuşlarına (→ "Şek. 36-1") aynı anda basın.
- 4. Baskı kafası (→ "Şek. 34-2") sızdırmazlık contasından (→ "Şek. 34") yukarı yönde yakl. 1 cm uzağa hareket eder.

5. Kolu kaldırın (→ "Şek. 34-1"), ardından siyah nakliye plakasını çıkarın (→ "Şek. 34-3") ve basım için gerekli olan yedek plakayı (→ "Şek. 35-1") takın.

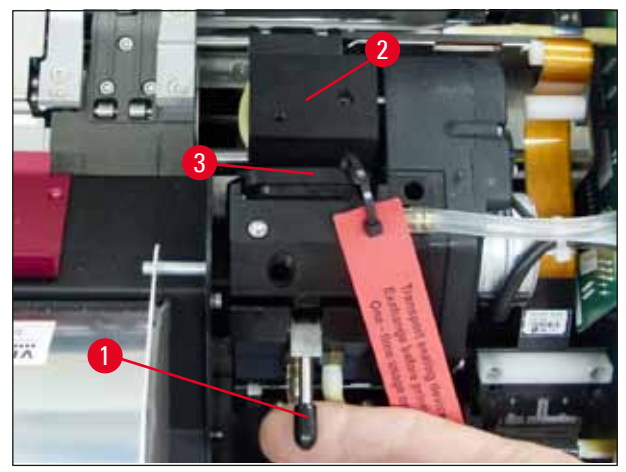

### Şek. 34

# Uyarı

<u>/!</u>

Kullanılmış bir taşıma plakası ( $\rightarrow$  "Şek. 35-2") artık baskı kafasını tamamen kapatmayacağından yeniden takmayın. Baskı kafasının hasar görmesini önlemek için, baskı yaparken her zaman kırmızı yedek plakayı ( $\rightarrow$  "Şek. 35-1") kullanın.

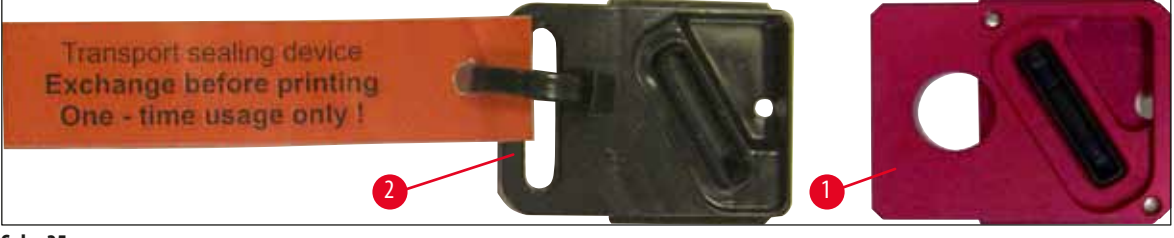

## Şek. 35

- 6. Küçük kolu (→ "Şek. 34-1") orijinal pozisyonuna geri itin.
- Baskı kafasını yeniden konumlandırmak ve yazıcıyı çalışmaya hazır hale getirmek için kontrol panelinin herhangi bir tuşuna (→ "Şek. 36-1") basın.

### Dikkat

!

Hiçbir tuşa basılmazsa baskı kafası, kurumayı önlemek için açıldıktan 150 saniye sonra otomatik olarak kapanır. 120 saniye sonra sesli bir sinyal (5 bip) duyulur ve ardından son 30 saniye ekranda geri sayılır (→ "Şek. 36-2").

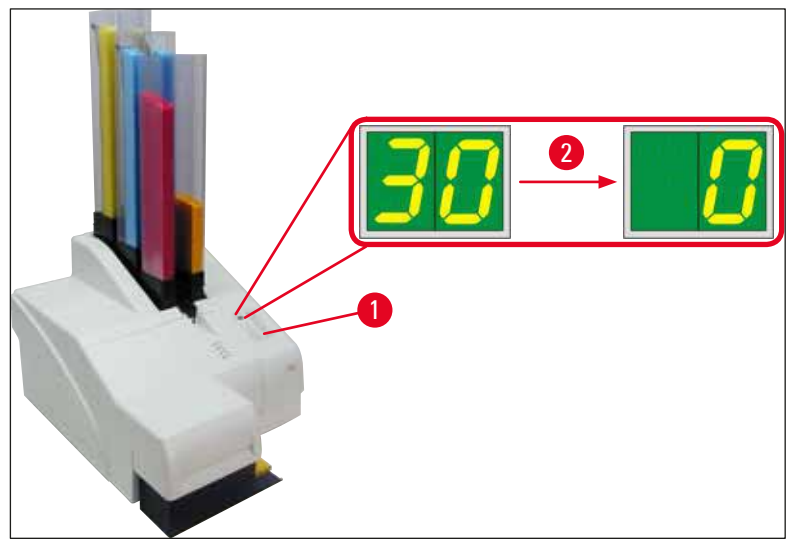

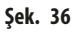

- 8. Kırmızı tutma braketini (→ "Şek. 37-1") aşağı bastırın ve bu pozisyonda tutun, böylece taşıma kartuşu yerinden çıkarılabilir.
- 9. Taşıma kartuşunu (→ "Şek. 37-4") **INK EMPTY** (MÜREKKEP BOŞ) **LED**'i (→ "Şek. 37-2") yanana kadar cihazdan dışarı yakl. 30 mm. çekin.
- 10. Kırmızı kapağı tekrar sıkıştırın (→ "Şek. 37-3") ve sonra kartuşu tamamen çıkarın (→ "Şek. 37-5").
- 11. Kırmızı tutma braketini serbest bırakın.

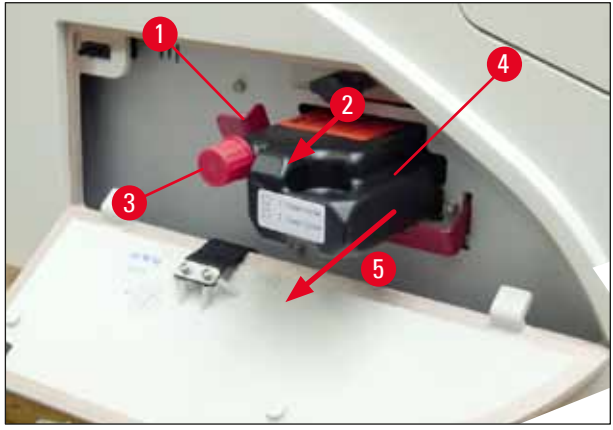

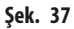

() Kartuş yuvasındaki bir sensör etkin duruma geçer ve mürekkep sistemine hava emilmemesi için tüm fonksiyonları engeller.

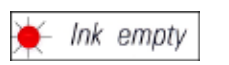

12. INK EMPTY (MÜREKKEP BOŞ) gösterge LED'i yanar ve açık kalır.

✓ Çıkarılan taşıma kartuşunu kapalı bir kapta saklayın. Kartuşun içi doludur ve baskı kafasını temizlemek için iki kez daha kullanılabilir. Son kullanma tarihi kırmızı etikette yazılıdır.

# Mürekkep kartuşunun takılması

Not

- Bu talimatta, Leica IP S yazıcıda mürekkep kartuşunun nasıl takılacağına dair bir örnek gösterilmektedir. Bu örnek Leica IP C yazıcı için de geçerlidir.
- Mürekkep kartuşuna iliştirilmiş etiketteki bilgilere uygun hareket edin.

# Uyarı

Mürekkep kartuşunun en geç 3,5 ay sonra veya 60.000 baskıdan sonra değiştirilmesi gerekir. Mürekkep kartuşunun ön tarafındaki beyaz yüzeyde, mürekkep kartuşunun takıldığı tarihi not edin.

- 1. Yeni mürekkep kartuşunu karton kutudan alın ve plastik ambalajını çıkarın.
- 2. Mürekkep kartuşunu 2-3 kez dikkatlice sallayın.
- Kırmızı tutma braketini (→ "Şek. 38-1") öne doğru çekin ve yeni mürekkep kartuşunu yarıya kadar yuvaya (→ "Şek. 38-2") yerleştirin.
- 4. Kırmızı koruyucu kapağı (→ "Şek. 38-3") açmak üzere saat yönünün tersine bir tur çevirin.

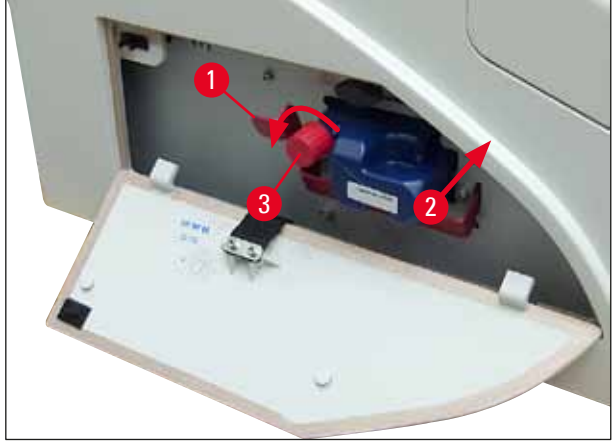

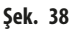

✓ Ardından mürekkep kartuşunu yuvaya tam olarak yerleştirin.

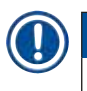

Not

Kartuş contasını delmek için biraz kuvvet uygulamak gerekir (→ "Şek. 39-1").

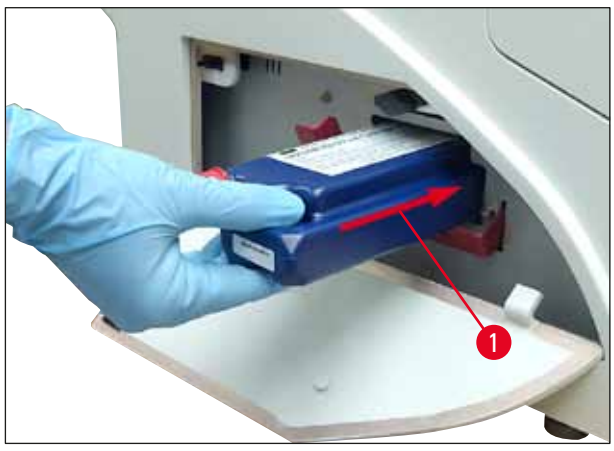

Şek. 39

# Kırmızı koruyucu kapağın çıkarılması

- 1. Kırmızı koruyucu kapağı (→ "Şek. 38-3") tamamen açın.
- 2. Bilgi etiketini çıkarın ve kırmızı koruyucu başlığı mürekkep kartuşundaki girintiye yerleştirin (→ "Şek. 40-1").
- 3. Tamamlandığında, kırmızı tutma braketinin doğru pozisyonda olduğundan (→ "Şek. 40-2") emin olun ve yazıcının kapak plakasını (→ "Şek. 40-3") kapatın.

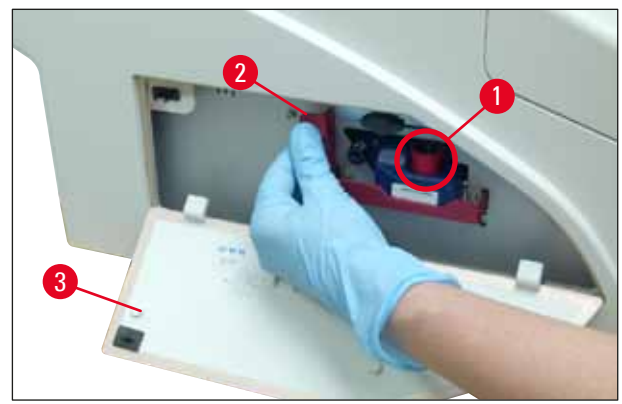

Şek. 40

# Uyarı

Cihazın içinde yeni veya kullanılmış bir mürekkep kartuşu varken hiçbir zaman **CLEAN** (TEMİZLE) tuşuna basmayın! Çok önemli! Her taşıma işlemi öncesinde, mürekkebin dökülmesini önlemek için kapak (— "Şek. 38-3") nozüle vidalanmalıdır.

- 4. Kartuş yuvasındaki sensör, yeni bir kartuşun varlığını algılar.
- 5. INK EMPTY (MÜREKKEP BOŞ) gösterge LED'i söner ve ekranda 88 görünür.

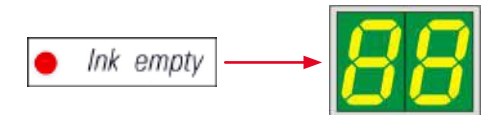

Bu noktada, cihaza hangi tip kartuşun takıldığı "söylenmelidir".

# Üç seçenek mevcuttur:

# 1. Yeni mürekkep kartuşu:

» LOADED (YÜKLENDİ) tuşuna basın; yazıcı, mürekkep seviyesini "full" olarak ayarlar.

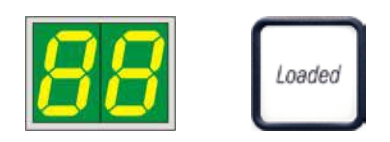

# 2. Kullanılmış mürekkep kartuşu:

» ERROR (HATA) tuşuna basın; yazıcı, mürekkep seviyesinin ölçümüne daha önce kaldığı yerden devam eder.

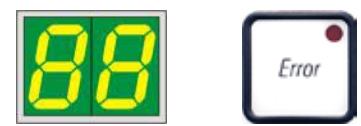

# 3. Kullanılmış veya yeni taşıma kartuşu:

# 

Cihazın içinde mürekkep kartuşu varken **CLEAN** (TEMİZLE) tuşuna KESİNLİKLE basılmamalıdır! Mürekkep kartuşunun tüm içeriği yazıcıya dökülür.

» CLEAN (TEMİZLE) tuşuna basın; mevcut mürekkep seviyesi kaydedilir.

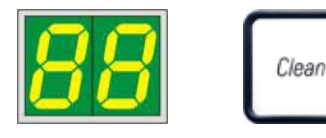

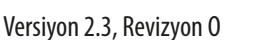

# Not

Taşıma kartuşunun doluluk seviyesi izlenmez. Her kullanım kartuşa not edilmelidir. Kartuş iki kez kullanılabilir. Bir taşıma kartuşunun takılması sırasındaki çevrim süresi 3,5 dakikadır ve böylece mürekkep kartuşuna göre önemli ölçüde daha uzundur.

- Üç tuştan birine basıldığı zaman mürekkep değişimi yazılım rutini başlar; hortumlardaki hava tahliye edilir ve sistem sıvı ile doldurulur.
  - ✓ Prosedür tamamlandığında, ekrandaki 88 kaybolur.

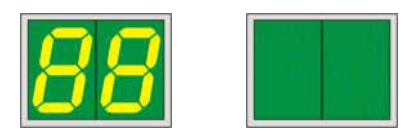

# Test baskısı yapma

- () Baskı kafasının düzgün çalışıp çalışmadığını doğrulamak için bir test baskısı yapın.
- 1. Bunun için bir magazine birkaç kaset doldurun ve magazini 1. magazin pozisyonuna yerleştirin.
- 2. CLEAN (TEMİZLE) tuşuna basın ve "00" görüntülenene kadar basılı tutun, ardından tuşu bırakın. Kaydedilmiş bir test görüntüsü kaset üzerine basılır.

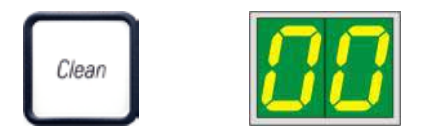

✓ Baskı sonucu tatmin edici değilse bu adım birkaç kez tekrar edilebilir.

# 4.10 Yazıcı sürücüsünün kurulması

Not

Yazıcı sürücüsünün kurulması hakkında bilgi için bu Kullanım Talimatları ile birlikte verilen Yazılım Kurulum Talimatlarına bakın. Yeni yazıcı sürücüsünü kurmakta sorun yaşıyorsanız, lütfen yerel Leica servis departmanıyla iletişime geçin.

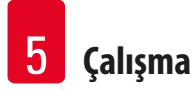

# 5. Çalışma

# 5.1 Kontrol paneli fonksiyonları

# Kontrol paneli

- basınca duyarlı altı adet tuşa sahip bir membran tuş takımından oluşur (bunların dördünde LED bulunur, ayrıca iki LED gösterge ve iki adet yedi segmentli gösterge (→ "Şek. 41-1")),
- yazıcı fonksiyonlarını ve kontrol yazılımı aracılığıyla tanımlanan basım işlerini kontrol eder,
- mevcut yazıcı durumunu ve devam eden işlemleri gösterir,
- hataları ve/veya hata mesajlarını gösterir,
- otomatik boşaltma istasyonunu (opsiyonel) kontrol eder.

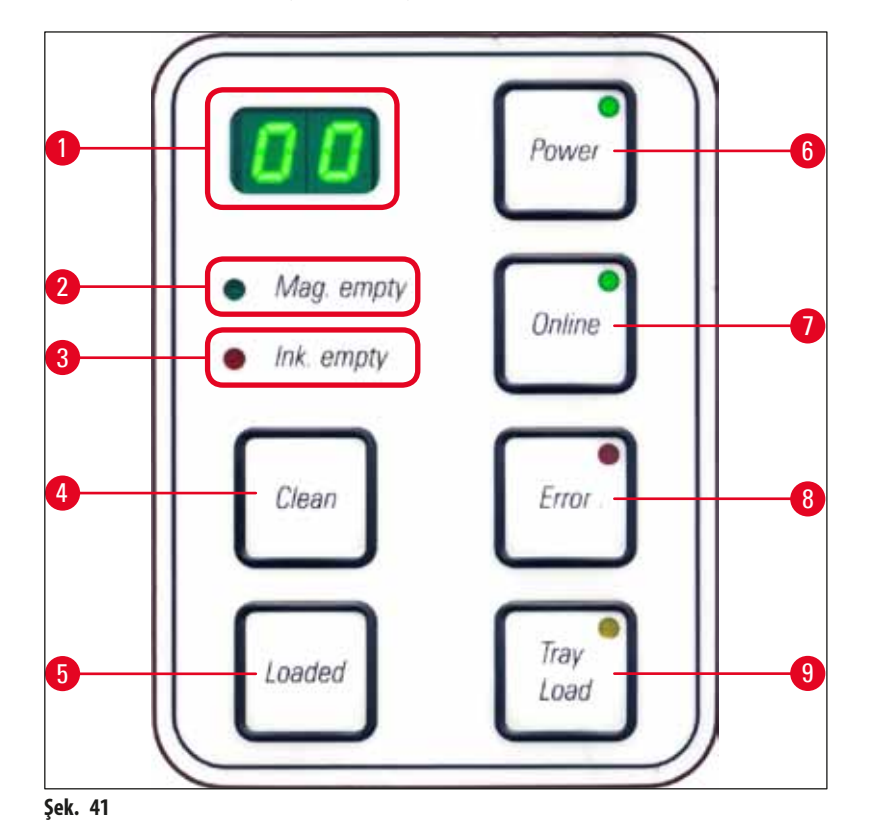

MAG. EMPTY (MAGAZİN BOŞ) LED'İ (→ "Şek. 41-2")

LED kapalı:

• Magazinler dolu veya bu noktaya kadar yeni boşaltılmış bir magazinden yeni kaset talep edilmedi. **LED** yanıp sönüyor:

• LED'in yanıp sönmesi ve göstergedeki numara hangi magazinin boş olduğunu gösterir.

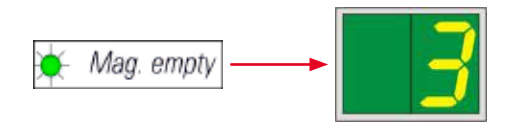

- Aynı anda birkaç magazin boşaltılmışsa, karşılık gelen magazin numaraları tekrar eden bir sırada gösterilir.
- Magazini yeniden doldurduktan sonra, yazıcıya magazinin yeniden doldurulduğunu bildirmek için LOADED (YÜKLENDİ)
   (-> "Şek. 41-5") tuşuna basılmalıdır.
- Yazıcı, kesilen baskı işine daha önce kaldığı yerden devam eder.

INK EMTPY (→ "Şek. 41-3") (MÜREKKEP BOŞ) LED'i

LED kapalı:

Mevcut mürekkep miktarı yeterlidir – baskı işlemi kısıtlama olmadan devam edebilir.

LED yanıp sönüyor:

Mürekkep kartuşu kısa süre içinde boşalacak – yedek mürekkep kartuşunu el altında bulundurun.

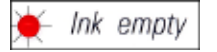

LED yanıyor:

Mürekkep kartuşu boş, başka baskı yapılamaz.

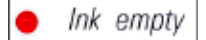

# **POWER** (GÜÇ) ( $\rightarrow$ "Şek. 41-6")

# POWER ON (GÜÇ AÇIK) modundan STANDBY (BEKLEME) moduna geçme ve geri dönme

LED yanıyor – POWER ON (GÜÇ AÇIK) modu

- Tüm yazıcı sistemlerine güç sağlanır.
- Flaş güç kaynağı sürekli olarak şarj edilir.
- Yazıcı hemen baskı yapmaya hazırdır.

LED yanıp sönüyor – STANDBY (BEKLEME) modu

- Doğrudan işlemciyle ilgili olanlar (güç tasarrufu modu) dışında, yazıcının tüm güç tüketicileri kapatılır.
- Yazıcı, yazıcı kafasını düzenli aralıklarla temizler (ör., günde 4 defa). Bu amaçla kısa bir süre için POWER ON (GÜÇ AÇIK) moduna geçer.

LED kapalı:

• Yazıcının güç kaynağıyla bağlantısı kesiktir.

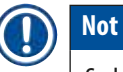

Sadece POWER ON (GÜÇ AÇIK) modunda baskı yapılabilir.

Yazıcı **STANDBY** (BEKLEME) modundayken **POWER ON'U** (GÜÇ AÇIK) etkinleştirmek için **POWER** (GÜÇ) tuşuna basın. **POWER ON** (GÜÇ AÇIK), PC arayüzü aracılığıyla etkinleştirilir.

Belirli bir süre içinde herhangi bir baskı işi gelmezse yazıcı otomatik olarak **STANDBY** (BEKLEME) moduna geçer. **STANDBY** (BEKLEME) modundan **POWER ON** (GÜÇ AÇIK) moduna geçtikten sonra, tüm sistemler uygun çalışma sıcaklığına ulaşana kadar baskı çıkışı azalacaktır.

LOADED (YÜKLENDİ) (→ "Şek. 41-5")

# Bir magazin değişimini onaylamak için

LOADED (YÜKLENDİ) tuşuna kısaca basıldığında:

• Yazıcıya boş bir magazinin yeniden doldurulduğunu ve yerine geri koyulduğunu bildirir. (Veya bir magazinin çıkarıldığını ve farklı renkte kasetler içeren başka bir magazin ile değiştirildiğini bildirir).

Çevrimdışı modda LOADED (YÜKLENDİ) tuşu yaklaşık 10 saniye basılı tutulduğunda:

• Yazıcıya bir kartuşun değiştirildiğini bildirir (→ S. 39 – 4.9 Taşıma kartuşunun mürekkep kartuşuyla değiştirilmesi).

**ONLİNE** (ÇEVRİMİÇİ) (→ "Şek. 41-7")

# Devam eden bir baskı işine ara verme.

LED yanıyor:

Yazıcı hazır ve yeni bir baskı işi bekliyor.

LED yanıp sönüyor:

- Bir veri iletimi sürüyor veya bir baskı işi yapılıyor.
- Bir basım işi devam ederken ONLINE (ÇEVRİMİÇİ) tuşuna basmak işlemi kesintiye uğratır. Ancak mevcut baskı işi tamamlanır.
   ONLİNE (ÇEVRİMİÇİ) LED'i söner. Bu noktada yazıcıya erişilebilir (örneğin, yarı boş bir magazini çıkarmak ve yeniden doldurmak için)
- Daha önce kesintiye uğrayan baskı işine devam etmek için **ONLINE** (ÇEVRİMİÇİ) tuşuna tekrar basın. **ONLİNE** (ÇEVRİMİÇİ) **LED** ışığı yeniden yanar veya hala tamamlanmamış işler varsa **LED** yanıp sönmeye başlar.

LED kapalı:

• Yazıcı çevrimdışıdır. Yazıcı hazır hale gelene kadar hiçbir baskı işi yapılmayacaktır.(LED açık).

# **ERROR** (HATA) ( $\rightarrow$ "Şek. 41-8")

### Görüntülenen bir hata kodunu onaylama.

LED yanıp sönüyor:

• Bir hata oluştu. İlgili hata mesajı görüntülenir.

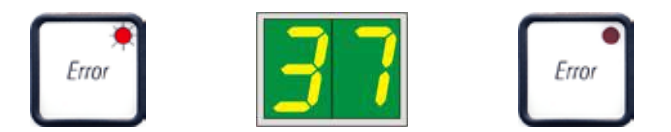

- Hatanın kaynağı giderildikten ve işleme alanlarındaki tüm engeller kaldırıldıktan sonra **ERROR** (HATA) tuşuna basılırsa yazıcı normal çalışmasına devam eder ve hata göstergesi kaybolur.
- Aynı anda birkaç hata meydana gelirse önce en yüksek öncelikli hata kodu görüntülenir. Bu hata ERROR (HATA) tuşuna basılarak onaylandıktan sonra, ikinci en yüksek öncelikli hata kodu görüntülenir ve bu böyle devam eder.

# **CLEAN** (TEMİZLE) ( $\rightarrow$ "Şek. 41-4")

# Baskı kafasını temizleme ve baskı testi yapma

# CLEAN (TEMİZLE) tuşuna kısaca basıldığında

Devam eden baskı işi varsa:

• Baskı işi durdurulur. Ekranda yaklaşık 2 saniye süreyle **00** görünür.

Baskı kafası temizliği yapılır ve ardından baskı işine devam edilir.
Devam eden baskı işi yoksa:

• 00 görüntülenir ve hemen ardından baskı kafası temizlenir.

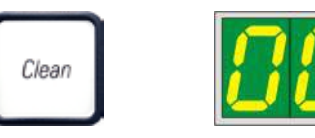

# Not

**CLEAN** (TEMİZLE) tuşuna kısaca basıp bırakıldığında yazıcı kafası temizliği başlatılır (**00** görüntülenir). **00** görüntülendiğinde **CLEAN** (TEMİZLE) tuşuna bir kez daha basılırsa, temizleme prosedürünün toplam süresi 10 saniyeye kadar uzatılabilir. Temizlemeye devam etmek istediğiniz süre boyunca **CLEAN** (TEMİZLE) tuşunu basılı tutun (maksimum 10 saniye).

# CLEAN (TEMİZLE) tuşunu daha uzun süre basılı tutma (minimum 3 saniye)

Devam eden baskı işi varsa:

- Baskı işi durdurulur. Yazıcı çevrimdışı moda geçer. Ekranda yaklaşık 2 saniye süreyle 00 görünür.
- Baskı kafası temizliği yapılır ve ardından o sırada işlem yapılan kaset üzerinde bir test baskısı gerçekleştirilir. İşlem sonrasında yazıcı çevrimdışı modda kalır, böylece kullanıcı mevcut basım işini devam ettirmeden önce baskı kalitesini doğrulama olanağına kavuşur.
- Gerekirse ek temizlik yapılabilir.
- Baskı işlemine devam etmek için, çevrimiçi moda dönmek üzere ONLINE (ÇEVRİMİÇİ) tuşuna basın.
- Baskı işi daha önce kaldığı yerden devam eder.

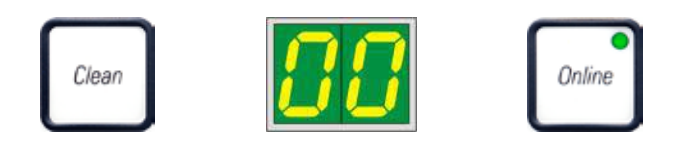

Devam eden baskı işi yoksa:

- Yazıcı çevrimdışı moda geçer.
- Tüm adımlar yukarıda açıklanan şekilde gerçekleştirilir.

# Not

Yazıcı sürekli çalıştırıldığı zaman baskı kafasında ara temizlik için düzenli olarak duraklatılır. Baskı yaklaşık 10 saniye duraklatılır ve bu sürenin sonunda cihaz otomatik olarak çalışmaya devam eder.

# TRAY LOAD (TEPSİ YÜKLE) (→ "Şek. 41-9")

Not

Yazıcınızda otomatik boşaltma istasyonu yoksa, bu tuşa herhangi bir fonksiyon atanmaz!

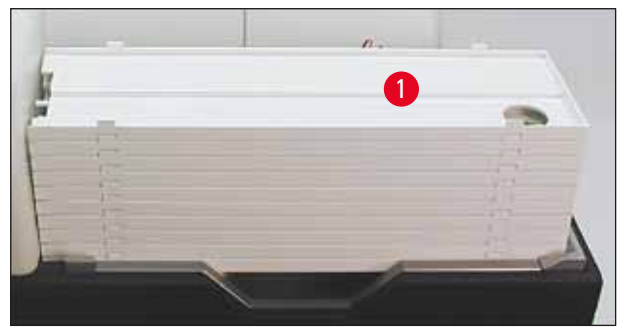

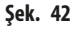

# Fonksiyon:

- Baskı yapılan kasetler yazıcının dışına ve en üstteki tepsiye itilir.
- Tepsinin sağ ucunda bir sensör (→ "Şek. 43-1") vardır ve bu sensörün üzeri örtüldüğünde bir sinyal tetiklenir. Daha sonra tepsi yığını bir tepsi yukarı hareket ettirilir.

 Tüm tepsiler dolduğunda cihaz sesli bir sinyal (bip) verir ve TRAY LOAD (TEPSİ YÜKLE) tuşundaki LED yanıp sönmeye başlar; bu durumda tepsi yığını çıkarılabilir.

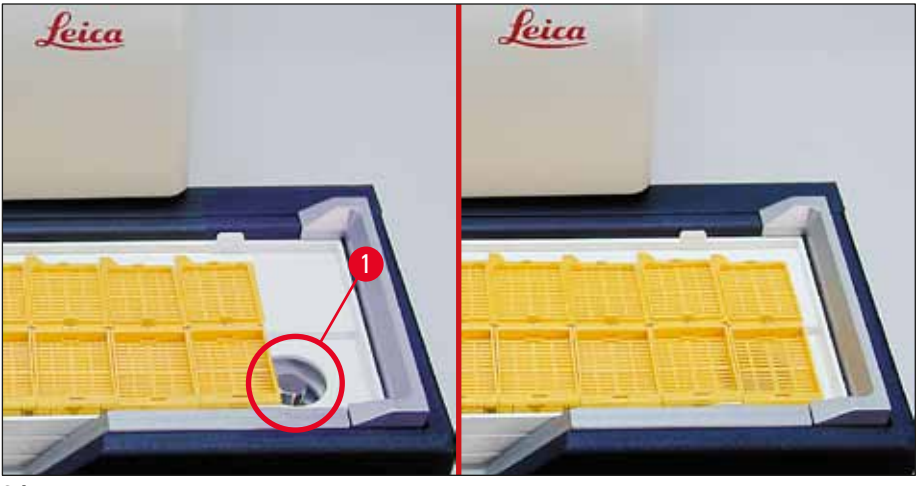

Şek. 43

#### Otomatik boşaltma istasyonunun kaldırma tablasının hareketini kontrol eder (opsiyonel)

- 1. Otomatik boşaltma istasyonunun kaldırma tablasına (→ "Şek. 42") tepsi istifini (→ "Şek. 42-1") yerleştirin .
- 2. 1 ile 10 arasında herhangi bir sayıda tepsi takılabilir, tepsiler yerleştirildiğinde yazıcı, tepsilerin sayısını takip eder.
- 3. Kaldırma tablası üst sınır pozisyonuna ulaştığında, tuştaki LED (→ "Şek. 41-9") yanıp sönmeye başlar.
- 4. TRAY LOAD (TEPSİ YÜKLE) tuşuna basın ve 1 saniyeden uzun süre basılı tutun.
- 5. Tepsi yığını bütün olarak boşaltma istasyonuna hareket eder, tuştaki LED söner, yazıcı ONLINE (ÇEVRİMİÇİ) moda geçer.
- 6. Bekleyen baskı işleri yürütülür.
- 7. Tepsi istifinin tamamı veya bir bölümü boşaltma istasyonuna taşındığında:
- 8. TRAY LOAD (TEPSİ YÜKLE) tuşuna kısa bir süre basın:
- 9. Tepsi yığını bir tepsi yukarı hareket eder.

### TRAY LOAD (TEPSİ YÜKLE) tuşuna bir saniyeden uzun süreyle basılırsa:

» Tepsi yığını boşaltma istasyonunun tamamen dışına çıkar, tuştaki LED yanıp sönmeye başlar. Devam eden baskı işi varsa durdurulur.

# Not

Yazıcı her açıldığında, tepsi yığını, yeni baskı işinin boş bir tepsiyle başlatılmasını sağlayacak şekilde otomatik olarak bir tepsi yukarı hareket eder.

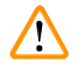

# Uyarı

Sensöre yaklaşırken dikkatli olun (→ "Şek. 43-1"). Herhangi bir nesnenin sensöre 2 mm'den fazla yaklaşması halinde bir kaldırma hareketi tetiklenir.

# 5.2 Ekran işaretleri

### Ekran işareti

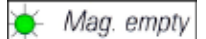

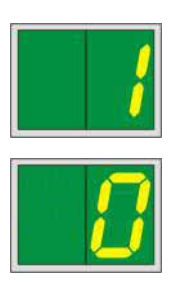

# Magazin boş (MAG. EMPTY (MAGAZİN BOŞ) LED'iyle birlikte)

- 1 Magazin No. 1 boş
- 2 Magazin No. 2 boş
- 3 Magazin No. 3 boş
- 4 Magazin No. 4 boş
- 5 Magazin No. 5 boş
- 6 Magazin No. 6 boş

Yazıcı sürücüsü ayarlarında **MANUAL FEED** (MANUEL BESLEME) seçilmişse, baskı işi gönderildikten sonra ekranda **0** görüntülenecektir. Yazıcı, baskı için besleme kanalına tek bir numune lamı yerleştirilmesini bekler.

# Durum mesajları

00 Mürekkep baskı kafası temizliği devam ediyor.

# 11 Flaş güç kaynağındaki sıcaklık çok yüksek.

Yazıcı çok ısındı ve kısa bir soğutma süresi başlatılıyor.

Baskı işi kısa bir süre sonra otomatik olarak devam edecektir. Isı artışı nedeniyle işin sıklıkla kesilmesini önlemek için, yazıcının havalandırma ızgaralarının engellenmediğinden emin olun ve yazıcıyı diğer ısı kaynaklarından uzak tutun.

Yazıcıyı klimalı bir odada çalıştırmayı düşünün. Sıcaklık 10 dakika içinde izin verilen aralık dahilinde bir değere düşmezse, **55** görüntülenir. Cihazı kapatın ve soğumasını bekleyin; ortam sıcaklığını kontrol edin.

# 13 Flaş ampulü maksimum kullanım ömrüne ulaştı.

Flaş ampulü öngörülen kullanım ömrünün sonuna ulaştı ve değiştirilmesi gerekiyor.

Bu mesaj dikkate alınmazsa sonraki çıktıların direnci olumsuz etkilenebilir.

# 14 Bakım gerektiğini bildiren soru.

Bu mesaj görüntülenirse önümüzdeki birkaç hafta içinde cihaza bakım yapılması gerekecektir. **ERROR** (HATA) tuşuna basarak soruyu onaylayın.

Yaklaşık 8 hafta sonra mesaj tekrar görüntülenir ve **ERROR** (HATA) tuşuna basıldığında ekrandan kaybolmaz.

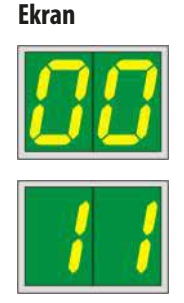

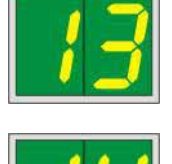

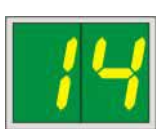

#### Ekran

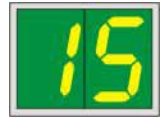

# <u>8</u>7

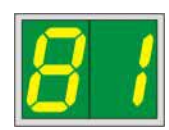

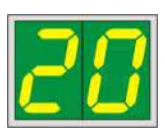

#### Durum mesajları

15

87

#### Baskı kafasının zorunlu temizliği.

Bu ekran sorusu her 7 günde bir görüntülenir ve kullanıcının yazıcı kafasını manuel olarak temizlemesi istenir.

- Uyarı eşiği 1: Hata 15 onaylanmadığı sürece baskı işleri yazıcıya gönderilmez. Bu hata, baskı işlemine devam etmek için yazıcı kafasını temizlemeden onaylanabilir. Ancak baskı kafasının hemen temizlenmesi şiddetle tavsiye edilir.
- Uyarı eşiği 2: Kullanıcı, daha önce baskıya devam etmek için yazıcı kafasını temizlemeden 15 numaralı hatayı kabul ederse hata 8. günde yeniden görünür ve kullanıcının yazıcı kafasını manuel olarak temizlemesine kadar onaylanamaz. Baskı, ancak baskı kafası temizlendikten sonra yapılabilir.

# Son kartuş değişikliğinden sonra, CLEAN (TEMİZLE)

tuşuna basılarak yazıcıya bir taşıma kartuşu takılı olduğu bildirilmiş. Yazıcı bir baskı işi aldı, ancak kartuşta mürekkep yerine temizleme sıvısı bulunduğu için baskı yapamıyor.

Çözüm:

Baskı işini iptal edin. Yazıcıyı kapatıp açın ve kartuşu değiştirin. Ardından **LOADED** (YÜKLENDİ) veya **ERROR** (HATA) tuşuna basın ve 2 dakika bekleyin.

# Dik Dik

Kullanılmış bir mürekkep kartuşunu yeniden taktıktan sonra hiçbir zaman **LOADED** (YÜKLENDİ) tuşuna basmayın. Bu, yazıcıda kalıcı hasara neden olabilir.

81-86 Uyarı: Bir magazinden kaset çıkarma ile ilgili sorun!

Ekran iki bölümden oluşur: 8, magazin çıkarıcısının mekanik olarak engellendiğini gösteren bir uyarıdır. Mesajın ikinci basamağı (1-6), etkilenen magazinin numarasını belirtir.

### Hata mesajları

20'den 78'e ve 89'dan 93'e kadar görüntülenen tüm sayılardır.

# 5.3 Alarm fonksiyonları

Leica IP C iki farklı alarm fonksiyonuna sahiptir:

# Cihaz alarmı

Yazıcıda cihaza ait önemli durumlar ve fonksiyonlarla ilgili akustik sinyaller veren bir sesli uyarı bulunur.

- Bir tuşa basıldığında: 1 kısa bip sesi
- Magazin boş / tepsi yığını dolu: 2 kısa bip sesi
- Hata durumunda: 5 kısa bip sesi
- Kafa temizliğini bitirirken: 5 kısa bip sesi

# Sesli uyarı, yazıcının arka panelindeki DIL anahtarlarından devre dışı bırakılabilir.

» Sesli uyarıyı devre dışı bırakmak için, en alttaki anahtarı (→ "Şek. 44-1") sağa doğru itin (→ "Şek. 44").

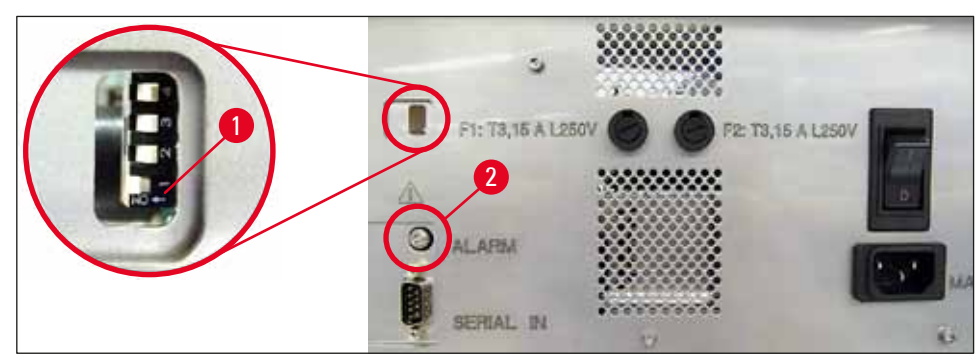

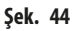

# Uzak alarm

Ek olarak, yazıcının çalıştığı yerin dışına bir alarm kurulabilir.

- Uzak alarm cihazı, sokete (→ "Şek. 44-2") takılan 3,5 mm çaplı bir jak ile yazıcıya bağlanır.
- Uzak alarm, yazıcıya güç gelmediğinde veya yazıcının arka panelindeki güç anahtarı kapatıldığında tetiklenir.

# 🔨 Uyarı

Cihaza bağlı olan uzak alarm cihazı 100 mA değerinden düşük sınıflandırmaya sahip olmalıdır. Maksimum 24 V DC voltaj aşılmamalıdır.

Uzak alarm cihazının Leica IP C'ye nasıl bağlanacağı konusundaki ayrıntılar için yerel Leica satış ofisinizle veya doğrudan üreticiyle iletişime geçin.

# 5.4 Yazıcı sürücüsü ayarları

# Not

Leica IP C kaset yazıcısında, kullanıcının yazdırma parametrelerini bireysel olarak konfigüre etmesine olanak veren herhangi bir Windows uygulamasını kullanarak kasetlere baskı yapabilirsiniz. Aşağıdaki açıklama, tüm Windows kurulumlarında bulunan ve bu nedenle yazıcı sürücüsünün desteklediği tüm bilgisayarlarda kullanılabilen Microsoft Wordpad programıyla ilgilidir. Erişilen iletişim kutuları diğer programlarda farklı şekilde adlandırılabilir, ancak seçilmesi gereken sürücü parametreleri tüm programlarda aynı şekilde adlandırılır.

Kasetlerde baskı yapmak için kullanılacak uygulamada yazıcının konfigüre edilmesi.

- 1. Print (Yazdır) iletişim kutusunu açmak için File (Dosya) > Print (Yazdır) öğesini tıklayın.
- Kullanılabilir yazıcılar listesinden Leica IP C öğesini seçin (bu yazıcının adı, yazıcı sürücüsü yüklenirken eklenir (→ S. 45 4.10 Yazıcı sürücüsünün kurulması)) ve ilgili tuşa basarak onaylayın.
- Önce sayfa ayarlarının seçilmesi gerekir: File (Dosya) > Page Setup (Sayfa Yapısı) öğesini tıklayarak Page Setup (Sayfa Yapısı) iletişim kutusunu açın (→ "Şek. 45").
- Margins (Kenar boşlukları) (→ "Şek. 45-1") alanında tüm kenar boşluklarını 0 olarak ayarlayın; baskı aralığı (→ "Şek. 45-5") üzerinde gösterildiği şekilde değişecektir.
- 5. **Orientation** (Yön) alanında **Portrait** ( $\rightarrow$  "Şek. 45-2") (Dikey)'i seçin.
- Yazıcı yukarıda açıklandığı gibi ayarlandıktan sonra, Paper (Kağıt) iletişim kutusundaki Size (Boyut) (→ "Şek. 45-3") giriş alanında otomatik olarak bir kaset formatı gösterilir. "cassette 35° (kaset 35°)" ve "cassette 45° (kaset 45°)" şeklindeki iki kaset formatı arasında seçim yapabilirsiniz.
- 7. Source (Kaynak) (→ "Şek. 45-4") giriş alanında, üzerine baskı yapılacak kasetlerin alınacağı magazinleri seçebilirsiniz.
- 8. Print Page Numbers (Sayfa Numaralarını Yazdır) (→ "Şek. 45-6") öğesini devre dışı bırakın.

| Page Setup                                                                                                    | × |
|----------------------------------------------------------------------------------------------------|---|
| 5 📰<br>Paper 3                                                                                                    |   |
| Size: Cassette 45°                                                                                                    |   |
| Source: Automatically Select                                                                                                    |   |
| Orientation     Margins (millimeters)     1     4 <ul> <li>Portrait</li> <li>Left:</li> <li>0.00</li> <li>Right:</li> <li>0.00</li> </ul> <li>Clandscape</li> <li>Iop:</li> <li>0.00</li> <li>Bottom:</li> <li>0.00</li> |   |
| Print Page Numbers 6 OK Cancel                                                                                                    | I |

Uyarı

**PAPER** (KAĞIT) > **SIZE** (BOYUT) seçeneğinde belirlenen kaset türü (açı 35° veya 45°) ve o sırada kullanılan kaset türü eşleşmelidir. Aksi halde baskı kafası zarar görebilir.

# Paper (Kağıt) > Source (Kaynak) iletişim kutusunda kullanılabilen seçenekler

Source (Kaynak) giriş alanı tıklandığında, 6 magazindeki tüm kaset besleme seçeneklerinin alfabetik bir listesi açılır.

- Manual feed (→ "Şek. 46-1") (Manuel besleme) kasetlerin ayrı olarak kanala yerleştirileceği (→ "Şek. 2-6") ve üzerlerine baskı yapılacağı anlamına gelir. Sensör (→ "Şek. 2-7") tepki verene kadar yazıcı baskıya başlamaz (→ S. 52 5.2 Ekran işaretleri).
- Diğer seçenekler 1 ile 6 numara arasındaki magazinlerdir. Besleme kaynağı olarak belirli bir magazin seçilmişse, bu magazin boşaldığında baskı durur.
- Bir magazin grubu seçilirse (örneğin C (1|2|4|5|6)) baskı, seçilen gruptaki son magazin boşalana kadar devam eder; yani sadece bir magazin boşaldığında baskı durmaz.

| Page Setup             |                                                                    | ×      |
|------------------------|--------------------------------------------------------------------|--------|
|                        |                                                                    |        |
| Paper                  |                                                                    |        |
| Size:                  | Cassette 45°                                                       | $\sim$ |
| <u>S</u> ource:        | E (1121415)<br>F (11213)<br>G (11816)                              | ^      |
| Orientation            | H (31516)<br>I (11415)                                             |        |
| Portrait               | J (1 2)<br>K (2 3)                                                 |        |
| ○ L <u>a</u> ndscape   | L (415)<br>M (516)<br>Magazine 1                                   | ]      |
| Print Page <u>N</u> un | Magazine 2<br>Magazine 3<br>Magazine 4<br>Magazine 5<br>Magazine 6 |        |
| 1                      | Manual Feed<br>N (1 4)<br>O (3 6)                                  | ~      |

Şek. 46

# Not

Magazin gruplarıyla çalışmak, bir magazine sığmayacak kadar çok kaset gerektiren büyük baskı işlerinde veya birkaç magazin aynı tip (ör. aynı renkte) kasetlerle doldurulduğunda kullanışlıdır. Magazinler belirtilen sırayla işlenir.

# Advanced Options (Gelişmiş Seçenekler) iletişim kutusuna erişim

- Gelişmiş parametreleri seçmek için, File (Dosya) > Print... (Yazdır...) öğesini tıklayarak Print (Yazdır) iletişim kutusuna erişin.
- 2. Preferences... (Tercihler...) öğesini tıklayarak Printing Preferences (Yazdırma Tercihleri) iletişim kutusuna girin.
- 3. Advanced... (Gelişmiş...) öğesini tıklayarak Advanced Options (Gelişmiş Seçenekler) iletişim kutusuna erişin.

Advanced Options (Gelişmiş Seçenekler) iletişim kutusu ( $\rightarrow$  "Şek. 47")

Her bir menü öğesini tıkladığınızda öğelerin sağında açılan menüyü kullanarak istediğiniz parametreleri seçebilirsiniz.

Burada açıklanmayan herhangi bir menü öğesinin yazıcı için önemi yoktur. Bu nedenle, burada açıklanmayan menü öğelerinin standart ayarları değişmeden kalmalıdır.

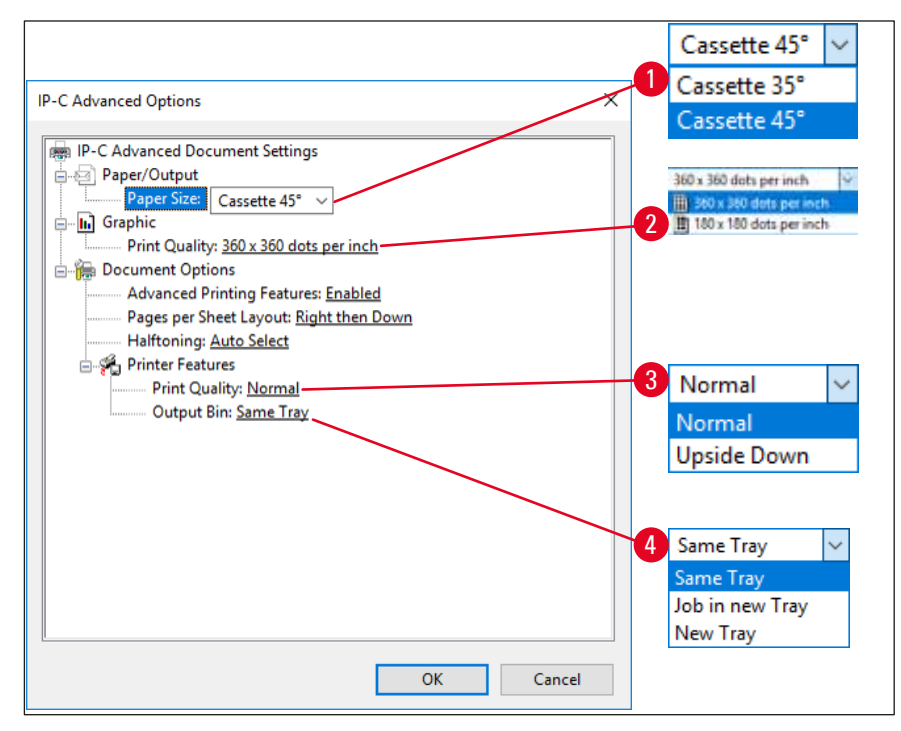

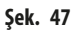

Paper/Output (Kağıt/Çıkış) > Paper Size (Kağıt Boyutu) menüsü (→ "Şek. 47-1")

Paper Size (Kağıt Boyutu) menüsünde kaset tipini seçebilirsiniz, ör. kasetin yazdırılabilir bölgesinin boyutu. Bu menüde seçilen kaset tipi Page Setup (Sayfa Yapısı) (→ "Şek. 45-3") içinde seçilen ile aynı olmalıdır.

**Graphic** (Grafik) > Print Quality (Baskı Kalitesi) ( $\rightarrow$  "Şek. 47-2")

 Baskı kafası çözünürlüğü 360 ile 180 dpi arasında değiştirilebilir (→ "Şek. 47-2"). 360 dpi çözünürlüğe uygun olmayan kaset yüzeylerinde bu değer seçildiğinde baskı sonuçları kötü olacaktır. Bu tür kasetler için 180 dpi seçilmelidir. Printer Features (Yazıcı Özellikleri) > Print Quality (Baskı Kalitesi) menüsü (→ "Şek. 47-3")

Bir kasete yapılacak baskının normal (NORMAL) veya 180° döndürülerek (UPSIDE DOWN (BAŞ AŞAĞI)) uygulanmasını seçebilirsiniz.

**Printer Features** (Yazıcı Özellikleri) > **Output Bin** (Çıkış Kutusu) **menüsü** ( $\rightarrow$  "Şek. 47-4"): **Output Bin** (Çıkış Kutusu) menü öğesi, her şeyden önce çok kasetli boşaltma istasyonu için önemlidir.

- Same Tray (Aynı Tepsi): kasetler, tepsi dolana kadar bir tepsiye yerleştirilir.
- Job in new Tray (Her iş yeni Tepside): her baskı işi yeni bir tepsiyle başlar.
- New Tray (Yeni Tepsi): Sadece özel uygulamalar içindir bu seçeneği standart Windows programları altında seçmeyin.

# Not Not

Manuel boşaltma sistemi kullanılırken, **Output Bin** (Çıkış Kutusu) menü öğesinde konfigüre edilen değerler cihaz tarafından dikkate alınmaz.

# 6. Temizlik ve Bakım

# 6.1 Cihazın temizlenmesi

Uyarı

# <u>^</u>

- Cihazı temizlemeden önce her zaman güç kaynağını kapatın ve güç kablosunu çıkarın! Temizlik deterjanlarını kullanırken üreticinin talimatların uyun ve ülkenizde geçerli olan tüm laboratuvar düzenlemelerine uyduğunuzdan emin olun.
- Dış yüzeyleri temizlemek için, hafif ve nötr pH seviyeli bir ticari ev temizleyicisi kullanın. Şunları kullanmayın: Alkol, alkol içeren temizlik malzemeleri (cam temizleyici!), aşındırıcılar, aseton veya ksilen içeren çözücüler!
- Hiçbir sıvı elektrik bağlantılarıyla temas etmemeli veya cihazın içine dökülmemelidir!
- Leica IP C haftada bir elektrikli süpürge ile detaylı olarak temizlenmelidir.

# Kaset yönlendirme mekanizmaları

Aşağıda okla işaretlenmiş IP modüllerinin temizlenmesi özellikle önemlidir:

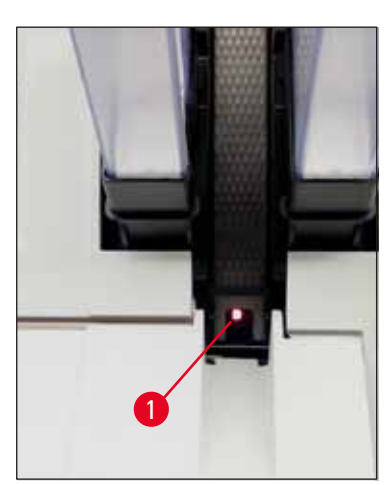

 Yükleme istasyonu (→ "Şek. 48") Magazinlerin çıkarma ünitesi, magazin tutucuları ve kanal. Kanalın sonundaki sensörün (→ "Şek. 48-1") her zaman temiz olduğundan emin olun.

Şek. 48

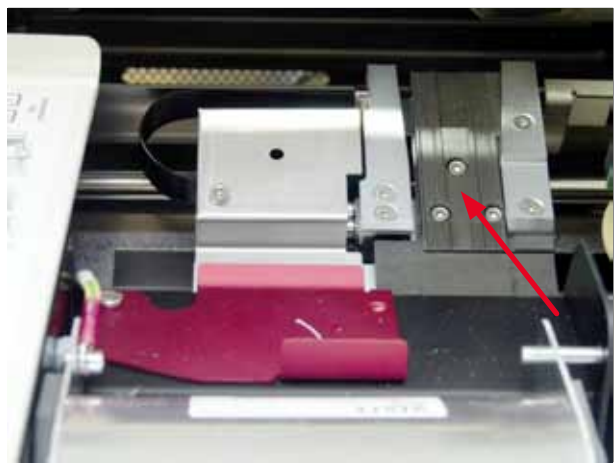

Şek. 49

Taşıma istasyonu (→ "Şek. 49") Kaset kıskacındaki tozu ve kiri temizleyin.

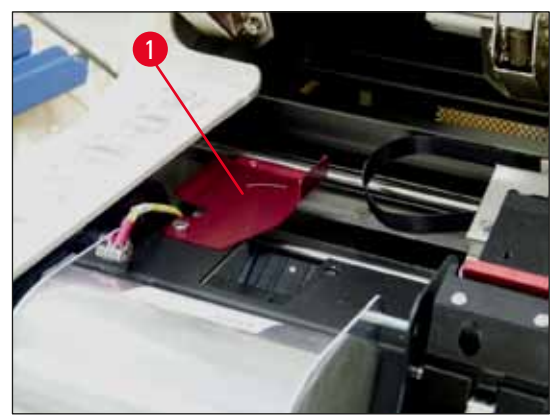

Şek. 50

 Kurutma istasyonu kanalı (→ "Şek. 51") Döner kanat açık olmalıdır (→ "Şek. 50-1"). Kanal temiz olmalıdır (→ "Şek. 51").

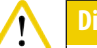

Bu alanda hassas elektronik parçalar bulunur. Bu alanda sıvı kullanmayın!

 Cihazı temizledikten sonra ve kullanmadan önce kanadı kapatın (→ "Şek. 49").

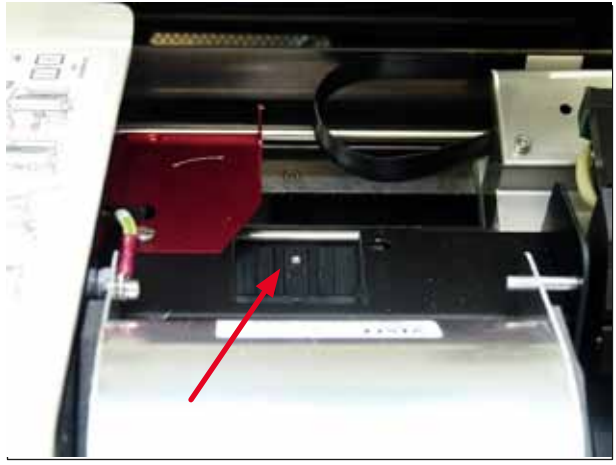

Şek. 51

# Dış yüzeyler

- Dış yüzeyleri (otomatik kaset boşaltma istasyonunun yüzeyleri dahil) hafif bir deterjanla temizleyin ve ardından hafifçe nemlendirilmiş bir bezle kurulayın.
- Dış yüzeyleri ve kapağı temizlemek için herhangi bir solvent kullanmayın!

# Otomatik boşaltma istasyonu

- Boşaltma tepsilerini çıkarın; bir fırça ile kılavuzlardaki ve çıkarıcıdaki tozu ve kiri temizleyin.
- Tepsiler ev tipi bir temizleyiciyle temizlenebilir.
- Tepsileri temizlemek için herhangi bir solvent kullanmayın!
- Tepsiler cihaza yeniden yerleştirilmeden önce tamamen kuru olmalıdır.

# 6.2 Baskı kafasını temizleme

# Yazıcının hazırlanması:

Baskı kafası haftada bir defa veya 15 mesajı görüntülendiğinde manuel olarak temizlenmelidir.

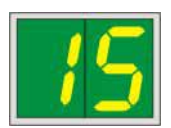

1. Yazıcının kapağını açın (→ "Şek. 33-1") ve ardından CLEAN (TEMİZLE) ve LOADED (YÜKLENDİ) tuşlarına aynı anda basın.

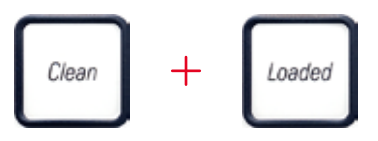

2. Baskı kafası (→ "Şek. 52-1") sızdırmazlık contasından (→ "Şek. 52") yukarı yönde yakl. 1 cm uzağa hareket eder.

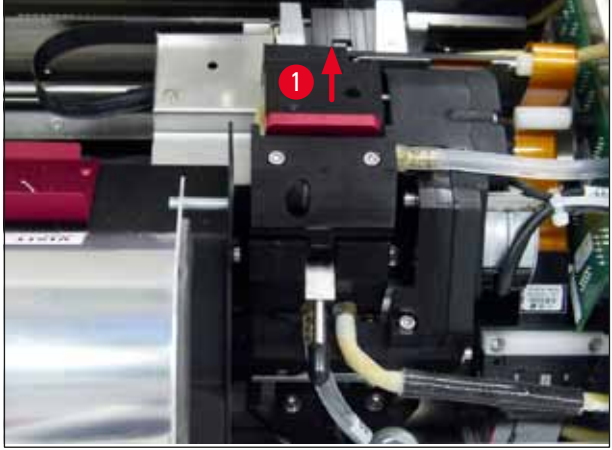

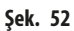

3. Kolu (→ "Şek. 53-1") yukarı doğru itin, ardından sızdırmazlık contasını ve kırmızı yedek plakayı (→ "Şek. 53-2") çıkarın.

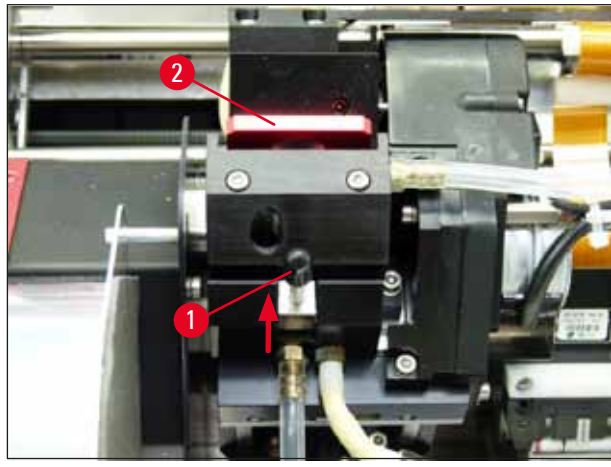

Şek. 53

4. Cihazla birlikte verilen köpük temizleme çubuklarından birini (→ "Şek. 54-1") biraz alkolle nemlendirin. Çok fazla alkol kullanmamaya dikkat edin – cihazın içine alkol damlamamalıdır.

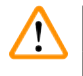

Uyarı

Uyarı

Hiçbir zaman aseton veya ksilen kullanmayın! Temizlik amacıyla sadece % 95 veya % 100 alkol kullanın.

 Temizleme çubuğunu dikkatlice yazıcı kafasının altındaki boşluğa yerleştirin (→ "Şek. 54"). Yukarı doğru (baskı kafasına) hafif bir basınç uygulayın ve köpük temizlik çubuğunu ileri-geri hareket ettirin (yaklaşık 10 kez). Bu işlem kurumuş mürekkep kalıntılarını temizler.

# 

Çubuğu hiçbir zaman döndürmeyin – bu işlem baskı kafasının püskürtme ucu plakasına zarar verebilir.

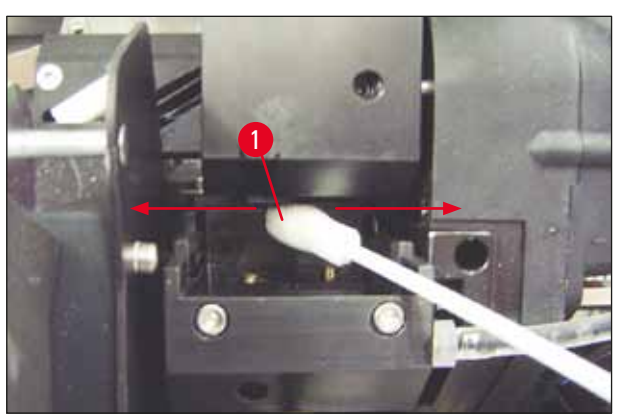

Şek. 54

- Ayrıca yedek plakayı (→ "Şek. 55-1") ve sızdırmazlık contasını da (temiz) alkolle temizleyin. Sızdırmazlık contası (→ "Şek. 55-2") üzerindeki mürekkep kalıntıları tamamen temizlenmelidir.
- 7. Sızdırmazlık contasında hasar olup olmadığını kontrol edin. Sızdırmazlık contası hasarlıysa yedek plakayı değiştirin.

# Yedek plaka

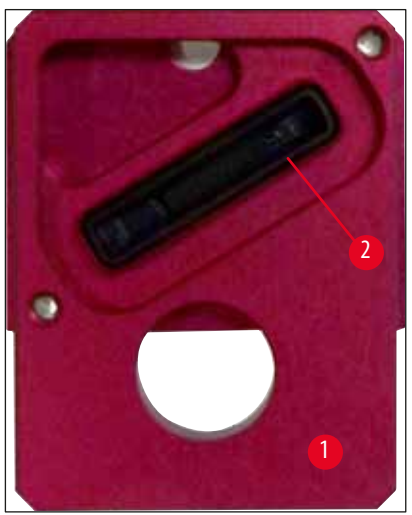

Şek. 55

- 8. Sızdırmazlık contasını ( $\rightarrow$  "Şek. 55-1") yerine takın.
- 9. Değiştirme plakasını sabitlemek için küçük kolu (→ "Şek. 53-1") aşağı doğru itin.

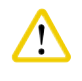

# DIKKal

Sızdırmazlık contası tamamen kuru olmalıdır.

- 10. Temizleme işlemi bittiğinde, onaylamak için kontrol panelindeki herhangi bir tuşa basın.
- 11. Baskı kafası duruş pozisyonuna geri döner; ekrandaki 15 mesajı kaybolur.

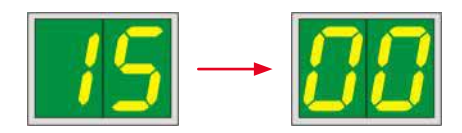

✓ Yazıcı tekrar baskı yapmaya hazırdır.

# 

Uyarı

Temizleme prosedürünün bittiğini onaylamak için hiçbir tuşa basılmazsa baskı kafası kurumayı önlemek amacıyla birkaç dakika sonra otomatik olarak kapatılır.

Bununla birlikte cihaz temizliğin yapılmadığını varsaydığından, 15 mesajı ekranda kalır.

# 6.3 Kartuşun değiştirilmesi

# Not

Mürekkep kartuşunun en geç 3,5 ay sonra veya 60.000 baskıdan sonra değiştirilmesi gerekir. Mürekkep kartuşunun ön tarafındaki beyaz yüzeyde, mürekkep kartuşunun takıldığı tarihi not edin.

# 6.3.1 Kullanılmış mürekkep kartuşunun çıkarılması

- 1. Cihazın sol tarafındaki kapak plakasını (→ "Şek. 33-2") açın (sol üst köşesine basarak) (→ "Şek. 33").
- 2. Kırmızı kapağı (→ "Şek. 38-3") kapatın ve bir tam tur olarak tekrar gevşetin.
- 3. Kırmızı tutma braketini (→ "Şek. 56-1") aşağı bastırın ve mürekkep kartuşunu (→ "Şek. 56-2") yaklaşık 30 mm çekerek **INK EMPTY** (MÜREKKEP BOŞ) **LED** (→ "Şek. 56-3") ışığının yanmasını sağlayın.
- 4. Kırmızı kapağı tekrar sıkıştırın ve sonra kartuşu yazıcıdan tamamen çıkarın.
- 5. Ardından mürekkep kartuşunu çıkarın ve mürekkep kartuşunu kapalı bir kapta yatay pozisyonda saklayın.
- 6. Boş mürekkep kartuşunu kendi laboratuvarınızın kurallarına ve yerel yönetmeliklere uygun şekilde atığa çıkarın.

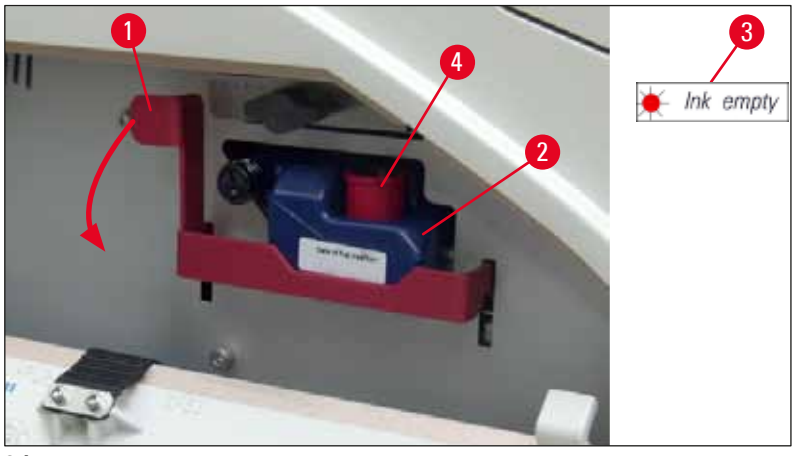

Şek. 56

# 6.3.2 Yeni mürekkep kartuşunun takılması

- 1. Yeni mürekkep kartuşunu karton kutudan alın ve plastik ambalajını çıkarın.
- 2. Mürekkep kartuşunu 2-3 kez dikkatlice sallayın.
- 3. Kırmızı tutma braketini öne doğru çekin ve yeni mürekkep kartuşunu yarıya kadar yuvaya yerleştirin.
- 4. Mürekkep kartuşuna iliştirilmiş etiketteki bilgilere uygun hareket edin.
- 5. Kırmızı koruyucu kapağı (→ "Şek. 38-3") açmak üzere saat yönünün tersine bir tur çevirin.
- 6. Mürekkep kartuşunu yuvaya tam olarak yerleştirin.

# 6.3.3 Koruyucu kapağın çıkarılması

- 1. Kırmızı koruyucu kapağı tamamen açın, bilgi etiketini çıkarın ve kırmızı koruyucu başlığı mürekkep kartuşundaki girintiye yerleştirin (→ "Şek. 56-4").
- 2. Tamamlandığında, kırmızı tutma braketinin doğru pozisyonda (→ "Şek. 40-1") olduğundan emin olun ve kapak plakasını kapatın. Kontrol panelinde 88 görüntülenir.

# Not

Cihazın içinde yeni veya kullanılmış bir mürekkep kartuşu varken hiçbir zaman CLEAN (TEMİZLE) tuşuna basmayın!

- 3. Kontrol panelinde <u>LOADED</u> (YÜKLENDİ) tuşuna basın ( $\rightarrow$  "Şek. 41-5").
- 4. Yeni yedek plakayı (mürekkep kartuşu kitinin parçasıdır) takın.

Yedek plakayı çıkarıp takma ve yazıcı kafasını manuel olarak temizleme hakkında bilgi: ( $\rightarrow$  S. 65 – 6.5 Cihazın saklanması) ve ( $\rightarrow$  S. 61 – 6.2 Baskı kafasını temizleme).

## 6.4 Genel bakım

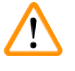

Uyarı

Cihazı sadece Leica'nın yetkili ve uzman servis personeli onarabilir ve içerisindeki parçalara erişim sağlayabilir.

Ancak cihazın uzun yıllar boyunca sorunsuz çalışmasını sağlamak için aşağıdakileri öneririz:

- Cihazı her gün detaylı olarak temizleyin.
- Cihazın arka tarafındaki havalandırma yuvalarındaki tozu düzenli bir şekilde fırça veya elektrik süpürgesi ile temizleyin.
- Cihazı, Leica tarafından yetkilendirilmiş eğitimli bir servis mühendisine en az yılda bir kez kontrol ettirin.
- Garanti süresi dolduktan sonra bir bakım sözleşmesi imzalanmalıdır. Ayrıntılı bilgileri yetkili müşteri hizmetleri biriminden edinebilirsiniz.

# 6.5 Cihazın saklanması

Cihazın saklanması için genel kurallar:

| Saklama süresi           | Saklama yöntemi ve gerekli önlemler                                                                                                    |
|--------------------------|----------------------------------------------------------------------------------------------------|
| 24 saate kadar           | Cihazın şebeke bağlantısı kesilebilir, taşıma durumunda mürekkep kartuşunun kırmızı kapakla<br>(→ "Şek. 57-2") kapatılması gerekir ancak kartuş yazıcının içinde kalabilir. Ek önlem gerekli<br>değildir.    |
| 24 saat ile 3,5 ay arası | Cihaz güç kaynağına bağlı bırakılmalı, güç açık ve mürekkep kartuşu takılı olmalıdır. Mürekkep<br>kartuşu son kullanma tarihine kadar yazıcının içinde kalabilir. Haftalık temizlik yapılması<br>gereklidir. |
|                          | Yazıcı, yazıcı kafasının kurumasını önlemek için mürekkebi yazıcı kafasında düzenli olarak<br>dolaştırır.                                                                                                    |
| 3,5 ile 6 ay arası       | Mürekkep kartuşu çıkarılarak yerine aktarım kartuşu yerleştirilmelidir. Cihazın şebeke<br>bağlantısının kesilmesi gerekir.                                                                                   |

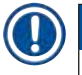

Not

• Mürekkep kartuşunun son kullanma tarihine göre değiştirildiğinden emin olmalısınız.

# Uyarı

Bir yazıcı, aşağıda açıklanan prosedür uygulanarak en fazla altı ay saklanabilir. Yazıcının daha uzun süre saklanması baskı kafasına zarar verebilir.

Cihaz taşınacağı zaman veya yazıcının uzun süre elektrikten ayrılması gerektiğinde (24 saatten altı aya kadar), bir taşıma kartuşu takılmalıdır. Bunun için aşağıdaki prosedür izlenmelidir:

1.  $(\rightarrow S. 64 - 6.3.1 \text{ Kullanılmış mürekkep kartuşunun çıkarılması}: 1 ile 5 arası adımları uygulayın.$ 

Not

Mürekkep kartuşu başka bir yazıcıda kullanılamaz, çünkü mürekkep seviyesi bilgisi yazıcının kendi üzerinde saklanır.

- 2. Yeni taşıma kartuşunu (→ "Şek. 57-1") teslimat kartonundan çıkarın.
- 3. Koruyucu folyoyu çıkarın ve kartuşu kartuş yuvasının yaklaşık yarısına gelene kadar itin (→ "Şek. 57").
- 4. Kırmızı koruyucu kapağı (→ "Şek. 57-2") bir tur gevşetin.
- 5. Taşıma kartuşunu sonuna kadar itin ve kırmızı tutma braketinin (→ "Şek. 56-1") doğru şekilde yerleştirildiğinden emin olun.
- 6. Kırmızı koruyucu başlığı (→ "Şek. 57-2") çevirerek çıkarın ve mürekkep kartuşunda kapak için ayrılan girintiye yerleştirin (→ "Şek. 57-3").
- 7. Taşıma kartuşunun sadece iki kez kullanıldığından emin olmak için kartuşun ön tarafındaki iki kutudan birini işaretleyin.
- 8. Yazıcının sol tarafındaki kapak plakasını kapatın.

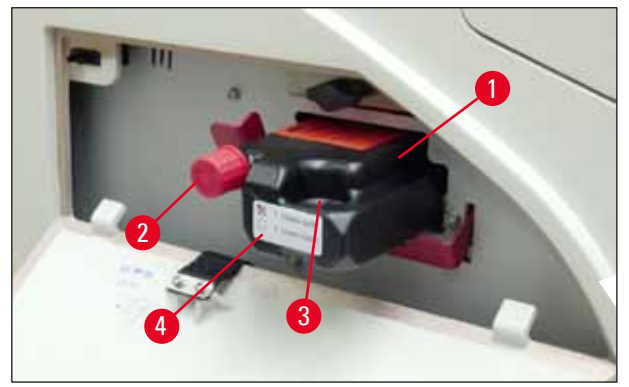

Şek. 57

9. INK EMPTY (MÜREKKEP BOŞ) LED'i söner ve ekranda 88 görünür.

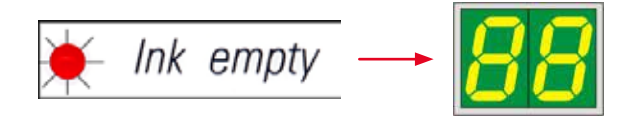

10. Baskı kafasını temizlemek için **CLEAN** (TEMİZLE) tuşuna basın (süre: yakl. 3,5 dak) - ekranda **00** görünür. Temizleme işlemi tamamlandığında ekran sönecektir.

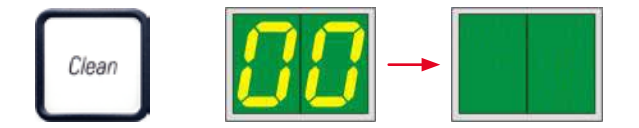

Not

Solvent ile temizlik işlemi yakl. 3,5 dakika sürer.

11. Yazıcının kapağını açın (→ "Şek. 33-1"), ardından **CLEAN** (TEMİZLE) ve **LOADED** (YÜKLENDİ) tuşlarına aynı anda basın.

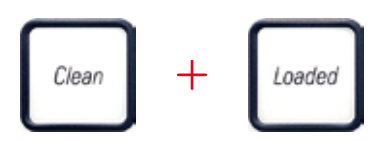

- 12. Bu tuşlara basıldığında baskı kafası (→ "Şek. 58-1") yukarı kalkar ve yedek plakadan uzağa çekilir.
- 13. Yedek plakanın çıkarılmasına izin vermek için kolu yukarı itin ( $\rightarrow$  "Şek. 58-2").

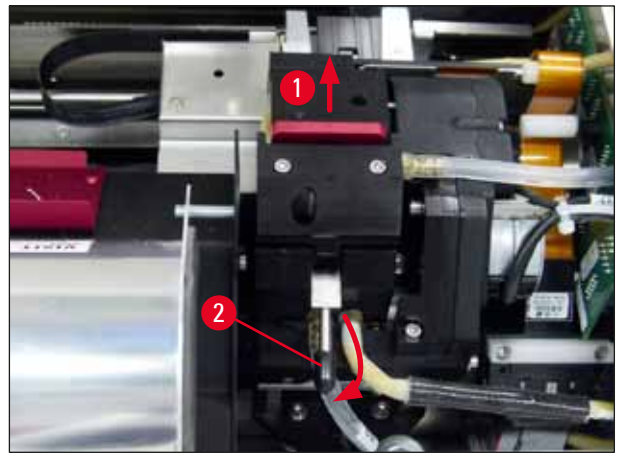

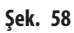

- 14. Kırmızı yedek plakayı çıkarın (→ "Şek. 59-1").
- 15. Plakayı alkolle temizleyin (% 95 % 100).

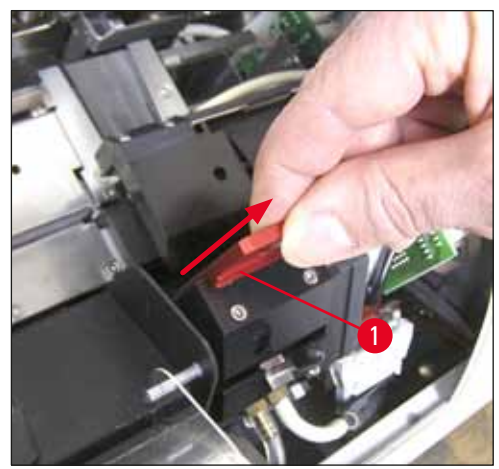

Şek. 59

16. Baskı kafasını alkol (% 95 - % 100) ve verilen temizleme çubukları yardımıyla temizleyin (→ "Şek. 60-1"). Bunun için temizleme çubuğunu baskı kafasının altına itin, hafif bir basınçla (baskı kafasının üzerine) kaldırın ve sağ alttan sol üste doğru (sızdırmazlık contası boyunca) hareket ettirin. Her yukarı hareketten sonra çubuğu biraz çevirin.

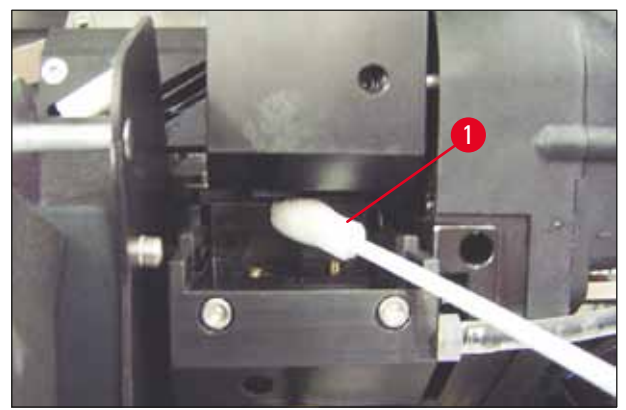

Şek. 60

Not

Baskı kafası temizleme çubuğu her zaman tek kullanımlıktır. Çubuğu hiçbir zaman döndürmeyin — bu işlem baskı kafasının püskürtme ucu plakasına zarar verebilir.

17. Ardından yeni siyah taşıma plakasını (→ "Şek. 61-1") içeri doğru sonuna kadar itin.

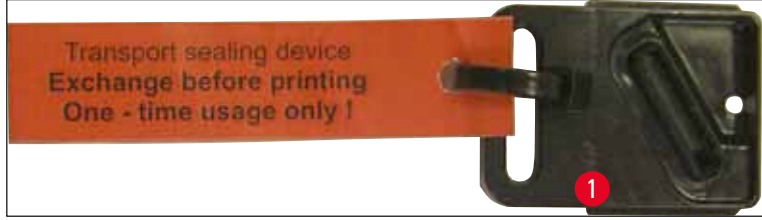

Şek. 61

Uyarı

- 18. Yedek plakayı sabitlemek için küçük kolu (→ "Şek. 58-2") tekrar aşağı itin.
- 19. Herhangi bir tuşa basarak baskı kafasını kapatın.

# 

Değiştirilen plakanın işlemi bir tuşa basarak sona erdirmezse, yazıcı 2,5 dakika sonra yazıcı kafasını otomatik olarak kapatır. Otomatik kapanma öncesinde 30 saniye sinyal sesi duyulur ve ekranda geri sayım görüntülenir. Baskı kafasının hasar görmesini önlemek için bu süre içinde taşıma plakasını takmayın; bunun yerine yazıcı kafasının kapanmasını bekleyin ve taşıma plakasını yerleştirmek için işlemi tekrarlayın.

- 20. Yazıcının kapağını kapatın.
- 21. Taşıma kartuşundaki kırmızı kapağı (→ "Şek. 57-2") yeniden sıkın ve yazıcının yan tarafındaki kapak plakasını kapatın.

# Uyarı

- Baskı kafasına zarar gelmesini önlemek için yazıcıyı kapatın ve güç bağlantısını kesin!
- Taşıma kartuşuyla yedek plakayı hiçbir zaman birlikte kullanmayın!
- Yazıcı tekrar kullanılacağı zaman taşıma plakası çıkarılmalı ve yeni bir değiştirme plakası takılmalıdır.
- Kullanılmış bir taşıma plakası artık baskı kafasını tamamen kapatmayacağından yeniden takmayın.

- 22. Aynı şekilde, çıkarılan yedek plakayı (→ "Şek. 62-1") ve sızdırmazlık contasını (→ "Şek. 62-2") (temiz) alkol ve bir temizleme çubuğu ( $\rightarrow$  "Şek. 62–3") kullanarak temizleyin.
- 23. Sızdırmazlık contası (→ "Şek. 62-2") üzerindeki mürekkep kalıntıları tamamen temizlenmelidir. Sızdırmazlık contasında hasar olup olmadığını kontrol edin.

Uyarı

Sızdırmazlık contası hasar görmüş bir yedek plakayı tekrar kullanmayın!

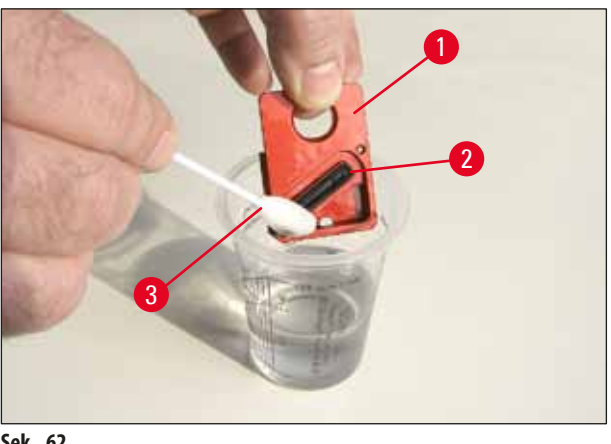

Şek. 62

24. Cihazı bu bölümde anlatıldığı şekilde tamamen temizleyin.

#### 6.6 Cihazın taşınması

Yazıcı nakledilecekse, yukarıda açıklanan saklama talimatları eksiksiz uygulanmalıdır.

# Ardından ek olarak aşağıdaki hazırlıklar yapılmalıdır:

- 1. Yazıcının kapağını (→ "Şek. 33-1") açın ve flaş kapağının vidasını gevşetin.
- 2. Sonra flaş ampulünü çıkarın. Daha fazla bilgi için bkz. (→ S. 30 4.6 Flaş ampulünün takılması/değiştirilmesi).
- 3. Flaş kapağını ve diğer kapağı kapatın.
- 4. Orijinal ambalajı kullanın ve yazıcıyı sabit bir şekilde taban plakasına vidalayın (ambalaj açma talimatlarına bakın).
- 5. Taşıma desteğini (→ "Şek. 13-1") tekrar takın ve kapağı yapışkan bantla sabitleyin.
- 6. Cihazın sadece dik olarak taşındığından emin olun.

# 7. Hata arama ve giderme

# 7.1 Arızalar

Not

Yazıcıda baskı sırasında bir arıza olursa karşılık gelen bir hata kodu görüntülenir ve aynı anda **ERROR** (HATA) tuşundaki **LED** yanıp sönmeye başlar.

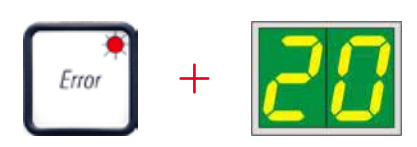

# Problem nasıl giderilir:

- 1. Hata listesini kullanarak hatanın nedenini belirleyin (→ S. 72 7.3 Hata mesajları).
- 2. Tıkanmaları ortadan kaldırın; gerekiyorsa kapağı açın.

# Uyarı Önemli!

Kanalda, kaset taşıyıcının içinde veya yanında ya da kurutma modülünde bulunan tüm kasetleri çıkarın. Bu kasetler tekrar kullanılmamalıdır.

# Hatanın giderildiğini onaylayın:

1. Kapağı kapatın ve hatanın kaynağının ortadan kaldırıldığını yazıcıya bildirmek için ERROR (HATA) tuşuna basın.

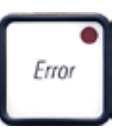

- 2. Yazıcı bu durumda tüm işlem yollarını kontrol ederek engelleme olmadığını ve hatanın kaynağının giderildiğini doğrular.
- 3. Hala bazı engeller kaldıysa veya hatanın kaynağı tamamen ortadan kaldırılmamışsa, yazıcı başka bir hata mesajı görüntüler.
- 4. Yarıda kesilen baskı işleri, daha önce bırakılan yerden sürdürülür.
- 5. Muhtemel tüm nedenler ortadan kaldırıldığı halde bir hata mesajı birkaç kez görüntülenirse, Sıfırlama işlemi yapılmalıdır.

# Sıfırlama:

1. LOADED (YÜKLENDİ) ve ERROR (HATA) tuşlarına aynı anda basıp bırakın.

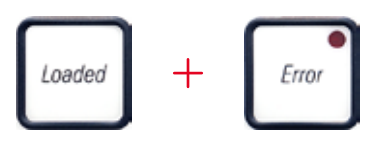

- 2. Sıfırlama, yazıcıyı açıldıktan hemen sonraki duruma geri getirir. Yazdırma kuyruğundaki tüm baskı işleri silinir.
- 3. Sıfırlama sonrasında bile aynı hata devam ederse, yazıcıyı güç anahtarı (arka panel) üzerinden kapatın ve yaklaşık 30 saniye bekleyip tekrar açın. Bu işlem de sorunu ortadan kaldırmazsa, Leica Teknik Servisini arayın.

# 7.2 Durum mesajları

(daha fazla bilgi için ayrıca bkz. (→ S. 52 – 5.2 Ekran işaretleri))

| Ekrandaki<br>kod | LED                                              | Anlam                                                                         |
|------------------|--------------------------------------------------|-------------------------------------------------------------------------------|
|                  | <b>MAG. EMPTY</b> (MAGAZİN BOŞ)<br>yanıp sönüyor | Yazıcı, baskı için besleme kanalına tek bir kaset yerleştirilmesini bekliyor. |
| <b>/</b>         | MAG. EMPTY (MAGAZİN BOŞ)<br>yanıp sönüyor        | Magazin no. 1 boş                                                             |
| 2                | MAG. EMPTY (MAGAZİN BOŞ)<br>yanıp sönüyor        | Magazin no. 2 boş                                                             |
| 3                | MAG. EMPTY (MAGAZİN BOŞ)<br>yanıp sönüyor        | Magazin no. 3 boş                                                             |
| <b>4</b>         | MAG. EMPTY (MAGAZİN BOŞ)<br>yanıp sönüyor        | Magazin no. 4 boş                                                             |
| 5                | MAG. EMPTY (MAGAZİN BOŞ)<br>yanıp sönüyor        | Magazin no. 5 boş                                                             |
| <b>5</b>         | MAG. EMPTY (MAGAZİN BOŞ)<br>yanıp sönüyor        | Magazin no. 6 boş                                                             |
| 88               | _                                                | Mürekkep baskı kafası temizliği devam ediyor.                                 |
| 11               | -                                                | Flaş güç kaynağındaki sıcaklık çok yüksek.                                    |

7

| Ekrandaki<br>kod | LED                                      | Anlam                                                                                                    |
|------------------|------------------------------------------|----------------------------------------------------------------------------------------------------|
| 13               | -                                        | Flaş ampulü maksimum kullanım ömrüne ulaştı.                                                                                             |
| 14               | _                                        | Bakım gerektiğini bildiren soru.                                                                                                    |
| 15               | -                                        | Baskı kafasını temizleme istemi.                                                                                                    |
| 88               | INK EMTPY (MAGAZİN BOŞ)<br>yanıp sönüyor | Mürekkep kartuşu değiştirildi; cihaz <b>ERROR</b> (HATA), <b>CLEAN</b> (TEMİZLE) veya<br><b>LOADED</b> (YÜKLENDİ) tuşuyla onay bekliyor. |

# 7.3 Hata mesajları

| Ekrandaki<br>kod | Hatanın kaynağı                                                                                                    | Hata giderme çözümü                                           |
|------------------|----------------------------------------------------------------------------------------------------|---------------------------------------------------------------|
| 20               | Magazin çıkışı mekanik olarak engellendi.                                                                                               | Engellemenin nedenini ortadan kaldırın.                       |
| 21               | Kasetin hatalı çıkarılması. Magazin çıkışında tıkanma.                                                                                  | Kaseti çıkarın.                                               |
| 22               | Bir kasetin kanaldan kaset taşıyıcıya aktarımı başarısız<br>oldu. Yatay motor yanlış yerleştirilmiş veya mekanik<br>olarak engellenmiş. | Kaseti çıkarın.                                               |
| 23               | Kaset, besleme kanalına sıkışmış.                                                                                                    | Kaseti çıkarın.                                               |
| 32               | Yatay sürücü mekanik olarak engellenmiş.                                                                                                | Flaş modülünün döner kapağını kapatın<br>(→ "Şek. 50-1").     |
|                  |                                                                                                    | Kaseti çıkarın.                                               |
|                  |                                                                                                    | Hata devam ederse Leica Teknik Servisi ile bağlantı<br>kurun. |
| 33               | Dikey sürücü mekanik olarak engellenmiş.                                                                                                | Kaseti çıkarın.                                               |
|                  |                                                                                                    | Hata devam ederse Leica Teknik Servisi ile bağlantı<br>kurun. |
| 34               | Dönme hareketi mekanik olarak engellendi.                                                                                               | Kaseti çıkarın.                                               |
|                  |                                                                                                    | Hata devam ederse Leica Teknik Servisi ile bağlantı<br>kurun. |
| 35               | Kaset, kaset taşıyıcıya doğru şekilde sıkıştırılmamış.                                                                                  | Kaseti kaset taşıyıcısından                                   |
|                  | Kaset, besleme kanalını terk etti ancak kaset taşıyıcıya<br>ulaşmadı.                                                                   | çıkarın.                                                      |
7

| Ekrandaki<br>kod | Hatanın kaynağı                                                                                                    | Hata giderme çözümü                                                                                                    |
|------------------|----------------------------------------------------------------------------------------------------|----------------------------------------------------------------------------------------------------|
| 36               | Kaset, kaset taşıyıcısından ayrılmadı veya başlatma<br>sırasında hala kaset taşıyıcısında bulunuyordu.                        | Kaseti kaset taşıyıcısından<br>çıkarın.                                                                                                 |
|                  | Mürekkep baskı kafası çok ısınıyor.                                                                                           | Cihazı kapatın ve soğumasını bekleyin.                                                                                                  |
| <u>j i</u>       | Ortam sıcaklığı çok yüksek veya elektronik devrelerde<br>arıza var.                                                           | Cihaz, baskı kafası izin verilen aralık dahilindeki bir<br>sıcaklık değerine soğuyana kadar devre dışı kalır.                           |
|                  |                                                                                                    | Ortam sıcaklığını kontrol edin.                                                                                                    |
| 38               | Mürekkep baskı kafasında voltaj yok veya yanlış voltaj<br>var.                                                                | Leica Teknik Servisi ile bağlantı kurun.                                                                                                |
| 41               | <ul> <li>Kapak (→ "Şek. 1-5") doğru kapatılmamış. Güvenlik<br/>anahtarı tetiklendi.</li> </ul>                                | <ul> <li>Kapağın, örneğin manuel boşaltma istasyonu<br/>tarafından engellenmediğinden emin olun. Kapağı<br/>tamamen kapatın.</li> </ul> |
|                  | <ul> <li>Flaş bekleme durumuna, öngörülen sürede ulaşılmadı.<br/>Şarj devrelerinde arıza var.</li> </ul>                      | Leica Teknik Servisi ile bağlantı kurun.                                                                                                |
| 117              | Flaş yok veya flaş süresi çok kısa.                                                                                           | Flaş ampulünün çalışıp çalışmadığını kontrol edin -                                                                                     |
| 7C               | Flaş ampulü kirli veya arızalı.                                                                                               | bunun için kapağa yayılan ışığa bakın.                                                                                                  |
|                  |                                                                                                    | Flaşın tetiklenip tetiklenmediğini kontrol etmek<br>için hiçbir zaman kapağı açmayın!                                                   |
|                  |                                                                                                    | Flaş yok> yeni bir flaş ampulü takın (→ S. 30 –<br>4.6 Flaş ampulünün takılması/değiştirilmesi).                                        |
| 44               | Boşaltma istasyonu mekanik olarak engellendi.                                                                                 | Engellemenin nedenini ortadan kaldırın.                                                                                                 |
| 45               | lsıtıcı fanı çalışmıyor veya çok yavaş çalışıyor.                                                                             | Leica Teknik Servisi ile bağlantı kurun.                                                                                                |
| 46               | Kurutma modülünde hızlı işlem yapılacak kaset<br>yok. Kaset, kaset taşıyıcısını terk etti ancak kurutma<br>modülüne ulaşmadı. | Kaseti çıkarın.                                                                                                    |
| 47               | Kaset kurutma modülünden başarıyla çıkarılamadı.                                                                              | Kaseti çıkarın.                                                                                                    |
| <b>48</b>        | Başlatma sırasında veya bir baskı işi öncesinde kurutma<br>modülünde kaset var.                                               | Engellemenin nedenini ortadan kaldırın.                                                                                                 |
| 49               | Kurutma modülünün kanadı kapanmıyor veya açılmıyor.<br>Kanat engellendi (ör. bir kaset tarafından).                           | Engellemenin nedenini ortadan kaldırın.                                                                                                 |
| 50               | Kaldırma tablası uç sensörü anahtarlama yapmıyor.                                                                             | Leica Teknik Servisi ile bağlantı kurun.                                                                                                |

7

| Ekrandaki<br>kod | Hatanın kaynağı                                                                                                    | Hata giderme çözümü                                                                                                    |
|------------------|----------------------------------------------------------------------------------------------------|----------------------------------------------------------------------------------------------------|
| 51               | Kaldırma tablası pozisyon sensörü konumlandırma<br>sırasında anahtarlama yapmıyor.                                                                       | Leica Teknik Servisi ile bağlantı kurun.                                                                                                    |
| 55               | Flaş güç beslemesi: 10 dakikadan uzun süreli aşırı<br>sıcaklık.                                                                                          | Leica Teknik Servisi ile bağlantı kurun.                                                                                                    |
| <u> 88</u>       | Hatalı kontrol verileri alındı (program hatası). Seri arayüz<br>ayarları yanlış veya cihazın konfigürasyonu bilgisayarın<br>konfigürasyonuyla çakışıyor. | Yazıcıda bir <b>RESET</b> (SIFIRLAMA) gerçekleştirin.                                                                                                    |
|                  |                                                                                                    | PC ile olan kablo bağlantısını kontrol edin.                                                                                                    |
|                  |                                                                                                    | PC'nin seri bağlantı noktasının konfigürasyonunu<br>kontrol edin ve PC'yi yeniden başlatın.                                                                                                 |
| <u>83</u>        | Aktarılan veriler alındı onayını içermiyor veya veri<br>aktarımı PC tarafından onaylanmadı.                                                              | Şu hata ile ilgili prosedürü uygulayın                                                                                                    |
|                  |                                                                                                    | ERROR 60 (HATA 60).                                                                                                    |
|                  |                                                                                                    | Başka bir yazıcı kablosu deneyin.                                                                                                    |
| <u>64</u>        | Baskı resmi dikey limiti aşıyor.                                                                                                    | Hatanın nedeni uygulama yazılımıdır.                                                                                                    |
| <u>85</u>        | Baskı resmi yatay limiti aşıyor.                                                                                                    | Hatanın nedeni uygulama yazılımıdır.                                                                                                    |
| <u>88</u>        | Cihaz açıldığında EEPROM'un CRC testi hata verdi.                                                                                                    | Leica Teknik Servisi ile bağlantı kurun.                                                                                                    |
| 7 /<br>78        | Dahili cihaz yazılımı hatası veya arızalı kontrol cihazı.                                                                                                | Leica Teknik Servisi ile bağlantı kurun.                                                                                                    |
| 8 /<br>86        | Mekanik sorun nedeniyle kasetler magazinden zor<br>çıkarılıyor.                                                                                          | Çıkarma mekanizmasını kontrol edin. Yabancı cisimleri<br>çıkarın, ardından fırça ile temizleyin.                                                                                            |
| 87               | Bir depolama sıvısı kartuşu takılıyken baskı işi denendi.                                                                                                | Depolama kartuşunu çıkarın. Mürekkep kartuşunu<br>takın ve onaylamak için <b>LOADED</b> (YÜKLENDİ) tuşuna<br>basın.(→ S. 39 – 4.9 Taşıma kartuşunun mürekkep<br>kartuşuyla değiştirilmesi). |

| Ekrandaki<br>kod | Hatanın kaynağı                                               | Hata giderme çözümü                      |
|------------------|---------------------------------------------------------------|------------------------------------------|
| 89               | Güç kaynağı ünitesi standart çalışma voltajına ulaşmıyor.     | Leica Teknik Servisi ile bağlantı kurun. |
| <u>90</u>        | Cihaz yazılımı sadece kısmen yüklendi veya hiç<br>yüklenmedi. | Leica Teknik Servisi ile bağlantı kurun. |
|                  | Flash bellek arızalı.                                         |                                          |
| <u>93</u>        | Yanlış cihaz yazılımı.                                        | Leica Teknik Servisi ile bağlantı kurun. |

#### 7.4 Flaş ampulünün değiştirilmesi

Flaş ampulü maksimum hizmet ömrüne ulaştığında, yazıcı ekranında Kod 13 görünür.

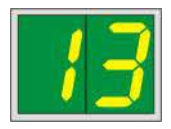

Kod 13 göründüğü zaman ampulün değiştirilmesi gerekir.

Flaş ampulünün takılması/değiştirilmesi konusundaki detaylar için bkz. (→ S. 30 – 4.6 Flaş ampulünün takılması/değiştirilmesi).

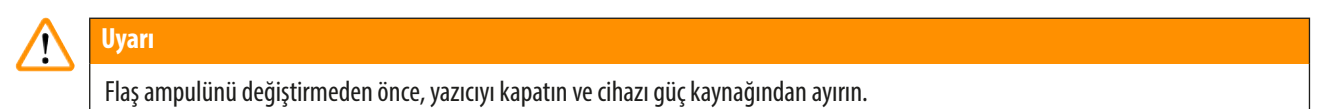

#### <u>10 s</u>

- 1. Ampulü değiştirdikten sonra yazıcıyı tekrar açın.
- 2. Ardından çevrimdışı moda gidin ve ERROR (HATA) tuşunu 10 saniye basılı tutun; "13" kodu ekrandan kaybolur.

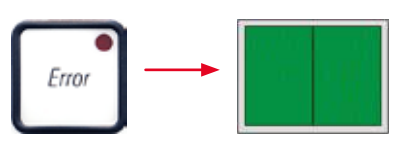

### Uyarı

<u>/!</u>\

Ekranda "13" mesajı görünmeden arızalı bir flaş ampulü değiştirilirse, aynı şekilde yukarıdaki prosedürü kullanarak bunu onaylayın (ERROR (HATA) tuşunu en az 10 saniye basılı tutun).

#### 7.5 Elektrik kesintisi

- Genel bir enerji arızası olup olmadığını kontrol edin (enerji kesik).
- Şebeke fişinin duvardaki prize doğru takılmış olduğunu ve geçerliyse prizin açık olduğunu kontrol edin.
- Güç şalterinin doğru açılmış olduğunu kontrol edin. Birincil sigorta atmış olabilir. Bu durumda, ana şalter "<u>0</u>" = <u>OFF</u> (KAPALI) pozisyonunda olacaktır (→ "Şek. 63-1").

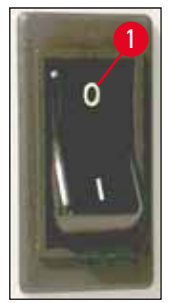

Şek. 63

- İki ikincil sigortadan birinin (→ "Şek. 64") arızalı olup olmadığını kontrol edin (cihazın arka panelinde F1, F2) (→ "Şek. 65").
- Bazı cihaz arızalarının/hatalarının nedeni arızalı sigortalardır.

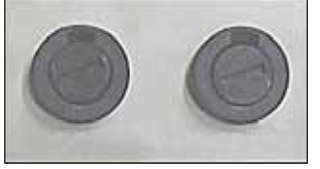

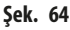

#### Arıza / hata

- Cihaz çalışmıyor.
- Ekranda işaret yok.
- Cihaz normal hızda çalışmıyor. Isınma aşaması tamamlandıktan sonra bile bir kasetin baskısı yaklaşık 8 saniye sürer.

#### Kontrol edilecek sigortalar

Sigorta <u>F2</u> Sigorta <u>F2</u> Sigorta <u>F1</u>

#### 7.6 İkincil sigortaların değiştirilmesi

# 

Uyarı

Sigorta değiştirmeden her zaman önce cihazı kapatın ve güç kaynağının fişini çıkarın. Arızalı sigortalar sadece cihaz ile birlikte tedarik edilen yedek sigortalar ile değiştirilebilir.

#### Sigortaların değiştirilmesi

 Sigorta tutucusundaki oluğa (→ "Şek. 65-1") bir tornavida yerleştirin (→ "Şek. 65-2"); hafifçe içeri doğru itin ve aynı anda tornavidayı 1/4 tur sola döndürün.

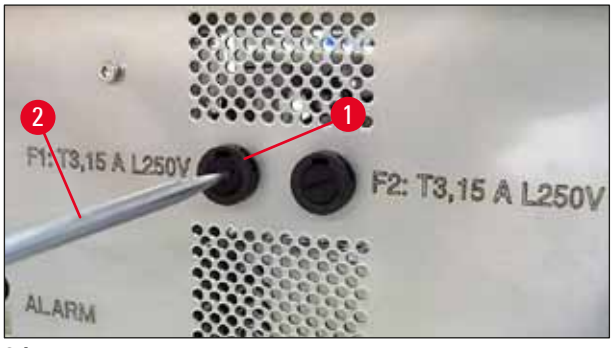

Şek. 65

- 2. Sigorta tutucusu serbest kalmıştır ve çıkarılabilir.
- 3. Arızalı sigortayı ( $\rightarrow$  "Şek. 66-2") sigorta tutucusundan ( $\rightarrow$  "Şek. 66-1") çıkarın ve doğru tipte bir yedek sigorta takın.

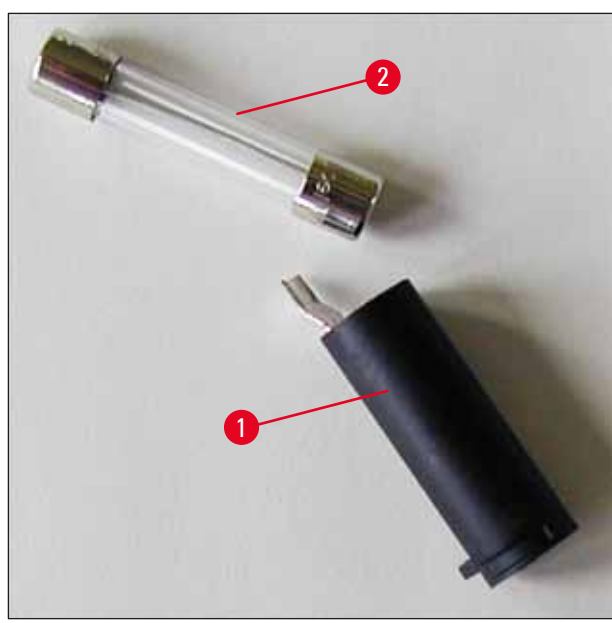

Şek. 66

4. Yedek sigortanın takılı olduğu sigorta tutucusunu takın. Tutucuyu tornavidayla içeri itin ve 1/4 tur sağa doğru çevirerek sabitleyin.

## 8. Garanti ve servis

#### Garanti

Leica Biosystems Nussloch GmbH, teslim edilen sözleşme konusu ürünün Leica'nın şirket içi kontrol standartlarına uygun olarak kapsamlı bir kalite kontrolünden geçirildiğini ve ürün fonksiyonlarının eksiksiz olduğunu ve ürünün tüm teknik spesifikasyonlara ve/veya sözleşmede üzerinde anlaşılan özelliklere sahip olduğunu garanti eder.

Garanti kapsamı, yapılan sözleşmenin içeriğine bağlıdır. Garanti koşulları sadece yetkili Leica satış temsilciniz veya sözleşme konusu ürünü aldığınız şirket için bağlayıcıdır.

#### Yıllık Önleyici Bakım

Leica, yıllık önleyici bakım yapılmasını tavsiye eder. Bakım, uzman Leica Servis Temsilcisi tarafından gerçekleştirilmelidir.

#### Teknik servis bilgileri

Teknik servis veya yedek parçaya ihtiyaç duyuyorsanız lütfen Leica satış temsilcinizle veya ürünü satın aldığınız bayi ile irtibata geçin.

Cihaz ile ilgili aşağıdaki bilgilerin iletilmesi gerekir:

- Cihazın model adı ve seri numarası.
- Cihazın yeri ve irtibata geçilecek kişinin adı.
- Müşteri hizmetleri talebine neden olan durum.
- Teslimat tarihi.

#### Cihazın kapatılması ve imha edilmesi

Cihaz veya cihazın parçaları yerel kanunlara uygun şekilde imha edilmelidir.

Mürekkep kartuşunun doğru şekilde imha edilmesiyle ilgili bilgi için Malzeme Güvenliği Veri Sayfasındaki talimatları uygulayın (bkz. https://www.msdsonline.com).

# 9. Dekontaminasyon Sertifikası

Leica Biosystems'e iade edilen veya sahada bakımı gereken her ürün uygun şekilde temizlenmeli ve kirden arındırılmalıdır. Kirden arındırma için özel bir şablonu www.LeicaBiosystems.com adresindeki web sitemizde ürün menüsü altında bulabilirsiniz. Bu şablon gereken tüm verileri toplamak için kullanılmalıdır.

Bir ürün iade edilirken doldurulmuş ve imzalanmış bir onay kopyası eklenmeli veya servis teknisyenine verilmelidir. Bu onay olmadan veya eksik onay ile iade edilen ürünler ile ilgili sorumluluk göndericiye aittir. Şirket tarafından potansiyel tehlike olarak görülen iade edilmiş ürünler risk ve maliyetleri göndericide olacak şekilde geri gönderilecektir.

# Notlar

www.LeicaBiosystems.com

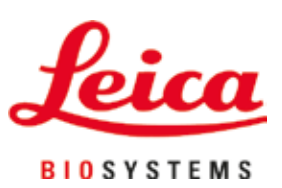

Leica Biosystems Nussloch GmbH Heidelberger Strasse 17 - 19 69226 Nussloch Germany

Telefon: +49 - (0) 6224 - 143 0 Faks: +49 - (0) 6224 - 143 268 Web: www.LeicaBiosystems.com